## **Copyright Notice:**

No part of this installation guide may be reproduced, transcribed, transmitted, or translated in any language, in any form or by any means, except duplication of documentation by the purchaser for backup purpose, without written consent of ASRock Inc.

Products and corporate names appearing in this guide may or may not be registered trademarks or copyrights of their respective companies, and are used only for identification or explanation and to the owners' benefit, without intent to infringe.

## **Disclaimer:**

Specifications and information contained in this guide are furnished for informational use only and subject to change without notice, and should not be constructed as a commitment by ASRock. ASRock assumes no responsibility for any errors or omissions that may appear in this guide.

With respect to the contents of this guide, ASRock does not provide warranty of any kind, either expressed or implied, including but not limited to the implied warranties or conditions of merchantability or fitness for a particular purpose. In no event shall ASRock, its directors, officers, employees, or agents be liable for any indirect, special, incidental, or consequential damages (including damages for loss of profits, loss of business, loss of data, interruption of business and the like), even if ASRock has been advised of the possibility of such damages arising from any defect or error in the guide or product.

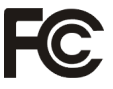

This device complies with Part 15 of the FCC Rules. Operation is subject to the following two conditions:

- (1) this device may not cause harmful interference, and
- (2) this device must accept any interference received, including interference that may cause undesired operation.

## CALIFORNIA, USA ONLY

The Lithium battery adopted on this motherboard contains Perchlorate, a toxic substance controlled in Perchlorate Best Management Practices (BMP) regulations passed by the California Legislature. When you discard the Lithium battery in California, USA, please follow the related regulations in advance.

"Perchlorate Material-special handling may apply, see www.dtsc.ca.gov/hazardouswaste/perchlorate"

## ASRock Website: http://www.asrock.com

Published September 2012 Copyright©2012 ASRock INC. All rights reserved.

## **Motherboard Layout**

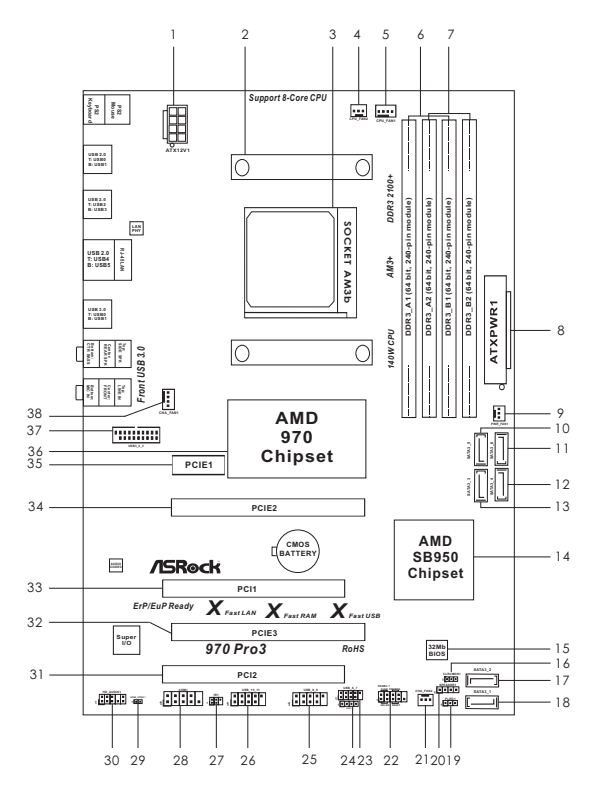

- 1 ATX 12V Power Connector (ATX12V1)
- 2 CPU Heatsink Retention Module
- 3 AM3+ CPU Socket
- 4 CPU Fan Connector (CPU\_FAN2)
- 5 CPU Fan Connector (CPU\_FAN1)
- 6 2 x 240-pin DDR3 DIMM Slots (Dual Channel: DDR3\_A1, DDR3\_B1)
- 7 2 x 240-pin DDR3 DIMM Slots (Dual Channel: DDR3\_A2, DDR3\_B2)
- 8 ATX Power Connector (ATXPWR1)
- 9 Power Fan Connector (PWR\_FAN1)
- 10 SATA3 Connector (SATA3\_5)
- 11 SATA3 Connector (SATA3\_6)
- 12 SATA3 Connector (SATA3\_4)
- 13 SATA3 Connector (SATA3\_3)
- 14 Southbridge Controller
- 15 SPI Flash Memory (32Mb)
- 16 Clear CMOS Jumper (CLRCMOS1)
- 17 SATA3 Connector (SATA3\_2)
- 18 SATA3 Connector (SATA3\_1)

- 19 Power LED Header (PLED1)
- 20 Chassis Speaker Header (SPEAKER 1)
- 21 Chassis Fan Connector (CHA\_FAN2)
- 22 System Panel Header (PANEL1)
- 23 USB 2.0 Header (USB\_6\_7)
- 24 Consumer Infrared Module Header (CIR1)
- 25 USB 2.0 Header (USB\_8\_9)
- 26 USB 2.0 Header (USB\_10\_11)
- 27 Infrared Module Header (IR1)
- 28 COM Port Header (COM1)
- 29 HDMI\_SPDIF Header (HDMI\_SPDIF1)
- 30 Front Panel Audio Header (HD\_AUDIO1)
- 31 PCI Slot (PCI2)
- 32 PCI Express 2.0 x16 Slot (PCIE3)
- 33 PCI Slot (PCI1)
- 34 PCI Express 2.0 x16 Slot (PCIE2)
- 35 PCI Express 2.0 x1 Slot (PCIE1)
- 36 Northbridge Controller
- 37 USB 3.0 Header (USB3\_2\_3)
- 38 Chassis Fan Connector (CHA\_FAN1)

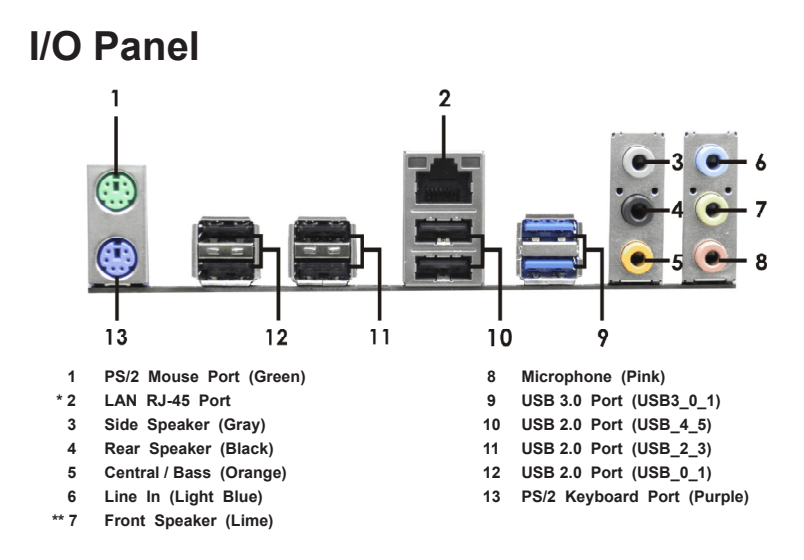

\* There are two LED next to the LAN port. Please refer to the table below for the LAN port LED indications.

### LAN Port LED Indications

| Activity/Link LED |               | :      | SPEED LED          |  |
|-------------------|---------------|--------|--------------------|--|
| Status            | Description   | Status | Description        |  |
| Off               | No Link       | Off    | 10Mbps connection  |  |
| Blinking          | Data Activity | Orange | 100Mbps connection |  |
| On                | Link          | Green  | 1Gbps connection   |  |

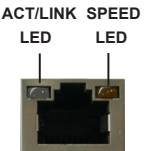

LAN Port

\*\* If you use 2-channel speaker, please connect the speaker's plug into "Front Speaker Jack". See the table below for connection details in accordance with the type of speaker you use.

| Audio Output Channela | Front Spooker | Poor Spooker | Control / Pooo | Sida Speaker |
|-----------------------|---------------|--------------|----------------|--------------|
| Audio Output Channels | FION Speaker  | Real Speaker | Central / Dass | Side Speaker |
|                       | (No. 7)       | (No. 4)      | (No. 5)        | (No. 3)      |
| 2                     | V             |              |                |              |
| 4                     | V             | V            |                |              |
| 6                     | V             | V            | V              |              |
| 8                     | V             | V            | V              | V            |

#### **TABLE for Audio Output Connection**

To enable Multi-Streaming function, you need to connect a front panel audio cable to the front panel audio header. After restarting your computer, you will find "Mixer" tool on your system. Please select "Mixer ToolBox", click "Enable playback multi-streaming", and click "ok".

Choose "2CH", "4CH", "6CH", or "8CH" and then you are allowed to select "Realtek HDA Primary output" to use Rear Speaker, Central/Bass, and Front Speaker, or select "Realtek HDA Audio 2nd output" to use front panel audio.

# 1. Introduction

Thank you for purchasing ASRock **970** *Pro3 R2.0* motherboard, a reliable motherboard produced under ASRock's consistently stringent quality control. It delivers excellent performance with robust design conforming to ASRock's commitment to quality and endurance.

This Quick Installation Guide contains introduction of the motherboard and step-bystep installation guide. More detailed information of the motherboard can be found in the user manual presented in the Support CD.

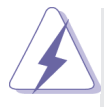

Because the motherboard specifications and the BIOS software might be updated, the content of this manual will be subject to change without notice. In case any modifications of this manual occur, the updated version will be available on ASRock website without further notice. You may find the latest VGA cards and CPU support lists on ASRock website as well. ASRock website <u>http://www.asrock.com</u> If you require technical support related to this motherboard, please visit our website for specific information about the model you are using. www.asrock.com/support/index.asp

## 1.1 Package Contents

ASRock **970** *Pro3 R2.0* Motherboard (ATX Form Factor) ASRock **970** *Pro3 R2.0* Quick Installation Guide ASRock **970** *Pro3 R2.0* Support CD 2 x Serial ATA (SATA) Data Cables (Optional) 1 x I/O Panel Shield

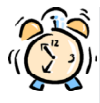

## ASRock Reminds You...

To get better performance in Windows<sup>®</sup> 8 / 8 64-bit / 7 / 7 64-bit / Vista<sup>™</sup> / Vista<sup>™</sup> 64-bit, it is recommended to set the BIOS option in Storage Configuration to AHCI mode.

## 1.2 Specifications

| Platform       | - ATX Form Factor                                                       |
|----------------|-------------------------------------------------------------------------|
|                | - All Solid Capacitor design                                            |
| CPU            | - Support for Socket AM3+ processors                                    |
|                | - Support for Socket AM3 processors: AMD Phenom <sup>™</sup> II X6 /    |
|                | X4 / X3 / X2 (except 920 / 940) / Athlon II X4 / X3 / X2 /              |
|                | Sempron processors                                                      |
|                | - Supports 8-Core CPU                                                   |
|                | - Supports UCC feature (Unlock CPU Core) (see CAUTION 1)                |
|                | - 4 + 1 Power Phase Design                                              |
|                | - Supports CPU up to 140W                                               |
|                | - Supports AMD's Cool 'n' Quiet <sup>™</sup> Technology                 |
|                | - FSB 2400 MHz (4.8 GT/s)                                               |
|                | - Supports Untied Overclocking Technology                               |
|                | - Supports Hyper-Transport 3.0 (HT 3.0) Technology                      |
| Chipset        | - Northbridge: AMD 970                                                  |
|                | - Southbridge: AMD SB950                                                |
| Memory         | - Dual Channel DDR3 Memory Technology                                   |
|                | - 4 x DDR3 DIMM slots                                                   |
|                | - Support DDR3 2100+(OC)/1866(OC)/1800(OC)/1600(OC)/                    |
|                | 1333/1066/800 non-ECC, un-buffered memory                               |
|                | (see CAUTION 2)                                                         |
|                | - Max. capacity of system memory: 32GB (see CAUTION 3)                  |
| Expansion Slot | - 2 x PCI Express 2.0 x16 slots                                         |
|                | (PCIE2 @ x16 mode; PCIE3 @ x4 mode)                                     |
|                | - 1 x PCI Express 2.0 x1 slot                                           |
|                | - 2 x PCI slots                                                         |
|                | - Supports AMD Quad CrossFireX <sup>™</sup> and CrossFireX <sup>™</sup> |
| Audio          | - 7.1 CH HD Audio with Content Protection                               |
|                | (Realtek ALC892 Audio Codec)                                            |
|                | - Premium Blu-ray audio support                                         |
|                | - Supports THX TruStudio <sup>™</sup>                                   |
| LAN            | - PCIE x1 Gigabit LAN 10/100/1000 Mb/s                                  |
|                | - Realtek RTL8111E                                                      |
|                | - Supports Wake-On-LAN                                                  |
|                | - Supports LAN Cable Detection                                          |
|                | - Supports Energy Efficient Ethernet 802.3az                            |
|                | - Supports PXE                                                          |

| Rear Panel I/O | I/O Panel                                                 |
|----------------|-----------------------------------------------------------|
|                | - 1 x PS/2 Mouse Port                                     |
|                | - 1 x PS/2 Keyboard Port                                  |
|                | - 6 x Ready-to-Use USB 2.0 Ports                          |
|                | - 2 x Ready-to-Use USB 3.0 Ports                          |
|                | - 1 x RJ-45 LAN Port with LED (ACT/LINK LED and SPEED     |
|                | LED)                                                      |
|                | - HD Audio Jack: Side Speaker/Rear Speaker/Central/Bass/  |
|                | Line in/Front Speaker/Microphone                          |
| SATA3          | - 6 x SATA3 6.0 Gb/s connectors, support RAID (RAID 0,    |
|                | RAID 1, RAID 5 and RAID 10), NCQ, AHCI and "Hot Plug"     |
|                | functions                                                 |
| USB 3.0        | - 2 x Rear USB 3.0 ports by Etron EJ188H, support USB     |
|                | 1.1/2.0/3.0 up to 5Gb/s                                   |
|                | - 1 x Front USB 3.0 header (supports 2 USB 3.0 ports) by  |
|                | Etron EJ188H, supports USB 1.1/2.0/3.0 up to 5Gb/s        |
| Connector      | - 6 x SATA3 6.0Gb/s connectors                            |
|                | - 1 x IR header                                           |
|                | - 1 x CIR header                                          |
|                | - 1 x COM port header                                     |
|                | - 1 x HDMI_SPDIF header                                   |
|                | - 1 x Power LED header                                    |
|                | - 2 x CPU Fan connectors (1 x 4-pin, 1 x 3-pin)           |
|                | - 2 x Chassis Fan connectors (1 x 4-pin, 1 x 3-pin)       |
|                | - 1 x Power Fan connector (3-pin)                         |
|                | - 24 pin ATX power connector                              |
|                | - 8 pin 12V power connector                               |
|                | - Front panel audio connector                             |
|                | - 3 x USB 2.0 headers (support 6 USB 2.0 ports)           |
|                | - 1 x USB 3.0 header (supports 2 USB 3.0 ports)           |
| BIOS Feature   | - 32Mb AMI UEFI Legal BIOS with GUI support               |
|                | - Supports "Plug and Play"                                |
|                | - ACPI 1.1 Compliance Wake Up Events                      |
|                | - Supports jumperfree                                     |
|                | - SMBIOS 2.3.1 Support                                    |
|                | - CPU, VCCM, NB, SB Voltage Multi-adjustment              |
| Support CD     | - Drivers, Utilities, AntiVirus Software (Trial Version), |
|                | CyberLink MediaEspresso 6.5 Trial, Google Chrome          |
|                | Browser and Toolbar                                       |

| Hardware       | - CPU Temperature Sensing                                                                        |  |
|----------------|--------------------------------------------------------------------------------------------------|--|
| Monitor        | - Chassis Temperature Sensing                                                                    |  |
|                | - CPU/Chassis/Power Fan Tachometer                                                               |  |
|                | - CPU/Chassis Quiet Fan                                                                          |  |
|                | - CPU/Chassis Fan Multi-Speed Control                                                            |  |
|                | - Voltage Monitoring: +12V, +5V, +3.3V, Vcore                                                    |  |
| OS             | - Microsoft <sup>®</sup> Windows <sup>®</sup> 8 / 8 64-bit / 7 / 7 64-bit / Vista <sup>™</sup> / |  |
|                | Vista <sup>™</sup> 64-bit / XP / XP 64-bit compliant (see CAUTION 4)                             |  |
| Certifications | - FCC, CE, WHQL                                                                                  |  |
|                | - ErP/EuP Ready (ErP/EuP ready power supply is required)                                         |  |

\* For detailed product information, please visit our website: http://www.asrock.com

#### WARNING

Please realize that there is a certain risk involved with overclocking, including adjusting the setting in the BIOS, applying Untied Overclocking Technology, or using third-party overclocking tools. Overclocking may affect your system's stability, or even cause damage to the components and devices of your system. It should be done at your own risk and expense. We are not responsible for possible damage caused by overclocking.

## **CAUTION!**

- ASRock UCC (Unlock CPU Core) feature simplifies AMD CPU activation. As long as a simple switch of the UEFI option "AS-Rock UCC", you can unlock the extra CPU core to enjoy an instant performance boost. When UCC feature is enabled, the dual-core or triple-core CPU will boost to the quad-core CPU, and some CPU, including quad-core CPU, can also increase L3 cache size up to 6MB, which means you can enjoy the upgrade CPU performance with a better price. Please be noted that UCC feature is supported with AM3/AM3+ CPU only, and in addition, not every AM3/AM3+ CPU can support this function because some CPU's hidden core may be malfunctioned.
- Whether 2100/1866/1800/1600MHz memory speed is supported depends on the AM3/AM3+ CPU you adopt. If you want to adopt DDR3 2100/1866/1800/1600 memory module on this motherboard, please refer to the memory support list on our website for the compatible memory modules. Non OC mode's DDR3 1866 is supported by AM3+ CPU. ASRock website: http://www.asrock.com
- Due to the operating system limitation, the actual memory size may be less than 4GB for the reservation for system usage under Windows<sup>®</sup> 8 / 7 / Vista<sup>™</sup> / XP. For Windows<sup>®</sup> 64-bit OS with 64-bit CPU, there is no such limitation. You can use ASRock XFast RAM to utilize the memory that Windows<sup>®</sup> cannot use.
- ASRock XFast RAM is not supported by Microsoft<sup>®</sup> Windows<sup>®</sup> XP / XP 64-bit.

## 1.3 Unique Features

#### ASRock Extreme Tuning Utility (AXTU)

ASRock Extreme Tuning Utility (AXTU) is an all-in-one tool to ne-tune different system functions in a user-friendly interface, which includes Hardware Monitor, Fan Control, Overclocking, OC DNA, IES and XFast RAM. In Hardware Monitor, it shows the major readings of your system. In Fan Control, it shows the fan speed and temperature for you to adjust. In Overclocking, you are allowed to overclock CPU frequency for optimal system performance. In OC DNA, you can save your OC settings as a profile and share it with your friends. Your friends then can load the OC profile to their own system to get the same OC settings. In IES (Intelligent Energy Saver), the voltage regulator can reduce the number of output phases to improve efficiency when the CPU cores are idle without sacrificing computing performance. In XFast RAM, it fully utilizes the memory space that cannot be used under Windows<sup>®</sup> OS 32-bit CPU.

#### **ASRock Instant Boot**

ASRock Instant Boot allows you to turn on your PC in just a few seconds, provides a much more efficient way to save energy, time, money, and improves system running speed for your system. It leverages the S3 and S4 ACPI features which normally enable the Sleep/Standby and Hibernation modes in Windows<sup>®</sup> to shorten boot up time. By calling S3 and S4 at specific timing during the shutdown and startup process, Instant Boot allows you to enter your Windows<sup>®</sup> desktop in a few seconds.

#### ASRock Instant Flash

ASRock Instant Flash is a BIOS flash utility embedded in Flash ROM. This convenient BIOS update tool allows you to update system BIOS without entering operating systems first like MS-DOS or Windows<sup>®</sup>. With this utility, you can press the <F6> key during the POST or the <F2> key to enter into the BIOS setup menu to access ASRock Instant Flash. Just launch this tool and save the new BIOS file to your USB flash drive, floppy disk or hard drive, then you can update your BIOS only in a few clicks without preparing an additional floppy diskette or other complicated flash utility. Please be noted that the USB flash drive or hard drive must use FAT32/16/12 file system.

#### **ASRock APP Charger**

If you desire a faster, less restricted way of charging your Apple devices, such as iPhone/iPad/iPod Touch, ASRock has prepared a wonderful solution for you - ASRock APP Charger. Simply install the APP Charger driver, it makes your iPhone charge much quickly from your computer and up to 40% faster than before. ASRock APP Charger allows you to quickly charge many Apple devices simultaneously and even supports continuous charging when your PC enters into Standby mode (S1), Suspend to RAM (S3), hibernation mode (S4) or power off (S5). With APP Charger driver installed, you can easily enjoy the marvelous charging experience.

#### ASRock XFast USB

ASRock XFast USB can boost USB storage device performance. The performance may depend on the properties of the device.

## ASRock XFast LAN

ASRock XFast LAN provides a faster internet access, which includes the benefits listed below. LAN Application Prioritization: You can configure your application's priority ideally and/or add new programs. Lower Latency in Game: After setting online game's priority higher, it can lower the latency in games. Traffic Shaping: You can watch Youtube HD videos and download simultaneously. Real-Time Analysis of Your Data: With the status window, you can easily recognize which data streams you are transferring currently.

#### ASRock XFast RAM

ASRock XFast RAM is a new function that is included into AS-Rock Extreme Tuning Utility (AXTU). It fully utilizes the memory space that cannot be used under Windows<sup>®</sup> OS 32-bit CPU. ASRock XFast RAM shortens the loading time of previously visited websites, making web surfing faster than ever. And it also boosts the speed of Adobe Photoshop 5 times faster. Another advantage of ASRock XFast RAM is that it reduces the frequency of accessing your SSDs or HDDs in order to extend their lifespan.

#### ASRock Crashless BIOS

ASRock Crashless BIOS allows users to update their BIOS without fear of failing. If power loss occurs during the BIOS update process, ASRock Crashless BIOS will automatically finish the BIOS update procedure after regaining power. Please note that BIOS files need to be placed in the root directory of your USB disk. Only USB2.0 ports support this feature.

#### ASRock OMG (Online Management Guard)

Administrators are able to establish an internet curfew or restrict internet access at specified times via OMG. You may schedule the starting and ending hours of internet access granted to other users. In order to prevent users from bypassing OMG, guest accounts without permission to modify the system time are required.

#### ASRock Internet Flash

ASRock Internet Flash searches for available UEFI firmware updates from our servers. In other words, the system can autodetect the latest UEFI from our servers and flash them without entering Windows<sup>®</sup> OS. Please note that you must be running on a DHCP configured computer in order to enable this function.

#### ASRock On/Off Play Technology

ASRock On/Off Play Technology allows users to enjoy the great audio experience from the portable audio devices, such like MP3 player or mobile phone to your PC, even when the PC is turned off (or in ACPI S5 mode)! This motherboard also provides a free 3.5mm audio cable (optional) that ensures users the most convenient computing environment.

#### ASRock UEFI System Browser

ASRock UEFI system browser is a useful tool included in graphical UEFI. It can detect the devices and configurations that users are currently using in their PC. With the UEFI system browser, you can easily examine the current system configuration in UEFI setup.

#### **ASRock Dehumidifier Function**

Users may prevent motherboard damages due to dampness by enabling "Dehumidifier Function". When enabling Dehumidifier Function, the computer will power on automatically to dehumidify the system after entering S4/S5 state.

#### **ASRock Fast Boot**

With ASRock's exclusive Fast Boot technology, it takes less than 1.5 seconds to logon to Windows<sup>®</sup> 8 from a cold boot. No more waiting! The speedy boot will completely change your user experience and behavior.

#### **ASRock X-Boost**

ASRock's X-Boost Technology is a smart auto-overclocking function and is brilliantly designed to unlock the hidden power of your CPUs. Simply press "X" when turning on the PC, X-Boost will automatically overclock the relative components to get up to 15.77% performance boost! With the smart X-Boost, overclocking CPU can become a near one-button process.

\* The functionality of "Unlock CPU Cores" feature might vary by different processors.

#### **ASRock Restart to UEFI**

Windows<sup>®</sup> 8 brings the ultimate boot up experience. The lightning boot up speed makes it hard to access the UEFI setup. AS-Rock Restart to UEFI technology is designed for those requiring frequent UEFI access. It allows users to easily enter the UEFI automatically when turning on the PC next time. Just simply enable this function; the PC will be assured to access the UEFI directly in the very beginning.

### ASRock Good Night LED

ASRock Good Night LED technology can offer you a better environment by extinguishing the unessential LED. By enabling Good Night LED in BIOS, the Power / HDD / LAN LED will be switched off when system is on. Not only this, Good night LED will automatically switch off Power and Keyboard LED when the system enters into Standby / Hibernation mode as well.

# 2. Installation

This is an ATX form factor motherboard. Before you install the motherboard, study the configuration of your chassis to ensure that the motherboard fits into it.

## **Pre-installation Precautions**

Take note of the following precautions before you install motherboard components or change any motherboard settings.

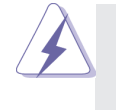

Before you install or remove any component, ensure that the power is switched off or the power cord is detached from the power supply. Failure to do so may cause severe damage to the motherboard, peripherals, and/or components.

- 1. Unplug the power cord from the wall socket before touching any component.
- To avoid damaging the motherboard components due to static electricity, NEVER place your motherboard directly on the carpet or the like. Also remember to use a grounded wrist strap or touch a safety grounded object before you handle components.
- 3. Hold components by the edges and do not touch the ICs.
- 4. Whenever you uninstall any component, place it on a grounded antistatic pad or in the bag that comes with the component.
- When placing screws into the screw holes to secure the motherboard to the chassis, please do not over-tighten the screws! Doing so may damage the motherboard.

## 2.1 CPU Installation

- Step 1. Unlock the socket by lifting the lever up to a  $90^{\circ}$  angle.
- Step 2. Position the CPU directly above the socket such that the CPU corner with the golden triangle matches the socket corner with a small triangle.
- Step 3. Carefully insert the CPU into the socket until it fits in place.

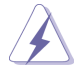

The CPU fits only in one correct orientation. DO NOT force the CPU into the socket to avoid bending of the pins.

Step 4. When the CPU is in place, press it firmly on the socket while you push down the socket lever to secure the CPU. The lever clicks on the side tab to indicate that it is locked.

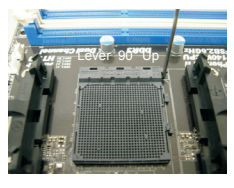

STEP 1: Lift Up The Socket Lever

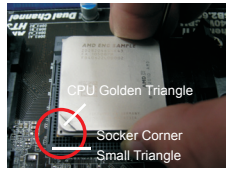

STEP 2 / STEP 3: Match The CPU Golden Triangle Push Down And Lock To The Socket Corner Small Triangle

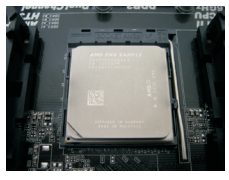

STEP 4: The Socket Lever

## 2.2 Installation of CPU Fan and Heatsink

After you install the CPU into this motherboard, it is necessary to install a larger heatsink and cooling fan to dissipate heat. You also need to spray thermal grease between the CPU and the heatsink to improve heat dissipation. Make sure that the CPU and the heatsink are securely fastened and in good contact with each other. Then connect the CPU fan to the CPU FAN connector (CPU FAN1, see Page 2, No. 5 or CPU FAN2, see Page 2, No. 4). For proper installation, please kindly refer to the instruction manuals of the CPU fan and the heatsink

## 2.3 Installation of Memory Modules (DIMM)

This motherboard provides four 240-pin DDR3 (Double Data Rate 3) DIMM slots, and supports Dual Channel Memory Technology. For dual channel configuration, you always need to install **identical** (the same brand, speed, size and chip-type) DDR3 DIMM pair in the slots. In other words, you have to install **identical** DDR3 DIMM pair in **Dual Channel** (DDR3\_A1 and DDR3\_B1; Black slots; see p.2 No.6) or **identical** DDR3 DIMM pair in **Dual Channel** (DDR3\_A1 and DDR3\_A2 and DDR3\_B2; Black slots; see p.2 No.7), so that Dual Channel Memory Technology can be activated. This motherboard also allows you to install four DDR3 DIMMs for dual channel configuration, and please install **identical** DDR3 DIMMs in all four slots. You may refer to the Dual Channel Memory Configuration Table below.

|      | DDR3_A1      | DDR3_A2      | DDR3_B1      | DDR3_B2      |
|------|--------------|--------------|--------------|--------------|
|      | (Black Slot) | (Black Slot) | (Black Slot) | (Black Slot) |
| (1)  | Populated    | -            | Populated    | -            |
| (2)  | -            | Populated    | -            | Populated    |
| (3)* | Populated    | Populated    | Populated    | Populated    |

#### **Dual Channel Memory Configurations**

\* For the configuration (3), please install identical DDR3 DIMMs in all four slots.

- Please install the memory module into the slots DDR3\_A2 and DDR3\_B2 for the first priority.
- If you want to install two memory modules, for optimal compatibility and reliability, it is recommended to install them either in the set of slots DDR3\_A1 and DDR3\_B1, or in the set of slots DDR3\_A2 and DDR3\_B2.
- If only one memory module or three memory modules are installed in the DDR3 DIMM slots on this motherboard, it is unable to activate the Dual Channel Memory Technology.
- 4. If a pair of memory modules is NOT installed in the same Dual Channel, for example, installing a pair of memory modules in DDR3\_A1 and DDR3\_A2, it is unable to activate the Dual Channel Memory Technology.
- It is not allowed to install a DDR or DDR2 memory module into DDR3 slot; otherwise, this motherboard and DIMM may be damaged.
- If you adopt DDR3 2100/1866/1800/1600 memory modules on this motherboard, it is recommended to install them on DDR3\_A2 and DDR3\_B2 slots.

## Installing a DIMM

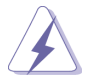

Please make sure to disconnect power supply before adding or removing DIMMs or the system components.

- Step 1. Unlock a DIMM slot by pressing the retaining clips outward.
- Step 2. Align a DIMM on the slot such that the notch on the DIMM matches the break on the slot.

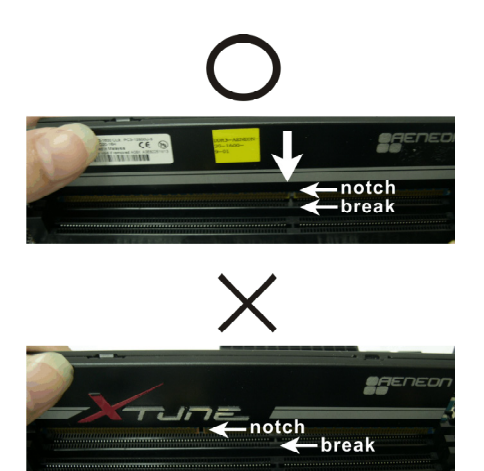

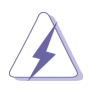

The DIMM only fits in one correct orientation. It will cause permanent damage to the motherboard and the DIMM if you force the DIMM into the slot at incorrect orientation.

Step 3. Firmly insert the DIMM into the slot until the retaining clips at both ends fully snap back in place and the DIMM is properly seated.

## 2.4 Expansion Slots (PCI and PCI Express Slots)

There are 2 PCI slots and 3 PCI Express slots on this motherboard.

PCI Slots: PCI slots are used to install expansion cards that have the 32-bit PCI interface.

## PCIE Slots:

PCIE1 (PCIE x1 slot) is used for PCI Express cards with x1 lane width cards, such as Gigabit LAN card and SATA2 card.

PCIE2 (PCIE x16 slot) is used for PCI Express x16 lane width graphics cards, or used to install PCI Express graphics cards to support CrossFireX<sup>™</sup> function.

PCIE3 (PCIE x16 slot) is used for PCI Express x4 lane width cards, or used to install PCI Express graphics cards to support CrossFireX<sup>™</sup> function.

- In single VGA card mode, it is recommended to install a PCI Express x16 graphics card on PCIE2 slot.
- In CrossFireX<sup>™</sup> mode, please install PCI Express x16 graphics cards on PCIE2 and PCIE3 slots. Therefore, PCIE2 slot will work at x16 bandwidth while PCIE3 slot will work at x4 bandwidth.
- Please connect a chassis fan to motherboard chassis fan connector (CHA\_FAN1 or CHA\_FAN2) when using multiple graphics cards for better thermal environment.

## Installing an expansion card

- Step 1. Before installing the expansion card, please make sure that the power supply is switched off or the power cord is unplugged. Please read the documentation of the expansion card and make necessary hardware settings for the card before you start the installation.
- Step 2. Remove the system unit cover (if your motherboard is already installed in a chassis).
- Step 3. Remove the bracket facing the slot that you intend to use. Keep the screws for later use.
- Step 4. Align the card connector with the slot and press firmly until the card is completely seated on the slot.
- Step 5. Fasten the card to the chassis with screws.
- Step 6. Replace the system cover.

## 2.5 CrossFireX<sup>™</sup> and Quad CrossFireX<sup>™</sup> Operation Guide

This motherboard supports CrossFireX<sup>™</sup> and Quad CrossFireX<sup>™</sup> feature. CrossFireX<sup>™</sup> technology offers the most advantageous means available of combining multiple high performance Graphics Processing Units (GPU) in a single PC. Combining a range of different operating modes with intelligent software design and an innovative interconnect mechanism, CrossFireX<sup>™</sup> enables the highest possible level of performance and image quality in any 3D application. Currently CrossFireX<sup>™</sup> feature is supported with Windows<sup>®</sup> XP with Service Pack 2 / Vista<sup>™</sup> / 7 / 8 OS. Quad CrossFireX<sup>™</sup> feature is supported with Windows<sup>®</sup> Vista<sup>™</sup> / 7 / 8 OS only. Please check AMD website for AMD CrossFireX<sup>™</sup> driver updates.

- If a customer incorrectly configures their system they will not see the performance benefits of CrossFireX<sup>™</sup>. All three CrossFireX<sup>™</sup> components, a CrossFireX<sup>™</sup> Ready graphics card, a CrossFireX<sup>™</sup> Ready motherboard and a CrossFireX<sup>™</sup> Edition co-processor graphics card, must be installed correctly to benefit from the CrossFireX<sup>™</sup> multi-GPU platform.
- If you pair a 12-pipe CrossFireX<sup>™</sup> Edition card with a 16-pipe card, both cards will operate as 12-pipe cards while in CrossFireX<sup>™</sup> mode.

## 2.5.1 Graphics Card Setup

## 2.5.1.1 Installing Two CrossFireX<sup>™</sup>-Ready Graphics Cards

Different CrossFireX<sup>™</sup> cards may require different methods to enable CrossFireX<sup>™</sup> feature. For other CrossFireX<sup>™</sup> cards that AMD has released or will release in the future, please refer to AMD graphics card manuals for detailed installation guide.

Step 1. Insert one Radeon graphics card into PCIE2 slot and the other Radeon graphics card to PCIE3 slot. Make sure that the cards are properly seated on the slots.

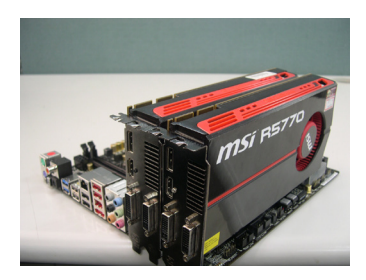

Step 2. Connect two Radeon graphics cards by installing a CrossFire Bridge on the CrossFire Bridge Interconnects on the top of the Radeon graphics cards. (The CrossFire Bridge is provided with the graphics card you purchase, not bundled with this motherboard. Please refer to your graphics card vendor for details.)

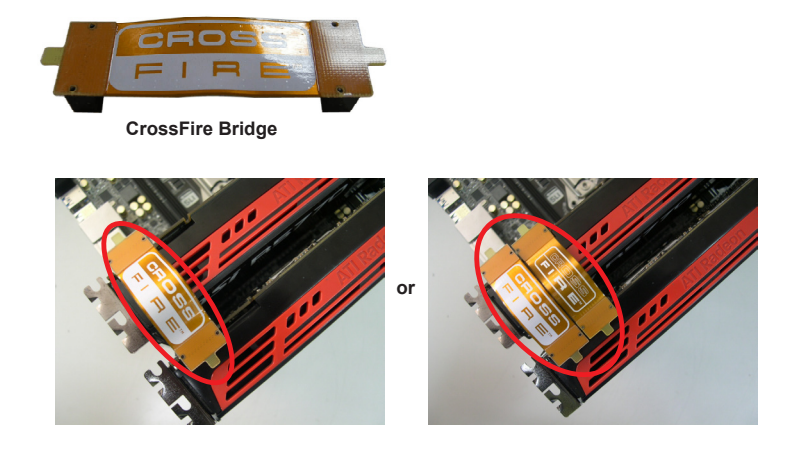

Step 3. Connect the DVI monitor cable to the DVI connector on the Radeon graphics card on PCIE2 slot. (You may use the DVI to D-Sub adapter to convert the DVI connector to D-Sub interface, and then connect the D-Sub monitor cable to the DVI to D-Sub adapter.)

## 2.5.2 Driver Installation and Setup

- Step 1. Power on your computer and boot into OS.
- Step 2. Remove the AMD driver if you have any VGA driver installed in your system.

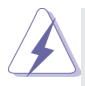

The Catalyst Uninstaller is an optional download. We recommend using this utility to uninstall any previously installed Catalyst drivers prior to installation. Please check AMD website for AMD driver updates.

Step 3. Install the required drivers to your system.

## For Windows<sup>®</sup> XP OS:

- A. AMD recommends Windows<sup>®</sup> XP Service Pack 2 or higher to be installed (If you have Windows<sup>®</sup> XP Service Pack 2 or higher installed in your system, there is no need to download it again): <u>http://www.microsoft.com/windowsxp/sp2/default.mspx</u>
- B. You must have Microsoft .NET Framework installed prior to downloading and installing the CATALYST Control Center. Please check Microsoft website for details.

## For Windows<sup>®</sup> 8 / 7 / Vista<sup>™</sup> OS:

Install the CATALYST Control Center. Please check AMD website for details.

- Step 4. Restart your computer.
- Step 5. Install the VGA card drivers to your system, and restart your computer. Then you will find "ATI Catalyst Control Center" on your Windows<sup>®</sup> taskbar.

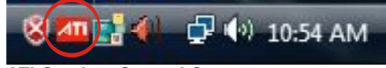

ATI Catalyst Control Center

Step 6. Double-click "ATI Catalyst Control Center". Click "View", select "CrossFireX<sup>™</sup>, and then check the item "Enable CrossFireX<sup>™</sup>. Select "2 GPUs" and click "Apply" (if you install two Radeon graphics cards).

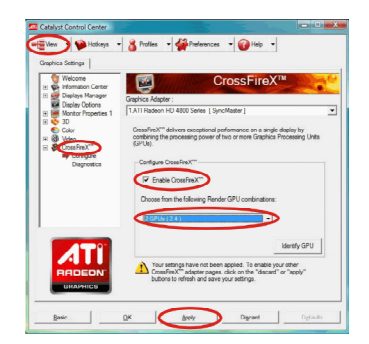

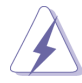

Although you have selected the option "Enable CrossFire<sup>™</sup>", the Cross-FireX<sup>™</sup> function may not work actually. Your computer will automatically reboot. After restarting your computer, please confirm whether the option "Enable CrossFire<sup>™</sup>" in "ATI Catalyst Control Center" is selected or not; if not, please select it again, and then you are able to enjoy the benefit of CrossFireX<sup>™</sup> feature.

- Step 7. You can freely enjoy the benefit of CrossFireX<sup>™</sup> or Quad CrossFireX<sup>™</sup> feature.
- \* CrossFireX<sup>™</sup> appearing here is a registered trademark of AMD Technologies Inc., and is used only for identification or explanation and to the owners' benefit, without intent to infringe.
- \* For further information of AMD CrossFireX<sup>™</sup> technology, please check AMD website for updates and details.

## 2.6 Jumpers Setup

The illustration shows how jumpers are setup. When the jumper cap is placed on pins, the jumper is "Short". If no jumper cap is placed on pins, the jumper is "Open". The illustration shows a 3-pin jumper whose pin1 and pin2 are "Short" when jumper cap is placed on these 2 pins.

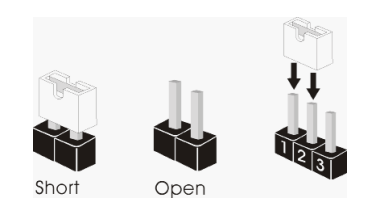

| Jumper            | Settin  | g          | Description |
|-------------------|---------|------------|-------------|
| Clear CMOS Jumper | 1 2     | 23         |             |
| (CLRCMOS1)        |         |            |             |
| (see p.2, No. 16) | Default | Clear CMOS |             |

Note: CLRCMOS1 allows you to clear the data in CMOS. To clear and reset the system parameters to default setup, please turn off the computer and unplug the power cord from the power supply. After waiting for 15 seconds, use a jumper cap to short pin2 and pin3 on CLRCMOS1 for 5 seconds. However, please do not clear the CMOS right after you update the BIOS. If you need to clear the CMOS when you just finish updating the BIOS, you must boot up the system first, and then shut it down before you do the clear-CMOS action. Please be noted that the password, date, time, user default profile, 1394 GUID and MAC address will be cleared only if the CMOS battery is removed.

## 2.7 Onboard Headers and Connectors

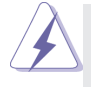

Onboard headers and connectors are NOT jumpers. Do NOT place jumper caps over these headers and connectors. Placing jumper caps over the headers and connectors will cause permanent damage of the motherboard!

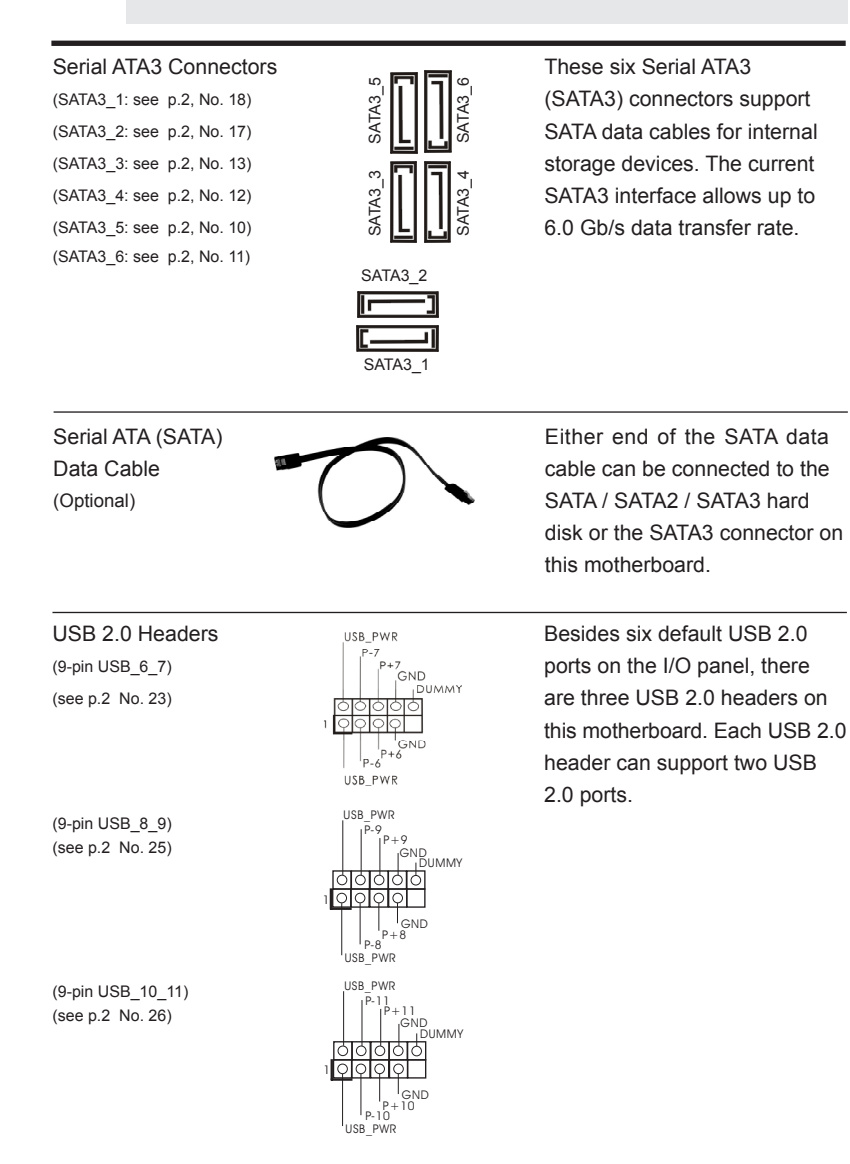

| Infrared Module Header<br>(5-pin IR1)<br>(see p.2 No. 27)                                                                                                    |                                                                                          | This header supports an optional wireless transmitting and receiving infrared module.                                         |
|----------------------------------------------------------------------------------------------------|------------------------------------------------------------------------------------------|----------------------------------------------------------------------------------------------------|
| Consumer Infrared Module<br>(4-pin CIR1)<br>(see p.2 No. 24)                                                                                                    | Header                                                                                   | This header can be used to connect the remote controller receiver.                                                            |
| Front Panel Audio Header<br>(9-pin HD_AUDIO1)<br>(see p.2 No. 30)                                                                                                    | GND<br>PRESENCE#<br>MC_RET<br>OUT_RET<br>OUT_RET<br>OUT_L<br>J_SENSE<br>OUT2_R<br>MIC2_L | This is an interface for the front<br>panel audio cable that allows<br>convenient connection and<br>control of audio devices. |
| <ul> <li>I. High Definition Audio supports Jack Sensing, but the panel wire on the chassis must support HDA to function correctly. Please follow the instruction in our manual and chassis manual to install your system.</li> <li>If you use AC'97 audio panel, please install it to the front panel audio header as below:         <ul> <li>A. Connect Mic_IN (MIC) to MIC2_L.</li> <li>B. Connect Audio_R (RIN) to OUT2_R and Audio_L (LIN) to OUT2_L.</li> <li>C. Connect Ground (GND) to Ground (GND).</li> <li>D. MIC_RET and OUT_RET are for HD audio panel only. You don't need to connect them for AC'97 audio panel.</li> <li>E. To activate the front mic.</li> <li>For Windows<sup>®</sup> XP / XP 64-bit OS: Select "Mixer". Select "Recorder". Then click "FrontMic".</li> <li>For Windows<sup>®</sup> 8 / 8 64-bit / 7 / 7 64-bit / Vista<sup>TM</sup> 64-bit OS: Go to the "FrontMic" Tab in the Realtek Control panel. Adjust "Recording Volume".</li> </ul> </li> </ul> |                                                                                          |                                                                                                    |
| System Panel Header<br>(9-pin PANEL1)<br>(see p.2 No. 22)                                                                                                    |                                                                                          | This header accommodates<br>several system front panel<br>functions.                                                          |
| ,                                                                                                    | TOTOTOTOTO<br>TOTOTOTOTOTO<br>TRESET#<br>HDLED-<br>HDLED+                                |                                                                                                    |

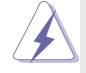

Connect the power switch, reset switch and system status indicator on the chassis to this header according to the pin assignments below. Note the positive and negative pins before connecting the cables.

#### **PWRBTN** (Power Switch):

Connect to the power switch on the chassis front panel. You may configure the way to turn off your system using the power switch.

#### **RESET (Reset Switch):**

Connect to the reset switch on the chassis front panel. Press the reset switch to restart the computer if the computer freezes and fails to perform a normal restart.

#### PLED (System Power LED):

Connect to the power status indicator on the chassis front panel. The LED is on when the system is operating. The LED keeps blinking when the system is in S1 sleep state. The LED is off when the system is in S3/S4 sleep state or powered off (S5).

#### HDLED (Hard Drive Activity LED):

Connect to the hard drive activity LED on the chassis front panel. The LED is on when the hard drive is reading or writing data.

The front panel design may differ by chassis. A front panel module mainly consists of power switch, reset switch, power LED, hard drive activity LED, speaker and etc. When connecting your chassis front panel module to this header, make sure the wire assignments and the pin assign-ments are matched correctly.

| Power LED Header<br>(3-pin PLED1)<br>(see p.2 No. 19)<br>PLED+<br>PLED+ | chassis<br>cader to<br>er status.<br>the system<br>D keeps<br>The LED is<br>S5 state |
|----------------------------------------------------------------------------------------------------|--------------------------------------------------------------------------------------|
| Chassis and Power Fan Connectors Please connect the fa                                                                                                    | an cables                                                                            |
| (4-pin CHA_FAN1) TO+GND to the fan connectors                                                                                                    | s and                                                                                |
| (see p.2 No. 38)<br>(see p.2 No. 38)<br>(see p.2 No. 38)<br>(-+12V<br>(-+12V<br>(-+12V<br>(-+12V<br>(-+12V<br>(-+12V<br>(-+12V<br>(-+12V<br>(-+12V<br>(-+12V)<br>(-+12V)                                                                                                    | to the                                                                               |
| (3-pin CHA_FAN2)                                                                                                    |                                                                                      |
| (see p.2 No. 21)                                                                                                    |                                                                                      |
| (3-pin PWR_FAN1)                                                                                                    |                                                                                      |

26

English

**CPU Fan Connectors** Please connect the CPU fan FAN SPEED CONTROL CPU FAN SPEED (4-pin CPU FAN1) cable to the connector and +12V GND (see p.2 No. 5) match the black wire to the 이어어어 ground pin. 2 Though this motherboard provides 4-Pin CPU fan (Quiet Fan) support, the 3-Pin CPU fan still can work successfully even without the fan speed control function. If you plan to connect the 3-Pin CPU fan to the CPU fan connector on this motherboard, please connect it to Pin 1-3. Pin 1-3 Connected 3-Pin Fan Installation (3-pin CPU FAN2) GND , +12V (see p.2 No. 4) CPU FAN SPEED ATX Power Connector Please connect an ATX power 12 24 (24-pin ATXPWR1) supply to this connector. (see p.2 No. 8) 13 Though this motherboard provides 24-pin ATX power connector, it can still work if you adopt a traditional 20-pin ATX power supply. To use the 20-pin ATX power supply, please plug your power supply along with Pin 1 and Pin 13. 20-Pin ATX Power Supply Installation

ATX 12V Power Connector (8-pin ATX12V1) (see p.2 No. 1)

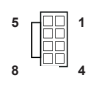

Please connect an ATX 12V power supply to this connector.

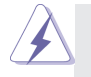

Though this motherboard provides 8-pin ATX 12V power connector, it can still work if you adopt a traditional 4-pin ATX 12V power supply. To use the 4-pin ATX power supply, please plug your power supply along with Pin 1 and Pin 5.

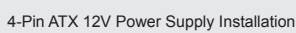

#### Serial port Header

(9-pin COM1) (see p.2 No.28)

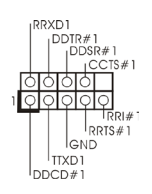

This COM1 header supports a serial port module.

## HDMI\_SPDIF Header

(2-pin HDMI\_SPDIF1)

(see p.2 No. 29)

1 OO GND SPDIFOUT HDMI\_SPDIF header, providing SPDIF audio output to HDMI VGA card, allows the system to connect HDMI Digital TV/ projector/LCD devices. Please connect the HDMI\_SPDIF connector of HDMI VGA card to this header.

Besides two default USB 3.0 ports on the I/O panel, there is one USB 3.0 header on this motherboard. This USB 3.0 header can support two USB 3.0 ports.

#### USB 3.0 Header (19-pin USB3\_2\_3)

(see p.2 No. 37)

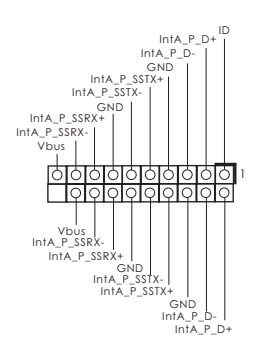

English

## 2.8 Driver Installation Guide

To install the drivers to your system, please insert the support CD to your optical drive first. Then, the drivers compatible to your system can be auto-detected and listed on the support CD driver page. Please follow the order from up to bottom side to install those required drivers. Therefore, the drivers you install can work properly.

# 2.9 Installing Windows<sup>®</sup> 8 / 8 64-bit / 7 / 7 64-bit / Vista<sup>™</sup> / Vista<sup>™</sup> 64-bit / XP / XP 64-bit With RAID Functions

If you want to install Windows<sup>®</sup> 8 / 8 64-bit / 7 / 7 64-bit / Vista<sup>™</sup> / Vista<sup>™</sup> 64-bit / XP / XP 64-bit on your SATA3 HDDs with RAID functions, please refer to the document at the following path in the Support CD for detailed procedures:

..\ RAID Installation Guide

# 2.10 Installing Windows<sup>®</sup> 8 / 8 64-bit / 7 / 7 64-bit / Vista<sup>™</sup> / Vista<sup>™</sup> 64-bit / XP / XP 64-bit Without RAID Functions

If you want to install Windows<sup>®</sup> 8 / 8 64-bit / 7 / 7 64-bit / Vista<sup>™</sup> / Vista<sup>™</sup> 64-bit / XP / XP 64-bit OS on your SATA3 HDDs without RAID functions, please follow below procedures according to the OS you install.

## 2.10.1 Installing Windows<sup>®</sup> XP / XP 64-bit Without RAID Functions

If you want to install Windows<sup>®</sup> XP / XP 64-bit on your SATA3 HDDs without RAID functions, please follow below steps.

## Using SATA3 HDDs without NCQ and Hot Plug functions (IDE mode)

## STEP 1: Set up UEFI.

A. Enter UEFI SETUP UTILITY → Advanced screen → Storage Configuration.
 B. Set the "SATA Mode" option to [IDE].

STEP 2: Install Windows<sup>®</sup> XP / XP 64-bit OS on your system.

# 2.10.2 Installing Windows<sup>®</sup> 8 / 8 64-bit / 7 / 7 64-bit / Vista<sup>™</sup> / Vista<sup>™</sup> 64-bit Without RAID Functions

If you want to install Windows<sup>®</sup> 8 / 8 64-bit / 7 / 7 64-bit / Vista<sup>™</sup> / Vista<sup>™</sup> 64-bit on your SATA3 HDDs without RAID functions, please follow below steps.

Using SATA3 HDDs without NCQ and Hot Plug functions (IDE mode)

## STEP 1: Set up UEFI.

A. Enter UEFI SETUP UTILITY  $\rightarrow$  Advanced screen  $\rightarrow$  Storage Configuration. B. Set the "SATA Mode" option to [IDE].

STEP 2: Install Windows<sup>®</sup> 8 / 8 64-bit / 7 / 7 64-bit / Vista<sup>™</sup> / Vista<sup>™</sup> 64-bit OS on your system.

Using SATA3 HDDs with NCQ and Hot Plug functions (AHCI mode)

STEP 1: Set up UEFI.

A. Enter UEFI SETUP UTILITY  $\rightarrow$  Advanced screen  $\rightarrow$  Storage Configuration.

B. Set the "SATA Mode" option to [AHCI].

STEP 2: Install Windows<sup>®</sup> 8 / 8 64-bit / 7 / 7 64-bit / Vista<sup>™</sup> / Vista<sup>™</sup> 64-bit OS on your system.

# 3. BIOS Information

The Flash Memory on the motherboard stores BIOS Setup Utility. When you start up the computer, please press <F2> or <Del> during the Power-On-Self-Test (POST) to enter BIOS Setup utility; otherwise, POST continues with its test routines. If you wish to enter BIOS Setup after POST, please restart the system by pressing <Ctl> + <Alt> + <Delete>, or pressing the reset button on the system chassis. The BIOS Setup program is designed to be user-friendly. It is a menu-driven program, which allows you to scroll through its various sub-menus and to select among the predetermined choices. For the detailed information about BIOS Setup, please refer to the User Manual (PDF file) contained in the Support CD.

## 4. Software Support CD information

This motherboard supports various Microsoft<sup>®</sup> Windows<sup>®</sup> operating systems: 8 / 8 64-bit / 7 / 7 64-bit / Vista<sup>™</sup> / Vista<sup>™</sup> 64-bit / XP / XP 64-bit. The Support CD that came with the motherboard contains necessary drivers and useful utilities that will enhance motherboard features. To begin using the Support CD, insert the CD into your CD-ROM drive. It will display the Main Menu automatically if "AUTORUN" is enabled in your computer. If the Main Menu does not appear automatically, locate and double-click on the file "ASSETUP.EXE" from the BIN folder in the Support CD to display the menus.

# 1. Einführung

Wir danken Ihnen für den Kauf des ASRock **970** *Pro3 R2.0* Motherboard, ein zuverlässiges Produkt, welches unter den ständigen, strengen Qualitätskontrollen von ASRock gefertigt wurde. Es bietet Ihnen exzellente Leistung und robustes Design, gemäß der Verpflichtung von ASRock zu Qualität und Halbarkeit. Diese Schnellinstallationsanleitung führt in das Motherboard und die schrittweise Installation ein. Details über das Motherboard finden Sie in der Bedienungsanleitung auf der Support-CD.

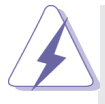

Da sich Motherboard-Spezifikationen und BIOS-Software verändern können, kann der Inhalt dieses Handbuches ebenfalls jederzeit geändert werden. Für den Fall, dass sich Änderungen an diesem Handbuch ergeben, wird eine neue Version auf der ASRock-Website, ohne weitere Ankündigung, verfügbar sein. Die neuesten Grafikkarten und unterstützten CPUs sind auch auf der ASRock-Website aufgelistet. ASRock-Website: <u>http://www.asrock.com</u> Wenn Sie technische Unterstützung zu Ihrem Motherboard oder spezifische Informationen zu Ihrem Modell benötigen, besuchen Sie bitte unsere Webseite:

www.asrock.com/support/index.asp

## 1.1 Kartoninhalt

ASRock 970 Pro3 R2.0 Motherboard (ATX-Formfaktor) ASRock 970 Pro3 R2.0 Schnellinstallationsanleitung ASRock 970 Pro3 R2.0 Support-CD Zwei Serial ATA (SATA) -Datenkabel (optional) Ein I/O Shield

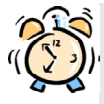

#### ASRock erinnert...

Zur besseren Leistung unter Windows<sup>®</sup> 8 / 8 64 Bit / 7 / 7 64 Bit / Vista<sup>™</sup> / Vista<sup>™</sup> 64 Bit empfehlen wir, die Speicherkonfiguration im BIOS auf den AHCI-Modus einzustellen. Hinweise zu den BIOS-Einstellungen finden Sie in der Bedienungsanleitung auf der mitgelieferten CD.

## 1.2 Spezifikationen

| Plattform      | - ATX-Formfaktor                                                           |
|----------------|----------------------------------------------------------------------------|
|                | - Alle Feste Kondensatordesign                                             |
| CPU            | - Unterstützung von Socket AM3+-Prozessoren                                |
|                | - Unterstützung von Socket AM3-Prozessoren: AMD                            |
|                | Phenom <sup>™</sup> II X6 / X4 / X3 / X2 (außer 920 / 940) / Athlon X4 /   |
|                | X3 / X2 / Sempron-Prozessor                                                |
|                | - Acht-Kern-CPU-bereit                                                     |
|                | - Unterstützt UCC (Unlock CPU Core)                                        |
|                | - 4 + 1-Stromphasendesign                                                  |
|                | - Unterstützt CPU bis 140W                                                 |
|                | - Unterstützt Cool 'n' Quiet <sup>™</sup> -Technologie von AMD             |
|                | - FSB 2400 MHz (4.8 GT/s)                                                  |
|                | - Unterstützt Untied-Übertaktungstechnologie                               |
|                | - Unterstützt Hyper-Transport- 3.0 Technologie (HT 3.0)                    |
| Chipsatz       | - Northbridge: AMD 970                                                     |
|                | - Southbridge: AMD SB950                                                   |
| Speicher       | - Unterstützung von Dual-Kanal-Speichertechnologie                         |
|                | - 4 x Steckplätze für DDR3                                                 |
|                | - Unterstützt DDR3 2100+(OC)1866(OC)/1800(OC)/                             |
|                | 1600(OC)/1333/1066/800 non-ECC, ungepufferter Speicher                     |
|                | - Max. Kapazität des Systemspeichers: 32GB                                 |
| Erweiterungs-  | - 2 x PCI-Express-2.0-x16-Steckplätze                                      |
| Steckplätze    | (PCIE2: x16-Modus; PCIE3: x4-Modus)                                        |
|                | - 1 x PCI Express 2.0 x1-Steckplätze                                       |
|                | - 2 x PCI -Steckplätze                                                     |
|                | - Unterstützt AMD Quad CrossFireX <sup>™</sup> und CrossFireX <sup>™</sup> |
| Audio          | - 7.1 CH HD Audio mit dem Inhalt Schutz                                    |
|                | (Realtek ALC892 Audio Codec)                                               |
|                | - Premium Blu-ray-Audio-Unterstützung                                      |
|                | - Unterstützt THX TruStudio <sup>™</sup>                                   |
| LAN            | - PCIE x1 Gigabit LAN 10/100/1000 Mb/s                                     |
|                | - Realtek RTL8111E                                                         |
|                | - Unterstützt Wake-On-LAN                                                  |
|                | - Unterstützt LAN-Kabelerkennung                                           |
|                | - Unterstützt energieeffizientes Ethernet 802.3az                          |
|                | - Unterstützt PXE                                                          |
| E/A-Anschlüsse | I/O Panel                                                                  |
| an der         | - 1 x PS/2-Mausanschluss                                                   |
| Rückseite      | - 1 x PS/2-Tastaturanschluss                                               |

|            | - 6 x Standard-USB 2.0-Anschlüsse                            |
|------------|--------------------------------------------------------------|
|            | - 2 x Standard-USB 3.0-Anschlüsse                            |
|            | - 1 x RJ-45 LAN Port mit LED (ACT/LINK LED und SPEED         |
|            | LED)                                                         |
|            | - HD Audiobuchse: Lautsprecher seitlich / Lautsprecher       |
|            | hinten / Mitte/Bass / Audioeingang/ Lautsprecher vorne /     |
|            | Mikrofon                                                     |
| SATA3      | - 6 x SATA 3-Anschluss mit 6,0 Gb/s, unterstützt RAID-       |
|            | (RAID 0, RAID 1, RAID 5 und RAID 10), NCQ-, AHCI- und        |
|            | "Hot Plugging"-Funktionen                                    |
| USB3.0     | - 2 x USB 3.0-Ports an der Rückseite durch Etron EJ188H,     |
|            | unterstützt USB 1.1/2.0/3.0 mit bis zu 5 Gb/s                |
|            | - 1 x USB 3.0-Header (unterstützt zwei USB 3.0-Ports) an der |
|            | Vorderseite durch Etron EJ188H, unterstützt USB 1.1/2.0/3.0  |
|            | mit bis zu 5 Gb/s                                            |
| Anschlüsse | - 6 x SATA3 6,0 GB/s-Anschlüsse                              |
|            | - 1 x Infrarot-Modul-Header                                  |
|            | - 1 x Consumer Infrarot-Modul-Header                         |
|            | - 1 x COM-Anschluss-Header                                   |
|            | - 1 x HDMI_SPDIF-Anschluss                                   |
|            | - 1 x Betriebs-LED-Header                                    |
|            | - 2 x CPUlüfter-Anschluss (1 x 4-pin, 1 x 3-pin)             |
|            | - 2 x Gehäuselüfter-Anschluss (1 x 4-pin, 1 x 3-pin)         |
|            | - 1 x Stromlüfter-Anschluss (3-pin)                          |
|            | - 24-pin ATX-Netz-Header                                     |
|            | - 8-pin anschluss für 12V-ATX-Netzteil                       |
|            | - Anschluss für Audio auf der Gehäusevorderseite             |
|            | - 3 x USB 2.0-Anschlüsse (Unterstützung 6 zusätzlicher       |
|            | USB 2.0-Anschlüsse)                                          |
|            | - 1 x USB 3.0-Anschlüsse (Unterstützung 2 zusätzlicher       |
|            | USB 3.0-Anschlüsse)                                          |
| BIOS       | - 32Mb AMIs Legal BIOS UEFI mit GUI-Unterstützung            |
|            | - Unterstützung für "Plug and Play"                          |
|            | - ACPI 1.1-Weckfunktionen                                    |
|            | - JumperFree-Modus                                           |
|            | - SMBIOS 2.3.1                                               |
|            | - CPU, VCCM, NB, SB Stromspannung Multianpassung             |
| Support-CD | - Treiber, Dienstprogramme, Antivirussoftware                |
|            | (Probeversion), CyberLink MediaEspresso 6.5-Testversion,     |
|            | Google Chrome Browser und Toolbar                            |
|            |                                                              |

| Hardware Monitor               | - CPU-Temperatursensor                                                                  |
|--------------------------------|-----------------------------------------------------------------------------------------|
|                                | - Motherboardtemperaturerkennung                                                        |
|                                | - Drehzahlmessung für CPU/Gehäuse/Stromlüfter                                           |
|                                | - CPU-/Gehäuselüftergeräuschdämpfung                                                    |
|                                | - Mehrstufige Geschwindigkeitsteuerung für CPU-/                                        |
|                                | Gehäuselüfter                                                                           |
|                                | - Spannungsüberwachung: +12V, +5V, +3.3V, Vcore                                         |
| Betriebssysteme                | - Unterstützt Microsoft <sup>®</sup> Windows <sup>®</sup> 8 / 8 64-Bit / 7 / 7 64-Bit / |
|                                | Vista <sup>™</sup> / Vista <sup>™</sup> 64-Bit / XP / XP 64-Bit                         |
| Zertifizierungen               | - FCC, CE, WHQL                                                                         |
|                                | - Gemäß Ökodesign-Richtlinie (ErP/EuP) (Stromversorgung                                 |
|                                | gemäß Ökodesign-Richtlinie (ErP/EuP) erforderlich)                                      |
| * End all a second all all a D | and the former from the second second second with the                                   |

\* Für die ausführliche Produktinformation, besuchen Sie bitte unsere Website: <u>http://www.asrock.com</u>

## 1.3 Einstellung der Jumper

Die Abbildung verdeutlicht, wie Jumper gesetzt werden. Werden Pins durch Jumperkappen verdeckt, ist der Jumper "gebrückt". Werden keine Pins durch Jumperkappen verdeckt, ist der Jumper "offen". Die Abbildung zeigt einen 3-Pin Jumper dessen Pin1 und Pin2 "gebrückt" sind, bzw. es befindet sich eine Jumper-Kappe auf diesen beiden Pins.

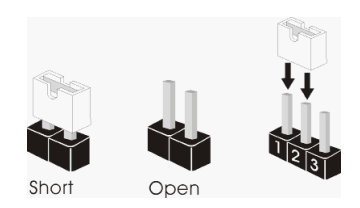

| Jumper                                          | Einstellun  |         |   |
|-------------------------------------------------|-------------|---------|---|
| CMOS löschen                                    | 1_2         | 2_3     | _ |
| (CLRCMOS1, 3-Pin jumper)<br>(siehe S.2, No. 16) |             |         |   |
|                                                 | Default-    | CMOS    |   |
|                                                 | Einstellung | löschen |   |

Hinweis: CLRCMOS1 erlaubt Ihnen das Löschen der CMOS-Daten. Diese beinhalten das System-Passwort, Datum, Zeit und die verschiedenen BIOS-Parameter. Um die Systemparameter zu löschen und auf die Werkseinstellung zurückzusetzen, schalten Sie bitte den Computer ab und entfernen das Stromkabel. Benutzen Sie eine Jumperkappe, um die
Pin 2 und Pin 3 an CLRCMOS1 für 5 Sekunden kurzzuschließen. Bitte vergessen Sie nicht, den Jumper wieder zu entfernen, nachdem das CMOS gelöscht wurde. Bitte vergessen Sie nicht, den Jumper wieder zu entfernen, nachdem das CMOS gelöscht wurde. Bitte vergessen Sie nicht, den Jumper wieder zu entfernen, nachdem das CMOS gelöscht wurde. Wenn Sie den CMOS-Inhalt gleich nach dem Aktualisieren des BIOS löschen müssen, müssen Sie zuerst das System starten und dann wieder ausschalten, bevor Sie den CMOS-Inhalt löschen.
## 1.4 Anschlüsse

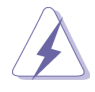

Anschlussleisten sind KEINE Jumper. Setzen Sie KEINE Jumperkappen auf die Pins der Anschlussleisten. Wenn Sie die Jumperkappen auf die Anschlüsse setzen, wird das Motherboard permanent beschädigt!

#### Anschluss

#### Beschreibung

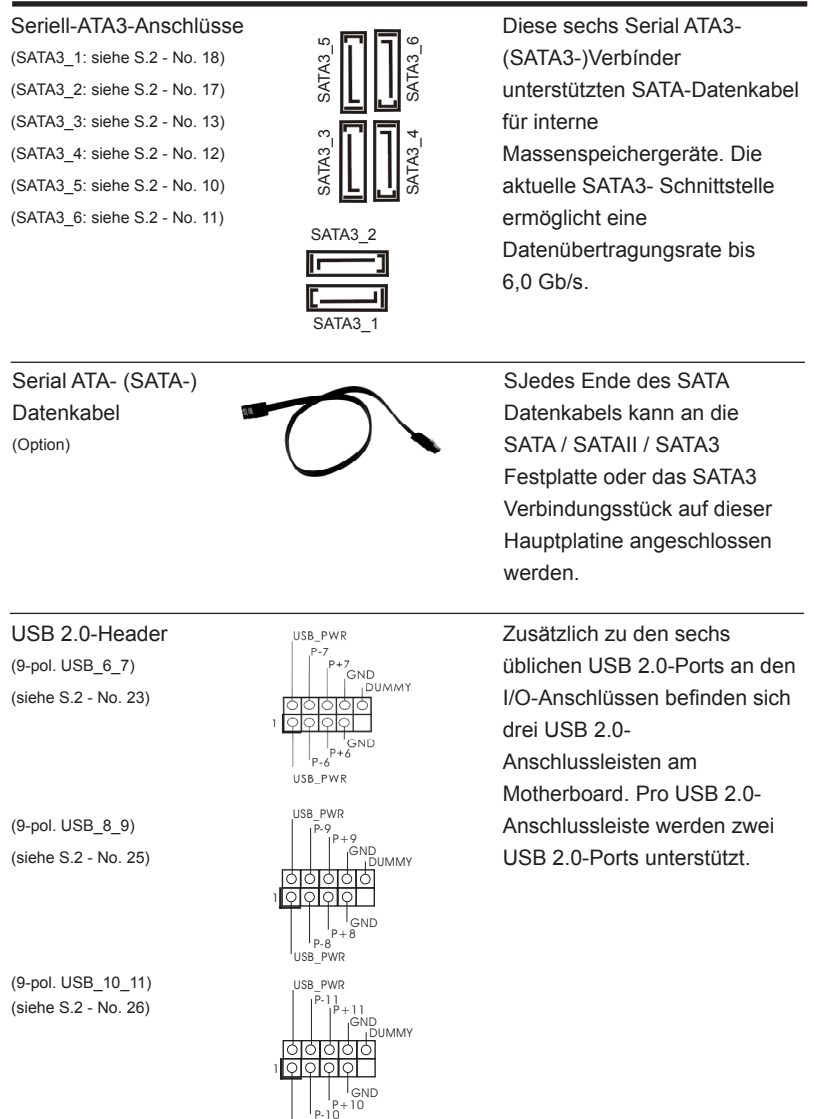

USB\_PWR

37

| Infrarot-Modul-Header<br>(5-pin IR1)<br>(siehe S.2 - No. 27) |                  | Dieser Header unterstützt ein optionales, drahtloses Sende-<br>und Empfangs-Infrarotmodul. |
|--------------------------------------------------------------|------------------|--------------------------------------------------------------------------------------------|
| Consumer Infrared-Modul-Header                               |                  | Dieser Header kann zum                                                                     |
| (siehe S.2 - No. 24)                                         | IRRX<br>ATX+5VSB | Empfänger.                                                                                 |

Anschluss für Audio auf der Gehäusevorderseite (9-Pin HD\_AUDIO1)

(siehe S.2 - No. 30)

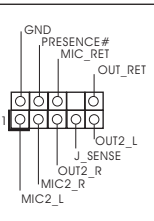

Dieses Interface zu einem Audio-Panel auf der Vorder seite Ihres Gehäuses, ermöglicht Ihnen eine bequeme Anschlussmöglichkeit und Kontrolle über Audio-Geräte.

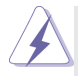

1. High Definition Audio unterstützt Jack Sensing (automatische Erkennung falsch angeschlossener Geräte), wobei jedoch die Bildschirmverdrahtung am Gehäuse HDA unterstützen muss, um richtig zu funktionieren. Beachten Sie bei der Installation im System die Anweisungen in unserem Handbuch und im Gehäusehandbuch. 2. Wenn Sie die AC'97-Audioleiste verwenden, installieren Sie diese wie nachstehend beschrieben an der Front-Audioanschlussleiste: A. Schließen Sie Mic IN (MIC) an MIC2 L an. B. Schließen Sie Audio\_R (RIN) an OUT2\_R und Audio\_L (LIN) an OUT2\_L an. C. Schließen Sie Ground (GND) an Ground (GND) an. D. MIC RET und OUT RET sind nur für den HD-Audioanschluss gedacht. Diese Anschlüsse müssen nicht an die AC'97-Audioleiste angeschlossen werden. E. So aktivieren Sie das Mikrofon an der Vorderseite. Bei den Betriebssystemen Windows<sup>®</sup> XP / XP 64 Bit: Wählen Sie "Mixer". Wählen Sie "Recorder" (Rekorder). Klicken Sie dann auf "FrontMic" (Vorderes Mikrofon). Bei den Betriebssystemen Windows<sup>®</sup> 8 / 8 64 Bit / 7 / 7 64 Bit / Vista<sup>™</sup> / Vista<sup>™</sup> 64 Bit: Wählen Sie im Realtek-Bedienfeld die "FrontMic" (Vorderes Mikrofon)-Registerkarte. Passen Sie die "Recording Volume" (Aufnahmelautstärke) an. Dieser Header unterstützt PLED

System Panel-Header

(9-pin PANEL1) (siehe S.2 - No. 22)

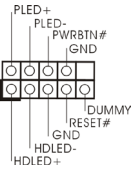

Dieser Header unterstützt mehrere Funktion der Systemvorderseite.

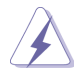

Schließen Sie die Ein-/Austaste, die Reset-Taste und die Systemstatusanzeige am Gehäuse an diesen Header an; befolgen Sie dabei die nachstehenden Hinweise zur Pinbelegung. Beachten Sie die positiven und negativen Pins, bevor Sie die Kabel anschließen.

#### PWRBTN (Ein-/Ausschalter):

Zum Anschließen des Ein-/Ausschalters an der Frontblende des Gehäu ses. Sie können konfigurieren, wie das System mit Hilfe des Ein-/Ausschalters ausgeschaltet werden können soll.

#### **RESET** (Reset-Taste):

Zum Anschließen der Reset-Taste an der Frontblende des Gehäuses. Mit der Reset-Taste können Sie den Computer im Falle eines Absturzes neu starten.

#### PLED (Systembetriebs-LED):

Zum Anschließen der Betriebsstatusanzeige an der Frontblende des Gehäuses. Die LED leuchtet, wenn das System in Betrieb ist. Die LED blinkt, wenn sich das System im Ruhezustand S1 befindet. Die LED schaltet sich aus, wenn sich das System in den Modi S3/S4 befindet oder ausgeschaltet ist (S5).

#### HDLED (Festplattenaktivitäts-LED):

Zum Anschließen der Festplattenaktivitäts-LED an der Frontblende des Gehäuses. Die LED leuchtet, wenn die Festplatte Daten liest oder schreibt.

Das Design der Frontblende kann je nach Gehäuse variiere. Ein Frontblendenmodul besteht hauptsächlich aus einer Ein-/Austaste, einer Reset-Taste, einer Betriebs-LED, einer Festplattenaktivitäts-LED, Lautsprechern, etc. Stellen Sie beim Anschließen des Frontblendenmoduls Ihres Gehäuses an diesem Header sicher, dass die Kabel- und Pinbelegung korrekt übereinstimmen.

#### Gehäuselautsprecher-Header

(4-pin SPEAKER1)

(siehe S.2 - No. 20)

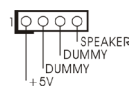

Schließen Sie den Gehäuselautsprecher an diesen Header an.

#### Betriebs-LED-Header

(3-pin PLED1) (siehe S.2 - No. 19)

QQQ PLED-

Bitte schließen Sie die Betriebs-LED des Gehäuses zur Anzeige des Systembetriebsstatus an diesem Header an. Die LED leuchtet, wenn das System in Betrieb ist. Die LED blinkt im S1-Zustand. Im S3-/S4- oder S5-Zustand (ausgeschaltet) leuchtet die LED nicht.

#### Gehäuse- und Stromlüfteranschlüsse

(4-pin CHA\_FAN1) (siehe S.2, No. 38)

(3-pin CHA\_FAN2) (siehe S.2 - No. 21)

(3-pin PWR\_FAN1) (siehe S.2 - No. 9)

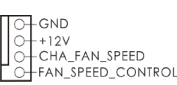

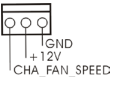

GND O+ +12V O+ PWR\_FAN\_SPEED Verbinden Sie die Lüfterkabel mit den Lüfteranschlüssen, wobei der schwarze Draht an den Schutzleiterstift angeschlossenwird.

#### CPU-Lüfteranschluss

(4-pin CPU\_FAN1) (siehe S.2 - No. 5)

FAN SPEED CONTROL CPU\_FAN\_SPEED +12V GND | 6999 1234

Verbinden Sie das CPU -Lüfterkabel mit diesem Anschluss und passen Sie den schwarzen Draht dem Erdungsstift an.

Obwohl dieses Motherboard einen vierpoligen CPU-Lüfteranschluss (Quiet Fan) bietet, können auch CPU-Lüfter mit dreipoligem Anschluss angeschlossen werden; auch ohne Geschwindigkeitsregulierung. Wenn Sie einen dreipoligen CPU-Lüfter an den CPU-Lüfteranschluss dieses Motherboards anschließen möchten, verbinden Sie ihn bitte mit den Pins 1 – 3.

Pins 1–3 anschließen

Lüfter mit dreipoligem Anschluss installieren

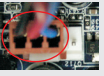

(3-pin CPU\_FAN2) (siehe S.2 - No. 4)

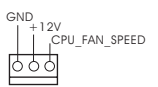

ATX-Netz-Header (24-pin ATXPWR1) (siehe S.2 - No. 8)

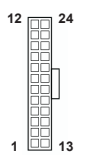

Verbinden Sie die ATX-Stromversorgung mit diesem Header.

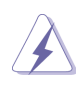

Obwohl dieses Motherboard einen 24-pol. ATX-Stromanschluss bietet, kann es auch mit einem modifizierten traditionellen 20-pol. ATX-Netzteil verwendet werden. Um ein 20-pol. ATX-Netzteil zu verwenden, stecken Sie den Stecker mit Pin 1 und Pin 13 ein.

Installation eines 20-pol. ATX-Netzteils

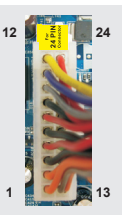

#### ATX 12V Anschluss

(8-pin ATX12V1) (siehe S.2 - No. 1)

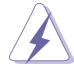

Bitte schließen Sie an diesen Anschluss die ATX 12V Stromversorgung an.

Obwohl diese Hauptplatine 8-Pin ATX 12V Stromanschluss zur Verfügung stellt, kann sie noch arbeiten, wenn Sie einen traditionellen 4-Pin ATX 12V Energieversorgung adoptieren. Um die 4-Pin ATX Energieversorgung zu verwenden, stecken Sie bitte Ihre Energieversorgung zusammen mit dem Pin 1 und Pin 5 ein.

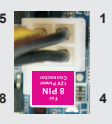

Installation der 4-Pin ATX 12V Energieversorgung

#### COM-Anschluss-Header

(9-pin COM1) (siehe S.2 - No. 28)

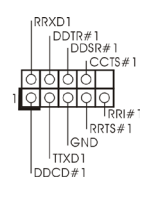

Dieser COM-Anschluss-Header wird verwendet, um ein COM-Anschlussmodul zu unterstützen.

#### HDMI SPDIF-Anschluss

(2-pin HDMI\_SPDIF1) (siehe S.2 - No. 29)

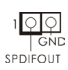

Der HDMI\_SPDIF-Anschluss stellt einen SPDIF-Audioausgang für eine HDMI-VGA-Karte zur Verfügung und ermöglicht den Anschluss von HDMI-Digitalgeräten wie Fernsehgeräten, Projektoren, LCD-Geräten an das System. Bitte verbinden Sie den HDMI\_SPDIF-Anschluss der HDMI-VGA-Karte mit diesem Anschluss. USB 3.0-Header (19-pol. USB3\_2\_3) (siehe S.2 - No. 37)

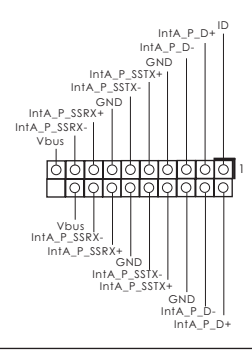

Neben zwei Standard-USB 3.0-Ports am E/A-Panel befindet sich ein USB 3.0-Header an diesem Motherboard. Dieser USB 3.0-Header kann zwei USB 3.0-Ports unterstützen.

# 2. BIOS-Information

Das Flash Memory dieses Motherboards speichert das Setup-Utility. Drücken Sie <F2> oder <Del> während des POST (Power-On-Self-Test) um ins Setup zu gelangen, ansonsten werden die Testroutinen weiter abgearbeitet. Wenn Sie ins Setup gelangen wollen, nachdem der POST durchgeführt wurde, müssen Sie das System über die Tastenkombination <Ctrl> + <Alt> + <Delete> oder den Reset-Knopf auf der Gehäusevorderseite, neu starten. Natürlich können Sie einen Neustart auch durchführen, indem Sie das System kurz ab- und danach wieder anschalten.

Das Setup-Programm ist für eine bequeme Bedienung entwickelt worden. Es ist ein menügesteuertes Programm, in dem Sie durch unterschiedliche Untermenüs scrollen und die vorab festgelegten Optionen auswählen können. Für detaillierte Informationen zum BIOS-Setup, siehe bitte das Benutzerhandbuch (PDF Datei) auf der Support CD.

# 3. Software Support CD information

Dieses Motherboard unterstützt eine Reiche von Microsoft<sup>®</sup> Windows<sup>®</sup> Betriebssystemen: 8 / 8 64-Bit / 7 / 7 64-Bit / Vista<sup>™</sup> / Vista<sup>™</sup> 64-Bit / XP / XP 64-Bit. Die Ihrem Motherboard beigefügte Support-CD enthält hilfreiche Software, Treiber und Hilfsprogramme, mit denen Sie die Funktionen Ihres Motherboards verbessern können Legen Sie die Support-CD zunächst in Ihr CD-ROM-Laufwerk ein. Der Willkommensbildschirm mit den Installationsmenüs der CD wird automatisch aufgerufen, wenn Sie die "Autorun"-Funktion Ihres Systems aktiviert haben.

Erscheint der Wilkommensbildschirm nicht, so "doppelklicken" Sie bitte auf das File ASSETUP.EXE im BIN-Verzeichnis der Support-CD, um die Menüs aufzurufen.

Das Setup-Programm soll es Ihnen so leicht wie möglich machen. Es ist menügesteuert, d.h. Sie können in den verschiedenen Untermenüs Ihre Auswahl treffen und die Programme werden dann automatisch installiert.

# 1. Introduction

Merci pour votre achat d'une carte mère ASRock **970** *Pro3 R2.0*, une carte mère très fiable produite selon les critères de qualité rigoureux de ASRock. Elle offre des performances excellentes et une conception robuste conformément à l'engagement d'ASRock sur la qualité et la fiabilité au long terme.

Ce Guide d'installation rapide présente la carte mère et constitue un guide d'installation pas à pas. Des informations plus détaillées concernant la carte mère pourront être trouvées dans le manuel l'utilisateur qui se trouve sur le CD d'assistance.

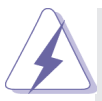

Les spécifications de la carte mère et le BIOS ayant pu être mis à jour, le contenu de ce manuel est sujet à des changements sans notification. Au cas où n'importe qu'elle modification intervenait sur ce manuel, la version mise à jour serait disponible sur le site web ASRock sans nouvel avis. Vous trouverez les listes de prise en charge des cartes VGA et CPU également sur le site Web ASRock. Site web ASRock, <u>http://www.asrock.com</u> Si vous avez besoin de support technique en relation avec cette carte mère, veuillez consulter notre site Web pour de plus amples informations particulières au modèle que vous utilisez. www.asrock.com/support/index.asp

## 1.1 Contenu du paquet

Carte mère ASRock **970** *Pro3 R2.0* (Facteur de forme ATX) Guide d'installation rapide ASRock **970** *Pro3 R2.0* CD de soutien ASRock **970** *Pro3 R2.0* Deux câbles de données de série ATA (SATA) (en option) Un I/O Panel Shield

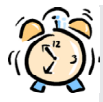

#### ASRock vous rappelle ...

Pour bénéficier des meilleures performances sous Windows<sup>®</sup> 8 / 8 64 bits / 7 / 7 64 bits / Vista<sup>TM</sup> / Vista<sup>TM</sup> 64 bits, il est recommandé de paramétrer l'option BIOS dans Configuration de stockage en mode AHCI. Pour plus de détails sur l'installation BIOS, référez-vous au "Mode d'emploi" sur votre CD de support.

## 1.2 Spécifications

| Format           | - Facteur de forme ATX                                                        |  |  |
|------------------|-------------------------------------------------------------------------------|--|--|
|                  | - Accessoires de Carte mère                                                   |  |  |
| CPU              | - Prise en charge des processeurs sur socket AM3+                             |  |  |
|                  | - Prise en charge des processeurs sur socket AM3:                             |  |  |
|                  | Processeur Phenom <sup>™</sup> II X6 / X4 / X3 / X2 (sauf 920 / 940) /        |  |  |
|                  | Athlon II X4 / X3 / X2 / Sempron d'AMD                                        |  |  |
|                  | - Prêt pour processeurs Huit-Core                                             |  |  |
|                  | - Supporte UCC (Unlock CPU Core)                                              |  |  |
|                  | - Conception 4 + 1 Power Phase                                                |  |  |
|                  | - Supporte les processeurs jusqu'à 140W                                       |  |  |
|                  | - Supporte la technologie Cool 'n' Quiet <sup>™</sup> d'AMD                   |  |  |
|                  | - FSB 2400 MHz (4.8 GT/s)                                                     |  |  |
|                  | - Prend en charge la technologie Untied Overclocking                          |  |  |
|                  | - Prise en charge de la technologie Hyper Transport 3.0                       |  |  |
|                  | (HT 3.0)                                                                      |  |  |
| Chipsets         | - Northbridge: AMD 970FX                                                      |  |  |
|                  | - Southbridge: AMD SB950                                                      |  |  |
| Mémoire          | - Compatible avec la Technologie de Mémoire à Canal                           |  |  |
|                  | Double                                                                        |  |  |
|                  | - 4 x slots DIMM DDR3                                                         |  |  |
|                  | - Supporter DDR3 2100+(OC)/1866(OC)/1800(OC)/1600(OC)                         |  |  |
|                  | /1333/1066/800 non-ECC, sans amortissement mémoire                            |  |  |
|                  | <ul> <li>Capacité maxi de mémoire système: 32GB</li> </ul>                    |  |  |
| Slot d'extension | - 2 x slots PCI Express 2.0 x16                                               |  |  |
|                  | (PCIE2: mode x16; PCIE3: mode x4)                                             |  |  |
|                  | - 1 x slot PCI Express 2.0 x1                                                 |  |  |
|                  | - 2 x slots PCI                                                               |  |  |
|                  | - Prend en charge AMD Quad CrossFireX <sup>™</sup> et CrossFireX <sup>™</sup> |  |  |
| Audio            | - 7,1 CH HD Audio avec protection de contenu                                  |  |  |
|                  | (Realtek ALC892 Audio Codec)                                                  |  |  |
|                  | - Prise en charge de l'audio Premium Blu-ray                                  |  |  |
|                  | - Prend en charge THX TruStudio <sup>™</sup>                                  |  |  |
| LAN              | - PCIE x1 Gigabit LAN 10/100/1000 Mb/s                                        |  |  |
|                  | - Realtek RTL8111E                                                            |  |  |
|                  | - Supporte du Wake-On-LAN                                                     |  |  |
|                  | - Prise en charge de la détection de câble LAN                                |  |  |
|                  | - Prend en charge la norme Energy Efficient Ethernet                          |  |  |
|                  | (Ethernet à efficacité énergétique) 802.3az                                   |  |  |
|                  | - Support de PXE                                                              |  |  |

| Panneau arrière | I/O Panel                                                       |  |  |
|-----------------|-----------------------------------------------------------------|--|--|
|                 | - 1 x port souris PS/2                                          |  |  |
|                 | - 1 x port clavier PS/2                                         |  |  |
|                 | - 6 x ports USB 2.0 par défaut                                  |  |  |
|                 | - 2 x ports USB 3.0 par défaut                                  |  |  |
|                 | - 1 x port LAN RJ-45 avec LED (ACT/LED CLIGNOTANTE et           |  |  |
|                 | LED VITESSE)                                                    |  |  |
|                 | - Prise HD Audio: Haut-parleur latéral / Haut-parleur arrière / |  |  |
|                 | Central /Basses / Entrée Ligne / Haut-parleur frontal /         |  |  |
|                 | Microphone                                                      |  |  |
| SATA3           | - 6 x connecteurs 6,0 Gb/s SATA3, prise en charge des           |  |  |
|                 | fonctions RAID (RAID 0, RAID 1, RAID 5 et RAID 10), NCQ,        |  |  |
|                 | AHCI et « Connexion à chaud »                                   |  |  |
| USB 3.0         | - 2 x ports USB3.0 à l'arrière par Etron EJ188H, prennent en    |  |  |
|                 | charge USB 1.1/2.0/3.0 jusqu'à 5 Gb/s                           |  |  |
|                 | - 1 x barrette USB3.0 en façade (prend en charge 2 ports        |  |  |
|                 | USB 3.0) par Etron EJ188H, prend en charge USB                  |  |  |
|                 | 1.1/2.0/3.0 jusqu'à 5 Gb/s                                      |  |  |
| Connecteurs     | - 6 x connecteurs SATA3, prennent en charge un taux de          |  |  |
|                 | transfert de données pouvant aller jusqu'à 6.0Go/s              |  |  |
|                 | - 1 x En-tête du module infrarouge                              |  |  |
|                 | - 1 x Barrette pour module à infrarouges grand public           |  |  |
|                 | - 1 x En-tête de port COM                                       |  |  |
|                 | - 1 x Connecteur HDMI_SPDIF                                     |  |  |
|                 | - 1 x LED di accensione                                         |  |  |
|                 | - 2 x Connecteur pour ventilateur de CPU (1 x br. 4, 1 x br. 3) |  |  |
|                 | - 2 x Connecteur pour ventilateur de Châssis                    |  |  |
|                 | (1 x br. 4, 1 x br. 3)                                          |  |  |
|                 | - 1 x Connecteur pour ventilateur de pouvoir (br. 3)            |  |  |
|                 | - br. 24 connecteur d'alimentation ATX                          |  |  |
|                 | - br. 8 connecteur d'alimentation 12V ATX                       |  |  |
|                 | - Connecteur audio panneau avant                                |  |  |
|                 | - 3 x En-tête USB 2.0 (prendre en charge 6 ports USB 2.0        |  |  |
|                 | supplémentaires)                                                |  |  |
|                 | - 1 x En-tête USB 3.0 (prendre en charge 2 ports USB 3.0        |  |  |
|                 | supplémentaires)                                                |  |  |
| BIOS            | - 32Mb AMI UEFI Legal BIOS avec support GUI                     |  |  |
|                 | - Support du "Plug and Play"                                    |  |  |
|                 | - Compatible pour événements de réveil ACPI 1.1                 |  |  |
|                 | - Gestion jumperless                                            |  |  |
|                 | - Support SMBIOS 2.3.1                                          |  |  |
|                 | - CPU, VCCM, NB, SB Tension Multi-ajustement                    |  |  |

| CD d'assistance | - Pilotes, utilitaires, logiciel anti-virus (Version d'essai),                                   |  |  |
|-----------------|--------------------------------------------------------------------------------------------------|--|--|
|                 | CyberLink MediaEspresso 6.5 Trial, Google Chrome                                                 |  |  |
|                 | Browser et Toolbar                                                                               |  |  |
| Surveillance    | - Détection de la température de l'UC                                                            |  |  |
| système         | - Mesure de température de la carte mère                                                         |  |  |
|                 | - Tachéomètre ventilateur CPU/Châssis/pouvoir                                                    |  |  |
|                 | - Ventilateur silencieux pour unité centrale/châssis                                             |  |  |
|                 | - Commande de ventilateur CPU/châssis à plusieurs vitesses                                       |  |  |
|                 | - Monitoring de la tension: +12V, +5V, +3.3V, Vcore                                              |  |  |
| OS              | - Microsoft <sup>®</sup> Windows <sup>®</sup> 8 / 8 64-bit / 7 / 7 64-bit / Vista <sup>™</sup> / |  |  |
|                 | Vista <sup>™</sup> 64-bit / XP / XP 64-bit                                                       |  |  |
| Certifications  | - FCC, CE, WHQL                                                                                  |  |  |
|                 | - Prêt pour ErP/EuP (alimentation Prêt pour ErP/EuP requise)                                     |  |  |

\* Pour de plus amples informations sur les produits, s'il vous plaît visitez notre site web: <u>http://www.asrock.com</u>

### 1.3 Réglage des cavaliers

L'illustration explique le réglage des cavaliers. Quand un capuchon est placé sur les broches, le cavalier est « FERME ». Si aucun capuchon ne relie les broches,le cavalier est « OUVERT ». L'illustration montre un cavalier à 3 broches dont les broches 1 et 2 sont « FERMEES » quand le capuchon est placé sur ces 2 broches.

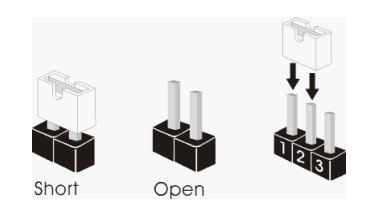

| Le cavalier                                         |                                 | Description                                                                                                    |  |
|-----------------------------------------------------|---------------------------------|----------------------------------------------------------------------------------------------------|--|
| Effacer la CMOS<br>(CLRCMOS1)<br>(voir p.2 fig. 16) | 1_2<br>Paramètres<br>par défaut | 2_3<br>Control Control C |  |
|                                                     |                                 |                                                                                                    |  |

Remarque : CLRCMOS1 vous permet d'effacer les données du CMOS. Pour effacer et réinitialiser les paramètres du système à la configuration originale, veuillez éteindre l'ordinateur et débrancher le cordon d'alimentation de la prise de courant. Après 15 secondes, utilisez un couvercle de jumper pour court-circuiter les broches pin2 et pin3 de CLRCMOS1 pendant 5 secondes. Veuillez cependant ne pas effacer le CMOS immédiatement après avoir mis à jour le BIOS. Si vous avez besoin d'effacer le CMOS après avoir mis à jour le BIOS, vous devez allumer en premier le système, puis l'éteindre avant de continuer avec l'opération d'effacement du CMOS. Veuillez noter que le mot de passe, la date, l'heure, le profil par défaut de l'utilisateur, 1394 GUID et l'adresse MAC seront effacés seulement si la batterie du CMOS est enlevée.

### 1.4 En-têtes et Connecteurs sur Carte

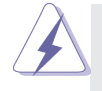

Les en-têtes et connecteurs sur carte NE SONT PAS des cavaliers. NE PAS placer les capuchons de cavalier sur ces en-têtes et connecteurs. Le fait de placer les capuchons de cavalier sur les en-têtes et connecteurs causera à la carte mère des dommages irréversibles!

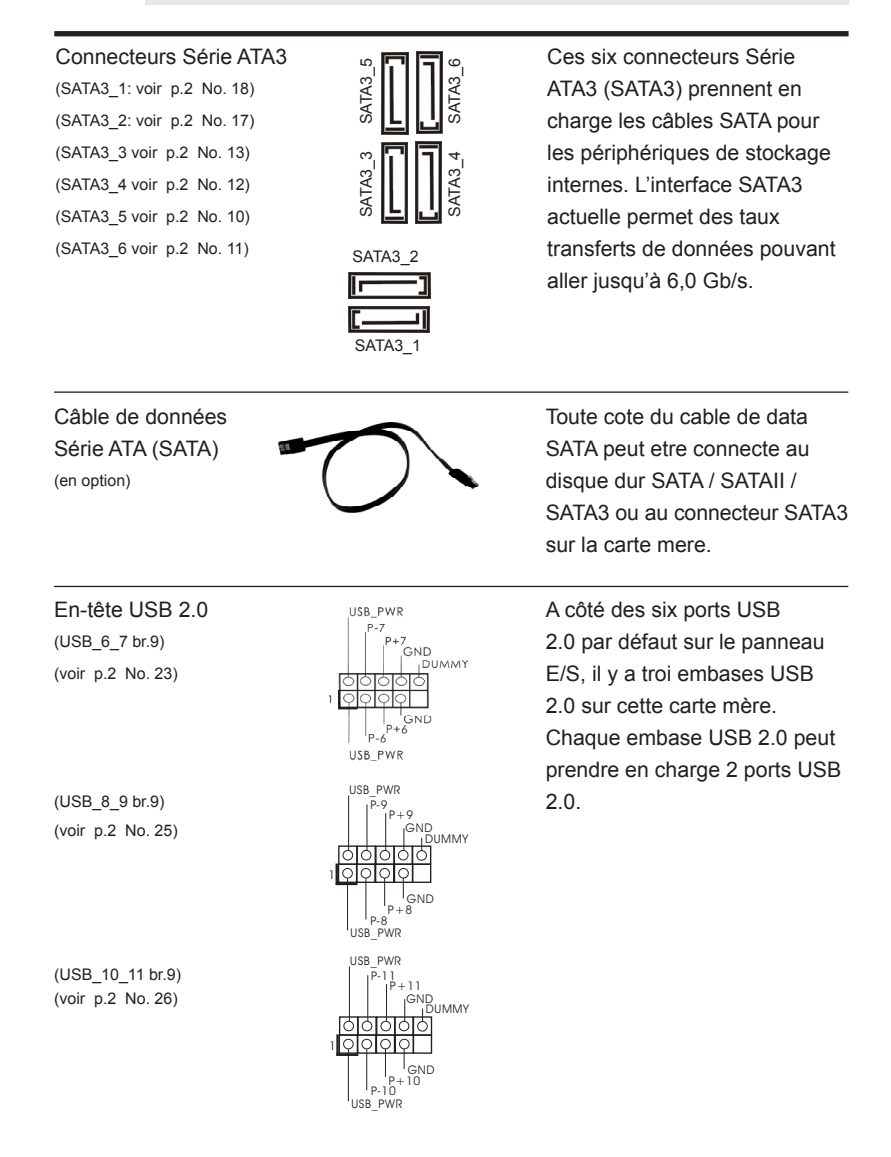

En-tête du module infrarouge

Cet en-tête supporte un module infrarouge optionnel de transfert et de réception sans fil.

Barrette pour module à infrarouges grand public (CIR1 br.4) (voir p.2 No. 24) Cette barrette peut être utilisée pour connecter des récepteur

Connecteur audio panneau

(HD\_AUDIO1 br. 9)

(voir p.2 No. 30)

| OUT2_L<br>J_SENSE<br>OUT2_R<br>MIC2_R<br>MIC2_L |  |
|-------------------------------------------------|--|

I GND

C'est une interface pour un câble avant audio en façade qui permet le branchement et le contrôle commodes de périphériques audio.

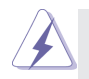

| 1. | L'audio à haute définition (HDA) prend en charge la détection de fiche,<br>mais le fil de panneau sur le châssis doit prendre en charge le HDA pour<br>fonctionner correctement. Veuillez suivre les instructions dans notre<br>manuel et le manuel de châssis afin installer votre système. |
|----|----------------------------------------------------------------------------------------------------|
| 2. | Si vous utilisez le panneau audio AC'97, installez-le sur l'adaptateur audio                                                                                                    |
|    | du panneau avant conformément à la procédure ci-dessous :                                                                                                    |
|    | A. Connectez Mic_IN (MIC) à MIC2_L.                                                                                                    |
|    | B. Connectez Audio_R (RIN) à OUT2_R et Audio_L (LIN) à OUT2_L.                                                                                                    |
|    | C. Connectez Ground (GND) à Ground (GND).                                                                                                    |
|    | D. MIC_RET et OUT_RET sont réservés au panneau audio HD. Vous                                                                                                    |
|    | n'avez pas besoin de les connecter pour le panneau audio AC'97.                                                                                                    |
|    | E. Pour activer le micro avant.                                                                                                    |
|    | Pour les systèmes d'exploitation Windows <sup>®</sup> XP / XP 64 bits :                                                                                                    |
|    | Sélectionnez "Mixer". Sélectionnez "Recorder" (Enregistreur). Puis cliquez                                                                                                    |
|    | sur "FrontMic" (Micro avant).                                                                                                    |
|    | Pour les systèmes d'exploitation Windows <sup>®</sup> 8 / 8 64 bits / 7 / 7 64 bits / Vista <sup>™</sup>                                                                                                    |
|    | Vista <sup>™</sup> 64 bits :                                                                                                    |
|    | Allez sur l'onglet "FrontMic" (Micro avant) sur le Panneau de contrôle                                                                                                    |
|    | Realtek. Ajustez "Recording Volume" (Volume d'enregistrement).                                                                                                    |
|    |                                                                                                    |

En-tête du panneau système

(PANEL1 br.9) (voir p.2 No. 22)

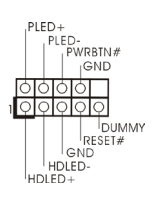

Cet en-tête permet d'utiliser plusieurs fonctions du panneau système frontal.

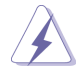

Connectez l'interrupteur d'alimentation, l'interrupteur de réinitialisation et l'indicateur d'état du système du châssis sur cette barrette en respectant l'affectation des broches décrite ci-dessous. Faites attention aux broches positives et négatives avant de connecter les câbles.

#### **PWRBTN** (Interrupteur d'alimentation):

Connectez ici le connecteur d'alimentation sur le panneau avant du châssis. Vous pouvez configurer la façon de mettre votre système hors tension avec l'interrupteur d'alimentation.

#### **RESET** (Interrupteur de réinitialisation):

Connectez ici le connecteur de réinitialisation sur le panneau avant du châssis. Appuyez sur l'interrupteur de réinitialisation pour redémarrer l'ordinateur s'il se bloque ou s'il n'arrive pas à redémarrer normalement. **PLED (DEL alimentation système):** 

Connectez ici l'indicateur d'état de l'alimentation sur le panneau avant du châssis. Ce voyant DEL est allumé lorsque le système est en marche. Le voyant DEL clignote lorsque le système est en mode veille S1. Le voyant DEL est éteint lorsque le système est en mode veille S3/ S4 ou lorsqu'il est éteint (S5).

#### HDLED (DEL activité du disque dur):

Connectez ici le voyant DEL d'activité du disque dur sur le panneau avant du châssis. Ce voyant DEL est allumé lorsque le disque dur est en train de lire ou d'écrire des données.

Le design du panneau avant peut varier en fonction du châssis. Un module de panneau avant consiste principalement en : interrupteur d'alimentation, interrupteur de réinitialisation, voyant DEL d'alimentation, voyant DEL d'activité du disque dur, haut-parleur, etc. Lorsque vous connectez le panneau avant de votre châssis sur cette barrette, vérifiez bien à faire correspondre les fils et les broches.

En-tête du haut-parleur de châssis (SPEAKER1 br. 4) (voir p.2 No. 20)

10000 SPEAKER DUMMY + 5V Veuillez connecter le haut-parleur de châssis sur cet en-tête.

LED di accensione (3-pin PLED1) (vedi p.2 Nr. 19)

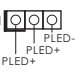

Collegare il LED di accensione chassi per indicare lo stato di alimentazione del sistema. Il LED è acceso quando il sistema è in funzione. Il LED continua a lampeggiare in stato S1. Il LED è spento in stato S3/S4 o S5 (spegnimento).

#### Connecteur pour châssis et pouvoir

(CHA FAN1 br. 4) (voir p.2 No. 38)

(CHA\_FAN2 br. 3) (voir p.2 No. 21)

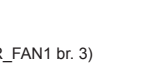

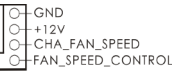

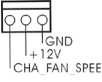

(PWR FAN1 br. 3) (voir p.2 No. 9)

CHA FAN SPEED

G GND +12V - PWR\_FAN\_SPEED Branchez les câbles du ventilateur aux connecteurs pour ventilateur et faites correspondre le fil noir à la broche de terre.

Connecteur du ventilateur de l'UC (CPU FAN1 br. 4) (voir p.2 No. 5)

FAN\_SPEED\_CONTROL CPU\_FAN\_SPEED +12V GND I ЬĠĊ 2 3

Veuillez connecter le câble de ventilateur d'UC sur ce connecteur et brancher le fil noir sur la broche de terre.

Bien que cette carte mère offre un support de (Ventilateur silencieux ventilateur de CPU à 4 broches, le ventilateur de CPU à 3 broches peut bien fonctionner même sans la fonction de commande de vitesse du ventilateur. Si vous prévovez de connecter le ventilateur de CPU à 3 broches au connecteur du ventilateur de CPU sur cette carte mère. veuillez le connecter aux broches 1-3. Installation de ventilateur à 3 broches Broches 1-3 connectées (CPU FAN2 br. 3) GND 121 (voir p.2 No. 4) CPU FAN SPEED En-tête d'alimentation ATX Veuillez connecter l'unité 12 24 (ATXPWR1 br. 24) d'alimentation ATX sur cet en-(voir p.2 No. 8) tête.

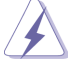

Bien que cette carte mère fournisse un connecteur de courant ATX 24 broches, elle peut encore fonctionner si vous adopter une alimentation traditionnelle ATX 20 broches. Pour utiliser une alimentation ATX 20 broches, branchez à l'alimentation électrique ainsi gu'aux broches 1 et 13.

20-Installation de l'alimentation électrique ATX

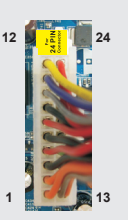

### Connecteur ATX 12V

(ATX12V1 br.8) (voir p.2 No. 1)

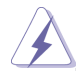

5 1 8 4 Veuillez connecter une unité d'alimentation électrique ATX 12V sur ce connecteur.

Bien que cette carte mère possède 8 broches connecteur d'alimentation ATX 12V, il peut toujours travailler si vous adoptez une approche traditionnelle à 4 broches ATX 12V alimentation. Pour utiliser l'alimentation des 4 broches ATX, branchez votre alimentation avec la broche 1 et la broche 5. 5 1 1

4-Installation d'alimentation à 4 broches ATX 12V

En-tête de port COM

(COM1 br.9) (voir p.2 No. 28) DDT#1 DDT#1 ICTS#1 ICTS#1 ICTS#1 ICTS#1 ICTS#1 ICTS#1 ICTS#1 ICTS#1 ICTS#1 ICTS#1

DDXD1

Cette en-tête de port COM est utilisée pour prendre en charge un module de port COM.

## Connecteur HDMI\_SPDIF

(HDMI\_SPDIF1 2-pin) (voir p.2 No. 29)

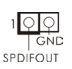

Connecteur HDMI\_SPDIF, fournissant une sortie audio SPDIF vers la carte VGA HDMI, et permettant au système de se connecter au un téléviseur numérique HDMI /un projecteur / un périphérique LCD. Veuillez brancher le connecteur HDMI\_SPDIF de la carte VGA HDMI sur ce connecteur.

En plus des deux ports USB 3.0 par défaut sur le panneau E/S, il y a une barrette USB 3.0 sur la carte mère. Cette barrette USB 3.0 peut prendre en charge deux ports USB 3.0.

## En-tête USB 3.0

(USB3\_2\_3 br. 19)

(voir p.2 No. 37)

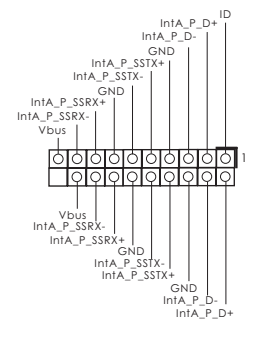

# 2. Informations sur le BIOS

La puce Flash Memory sur la carte mère stocke le Setup du BIOS. Lorsque vous démarrez l'ordinateur, veuillez presser <F2> ou <Del> pendant le POST (Power-On-Self-Test) pour entrer dans le BIOS; sinon, le POST continue ses tests de routine. Si vous désirez entrer dans le BIOS après le POST, veuillez redémarrer le système en pressant <Ctl> + <Alt> + <Suppr>, ou en pressant le bouton de reset sur le boîtier du système. Vous pouvez également redémarrer en éteignant le système et en le rallumant. L'utilitaire d'installation du BIOS est conçu pour être convivial. C'est un programme piloté par menu, qui vous permet de faire défiler par ses divers sousmenus et de choisir parmi les choix prédéterminés. Pour des informations détaillées sur le BIOS, veuillez consulter le Guide de l'utilisateur (fichier PDF) dans le CD technique.

# 3. Informations sur le CD de support

Cette carte mère supporte divers systèmes d'exploitation Microsoft<sup>®</sup> Windows<sup>®</sup>: 8 / 8 64 bits / 7 / 7 64 bits / Vista<sup>™</sup> / Vista<sup>™</sup> 64 bits / XP / XP 64 bits. Le CD technique livré avec cette carte mère contient les pilotes et les utilitaires nécessaires pour améliorer les fonctions de la carte mère. Pour utiliser le CD technique, insérezle dans le lecteur de CD-ROM. Le Menu principal s'affiche automatiquement si "AUTORUN" est activé dans votre ordinateur. Si le Menu principal n'apparaît pas automatiquement, localisez dans le CD technique le fichier "ASSETUP.EXE" dans le dossier BIN et double-cliquez dessus pour afficher les menus.

# 1. Introduzione

Grazie per aver scelto una scheda madre ASRock **970** *Pro3 R2.0*, una scheda madre affidabile prodotta secondo i severi criteri di qualità ASRock. Le prestazioni eccellenti e il design robusto si conformano all'impegno di ASRock nella ricerca della qualità e della resistenza.

Questa Guida Rapida all'Installazione contiene l'introduzione alla motherboard e la guida passo-passo all'installazione. Informazioni più dettagliate sulla motherboard si possono trovare nel manuale per l'utente presente nel CD di supporto.

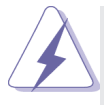

Le specifiche della scheda madre e il software del BIOS possono essere aggiornati, pertanto il contenuto di questo manuale può subire variazioni senza preavviso. Nel caso in cui questo manuale sia modificato, la versione aggiornata sarà disponibile sul sito di ASRock senza altro avviso. Sul sito ASRock si possono anche trovare le più recenti schede VGA e gli elenchi di CPU supportate. ASRock website <u>http://www.asrock.com</u> Se si necessita dell'assistenza tecnica per questa scheda madre, visitare il nostro sito per informazioni specifiche sul modello che si sta usando.

www.asrock.com/support/index.asp

### 1.1 Contenuto della confezione

Scheda madre ASRock **970** *Pro3 R2.0* (ATX Form Factor) Guida di installazione rapida ASRock **970** *Pro3 R2.0* CD di supporto ASRock **970** *Pro3 R2.0* Due cavi dati Serial ATA (SATA) (opzionali) Un I/O Shield

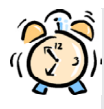

#### ASRock vi ricorda...

Per ottenere migliori prestazioni in Windows<sup>®</sup> 8 / 8 64-bit / 7 / 7 64-bit / Vista<sup>™</sup> / Vista<sup>™</sup> 64-bit, si consiglia di impostare l'opzione BIOS in Storage Configuration (Configurazione di archiviazione) sulla modalità AHCI. Per l'impostazione BIOS, fare riferimento a "User Manual" (Manuale dell'utente) nel CD di supporto per dettagli.

## 1.2 Specifiche

| Piattaforma    | - ATX Form Factor                                                        |  |
|----------------|--------------------------------------------------------------------------|--|
|                | - Design condensatore compatto                                           |  |
| Processore     | - Supporto di processori Socket AM3+                                     |  |
|                | - Supporto di processori Socket AM3: AMD Phenom <sup>™</sup> II X6 / X4  |  |
|                | / X3 / X2 (fatta eccezione per 920 / 940) / Athlon II X4 / X3 / X2       |  |
|                | / Sempron                                                                |  |
|                | - CPU Otto-Core Ready                                                    |  |
|                | - Supporto UCC (Unlock CPU Core)                                         |  |
|                | - Struttura di fase con alimentazione 4 + 1                              |  |
|                | - Supporta CPU fino a 140 W                                              |  |
|                | - Supporto tecnologia AMD Cool 'n' Quiet <sup>™</sup>                    |  |
|                | - FSB 2400 MHz (4.8 GT/s)                                                |  |
|                | - Supporta la tecnologia overclocking "slegata"                          |  |
|                | - Supporta la tecnologia Hyper-Transport 3.0 (HT 3.0)                    |  |
| Chipset        | - Northbridge: AMD 970                                                   |  |
|                | - Southbridge: AMD SB950                                                 |  |
| Memoria        | - Supporto tecnologia Dual Channel Memory                                |  |
|                | - 4 x slot DDR3 DIMM                                                     |  |
|                | - Supporto DDR3 2100+(OC)/1866(OC)/1800(OC)/1600(OC)/                    |  |
|                | 1333/1066/800 non-ECC, momoria senza buffer                              |  |
|                | - Capacità massima della memoria di sistema: 32GB                        |  |
| Slot di        | - 2 x alloggiamenti PCI Express 2.0 x16                                  |  |
| espansione     | (PCIE2: modalità x16; PCIE3: modalità x4)                                |  |
|                | - 1 x slot PCI Express 2.0 x1                                            |  |
|                | - 2 x slot PCI                                                           |  |
|                | - Supporto di AMD Quad CrossFireX <sup>™</sup> e CrossFireX <sup>™</sup> |  |
| Audio          | - 7.1 CH HD Audio con protezioni contenuti                               |  |
|                | (Realtek ALC892 Audio Codec)                                             |  |
|                | - Supporto audio Blu-ray Premium                                         |  |
|                | - Supporto THX TruStudio™                                                |  |
| LAN            | - PCIE x1 Gigabit LAN 10/100/1000 Mb/s                                   |  |
|                | - Realtek RTL8111E                                                       |  |
|                | - Supporta Wake-On-LAN                                                   |  |
|                | - Supporta il rilevamento cavo LAN                                       |  |
|                | - Supporto di Energy Efficient Ethernet 802.3az                          |  |
|                | - Supporta PXE                                                           |  |
| Pannello       | I/O Panel                                                                |  |
| posteriore I/O | - 1 x porta PS/2 per mouse                                               |  |
|                | - 1 x porta PS/2 per tastiera                                            |  |

|            | - 6 x porte USB 2.0 già integrate                              |
|------------|----------------------------------------------------------------|
|            | - 2 x porte USB 3.0 già integrate                              |
|            | - 1 x porte LAN RJ-45 con LED (LED azione/collegamento e       |
|            | LED velocità)                                                  |
|            | - Connettore HD Audio: cassa laterale / cassa posteriore /     |
|            | cassa centrale / bassi / ingresso linea / cassa frontale /     |
|            | microfono                                                      |
| SATA3      | - 6 x connettori SATA3 6,0 Gb/s, supporto di RAID (RAID 0,     |
|            | RAID 1, RAID 5 e RAID 10) e delle funzioni NCQ, AHCI e "Hot    |
|            | Plug"                                                          |
| USB 3.0    | - 2 x porte USB 3.0 posteriori amministrate dal controller     |
|            | Etron EJ188H, supporto di USB 1.1/2.0/3.0 fino a 5Gb/s         |
|            | - 1 x header USB 3.0 frontale (supporta 2 porte USB 3.0)       |
|            | amministrato dal controller Etron EJ188H, supporto di USB      |
|            | 1.1/2.0/3.0 fino a 5Gb/s                                       |
| Connettori | - 6 x connettori SATA3 6.0Go/s                                 |
|            | - 1 x Collettore modulo infrarossi                             |
|            | - 1 x Connettore modulo infrarosso consumer                    |
|            | - 1 x collettore porta COM                                     |
|            | - 1 x Header HDMI_SPDIF                                        |
|            | - 1 x LED di accensione                                        |
|            | - 2 x Connettore CPU ventola (1 x 4-pin, 1 x 3-pin)            |
|            | - 2 x Connettore Chassis ventola (1 x 4-pin, 1 x 3-pin)        |
|            | - 1 x Connettore Alimentazione ventola (3-pin)                 |
|            | - 24-pin collettore alimentazione ATX                          |
|            | - 8-pin connettore ATX 12V                                     |
|            | - Connettore audio sul pannello frontale                       |
|            | - 3 x Collettore USB 2.0 (supporta 6 porte USB 2.0)            |
|            | - 1 x Collettore USB 3.0 (supporta 2 porte USB 3.0)            |
| BIOS       | - 32Mb AMI UEFI Legal BIOS con interfaccia di supporto         |
|            | - Supporta "Plug and Play"                                     |
|            | - Compatibile con ACPI 1.1 wake up events                      |
|            | - Supporta jumperfree                                          |
|            | - Supporta SMBIOS 2.3.1                                        |
|            | - Regolazione multi-voltaggio CPU, VCCM, NB, SB                |
| CD di      | - Driver, utilità, software antivirus (Versione dimostrativa), |
| supporto   | CyberLink MediaEspresso 6.5 Trial, Google Chrome Browser       |
|            | e Toolbar                                                      |
|            |                                                                |

| Monitoraggio   | - Sensore per la temperatura del processore                                                                         |
|----------------|----------------------------------------------------------------------------------------------------|
| Hardware       | - Sensore temperatura scheda madre                                                                                  |
|                | - Indicatore di velocita per la ventola del CPU/Chassis/                                                            |
|                | Alimentazione                                                                                                    |
|                | - Ventola CPU/chassis silenziosa                                                                                    |
|                | - Ventola CPU/chassis con controllo di varie velocità                                                               |
|                | - Voltaggio: +12V, +5V, +3.3V, Vcore                                                                                |
| Compatibi-     | - Microsoft <sup>®</sup> Windows <sup>®</sup> 8 / 8 64 bit / 7 / 7 64 bit / Vista <sup>™</sup> / Vista <sup>™</sup> |
| lità SO        | 64 bit / XP / XP 64 bit                                                                                             |
| Certificazioni | - FCC, CE, WHQL                                                                                                    |
|                | - Predisposto ErP/EuP (è necessaria l'alimentazione predis                                                          |
|                | posta per il sistema ErP/EuP)                                                                                       |
|                | ·                                                                                                    |

\* Per ulteriori informazioni, prego visitare il nostro sito internet: http://www.asrock.com

### 1.3 Setup dei Jumpers

L'illustrazione mostra come sono settati i jumper. Quando il ponticello è posizionato sui pin, il jumper è "CORTOCIRCUITATO". Se sui pin non ci sono ponticelli, il jumper è "APERTO". L'illustrazione mostra un jumper a 3 pin in cui il pin1 e il pin2 sono "CORTOCIRCUITATI" quando il ponticello è posizionato su questi pin.

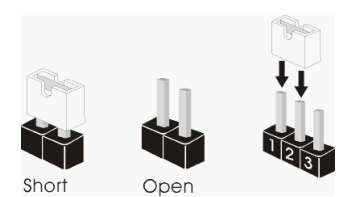

| Jumper             | Settaggio del Jumpe | r          |  |
|--------------------|---------------------|------------|--|
| Resettare la CN    | NOS                 |            |  |
| (CLRCMOS1)         | 1_2                 | <b>Z_3</b> |  |
| (vedi p.2 item 16) |                     |            |  |
|                    | Impostazione        | Azzeramen- |  |
|                    | predefinita         | to CMOS    |  |

Nota: CLRCMOS1 permette si azzerare i dati nella CMOS. Per cancellare e ripristinare i parametri del sistema sulla configurazione iniziale, spegnere il computer e scollegare il cavo d'alimentazione dalla presa di corrente. Attendere 15 secondi, poi usare un cappuccio jumper per cortocircuitare il pin 2 ed il pin 3 su CLRCMOS1 per 5 secondi. Tuttavia, si consiglia di non cancellare la CMOS subito dopo avere aggiornato il BIOS. Se si deve azzerare la CMOS quando si è completato l'aggiornamento del BIOS, è necessario per prima cosa avviare il sistema e poi spegnerlo prima di eseguire l'azzeramento della CMOS. Notare che password, data, ore, profilo utente predefinito, 1394 GUID e indirizzo MAC saranno cancellati solo se è rimossa la batteria della CMOS.

## 1.4 Collettori e Connettori su Scheda

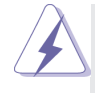

I collettori ed i connettori su scheda NON sono dei jumper. NON installare cappucci per jumper su questi collettori e connettori. L'installazione di cappucci per jumper su questi collettori e connettori provocherà danni permanenti alla scheda madre!

#### **Connettori Serial ATA3**

| (SATA3_1: vedi p.2 Nr. 18) |  |
|----------------------------|--|
| (SATA3_2: vedi p.2 Nr. 17) |  |
| (SATA3_3: vedi p.2 Nr. 13) |  |
| (SATA3_4: vedi p.2 Nr. 12) |  |
| (SATA3_5: vedi p.2 Nr. 10) |  |
| (SATA3_6: vedi p.2 Nr. 11) |  |
|                            |  |

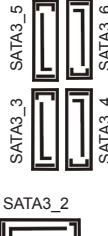

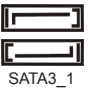

Cavi dati Serial ATA (SATA) (Opzionale)

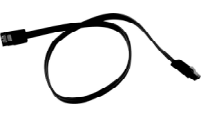

Questi sei connettori Serial ATA3 (SATA3) supportano cavi dati SATA per dispositivi di immagazzinamento interni. ATA3 (SATA3) supportano cavi SATA per dispositivi di memoria interni. L'interfaccia SATA3 attuale permette velocità di trasferimento dati fino a 6.0 Gb/s.

Una o altra estremità del cavo di dati SATA può essere collegata al disco rigido SATA / SATAII / SATA3 o al connettore di SATAII / SATA3 su questa cartolina base.

Collettore USB 2.0 (9-pin USB\_6\_7)

(vedi p.2 Nr. 23)

(9-pin USB\_8\_9) (vedi p.2 Nr. 25)

(9-pin USB\_10\_11) (vedi p.2 Nr. 26)

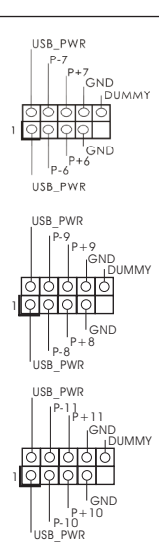

Oltre alle sei porte USB 2.0 predefinite nel pannello I/O, la scheda madre dispone di tre intestazioni USB 2.0. Ciascuna intestazione USB 2.0 supporta due porte USB 2.0.

59

Collettore modulo infrarossi (5-pin IR1) (vedi p.2 Nr. 27)

Connettore modulo infrarosso consumer

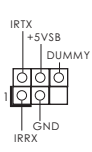

0000

ATX+5VSB

Questo collettore supporta moduli ad infrarossi optional per la trasmissione e la ricezione senza fili.

Questo connettore può essere utilizzato per collegare ricevitore remoto.

Connettore audio sul pannello frontale (9-pin HD\_AUDIO1) (vedi p.2 Nr. 30)

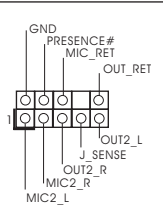

È un'interfaccia per il cavo del pannello audio. Che consente connessione facile e controllo dei dispositivi audio.

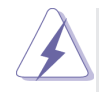

(4-pin CIR1)

(vedi p.2 Nr. 24)

 La caratteristica HDA (High Definition Audio) supporta il rilevamento dei connettori, però il pannello dei cavi sul telaio deve supportare la funzione HDA (High Definition Audio) per far sì che questa operi in modo corretto. Attenersi alle istruzioni del nostro manuale e del manuale del telaio per installare il sistema.

 Se si utilizza un pannello audio AC'97, installarlo nell'intestazione audio del pannello anteriore, come indicato di seguito:

- A. Collegare Mic\_IN (MIC) a MIC2\_L.
- B. Collegare Audio\_R (RIN) a OUT2\_R e Audio\_L (LIN) ad OUT2\_L.
- C. Collegare Ground (GND) a Ground (GND).
- D. MIC\_RET e OUT\_RET sono solo per il pannello audio HD. Non è necessario collegarli per il pannello audio AC'97.

E. Per attivare il microfono frontale.

Sistema operativo Windows® XP / XP 64-bit:

Selezionare "Mixer". Selezionare "Recorder" (Registratore). Poi, fare clic su "FrontMic" (Microfono frontale).

Sistema operativo Windows<sup>®</sup> 8 / 8 64-bit / 7 / 7 64-bit / Vista<sup>™</sup> / Vista<sup>™</sup> 64-bit:

Andare alla scheda "FrontMic" (Microfono frontale) del pannello di controllo Realtek. Regolare la voce "Recording Volume" (Volume registrazione).

Collettore pannello di sistema (9-pin PANEL1) (vedi p.2 Nr. 22)

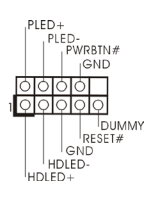

Questo collettore accomoda diverse funzioni di sistema pannello frontale.

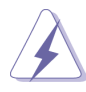

Collegare l'interruttore d'alimentazione, l'interruttore di ripristino, l'indicatore di stato del sistema del pannello frontale del telaio a questo header in base all'assegnazione dei pin definita di seguito. Determinare i pin positivi e negativi prima di collegare i cavi.

#### **PWRBTN** (interruttore d'alimentazione):

Va collegato all'interruttore d'alimentazione del pannello frontale del telaio. Usando l'interruttore d'alimentazione si può configurare il modo in cui si spegne il sistema.

#### **RESET** (interruttore di ripristino):

Va collegato all'interruttore di ripristino del pannello frontale del telaio. Premere l'interruttore di ripristino per riavviare il sistema se il computer si blocca e non riesce ad eseguire un normale riavvio.

#### PLED (LED alimentazione del sistema):

Va collegato all'indicatore di stato d'alimentazione del pannello frontale del telaio. Il LED è acceso quando il sistema è operativo. Il LED continua a lampeggiare quando il sistema è in stato di standby S1. Il LED è spento quando il sistema è in stato di sospensione /ibernazione S3/S4 oppure spento (S5).

#### HDLED (LED attività disco rigido):

Va collegato al LED attività disco rigido del pannello frontale del telaio. Il LED è acceso quando disco rigido legge e scrive i dati.

Il design del pannello frontale può variare in base ai telai. Il modulo di un pannello frontale può consistere di: interruttore d'alimentazione, interruttore di ripristino, LED d'alimentazione, LED attività disco rigido, casse, eccetera. Quando si collega il modulo del pannello frontale a questo header, assicurarsi che l'assegnazione dei fili e dei pin sia fatta corrispondere in modo appropriato.

### Collettore casse telaio (4-pin SPEAKER1)

(vedi p.2 Nr. 20)

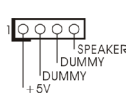

Collegare le casse del telaio a questo collettore.

LED di accensione (3-pin PLED1) (vedi p.2 Nr. 19)

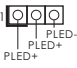

Collegare il LED di accensione chassi per indicare lo stato di alimentazione del sistema. Il LED è acceso quando il sistema è in funzione. Il LED continua a lampeggiare in stato S1. Il LED è spento in stato S3/S4 o S5 (spegnimento).

#### Collettori Chassis ed alimentazione ventola

(4-pin CHA\_FAN1) (vedi p.2 Nr. 38)

(3-pin CHA\_FAN2) (vedi p.2 Nr. 21)

(3-pin PWR\_FAN1) (vedi p.2 Nr. 9)

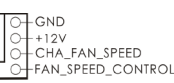

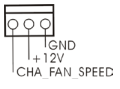

O GND O +12V O PWR\_FAN\_SPEED Collegare i cavi della ventola ai corrispondenti connettori facendo combaciare il cavo nero col pin di terra.

#### Connettore ventolina CPU

(4-pin CPU\_FAN1) (vedi p.2 Nr. 5)

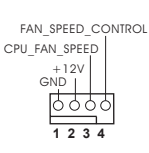

Collegare il cavo della ventolina CPU a questo connettore e far combaciare il filo nero al pin terra.

Sebbene la presente scheda madre disponga di un supporto per ventola CPU a 4 piedini (ventola silenziosa), la ventola CPU a 3 piedini è in grado di funzionare anche senza la funzione di controllo della velocità della ventola. Se si intende collegare la ventola CPU a 3 piedini al connettore della ventola CPU su questa scheda madre, collegarla ai piedini 1-3.

Piedini 1-3 collegati 
Installazione della ventola a 3 piedini

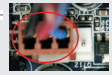

(3-pin CPU\_FAN2) (vedi p.2 Nr. 4)

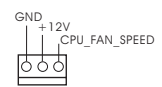

Connettore alimentazione ATX (24-pin ATXPWR1) (vedi p.2 Nr. 8)

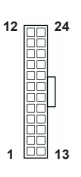

Collegare la sorgente d'alimentazione ATX a questo connettore.

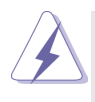

Con questa scheda madre, c'è in dotazione un connettore elettrico ATX a 24 pin, ma può funzionare lo stesso se si adotta un alimentatore ATX a 20 pin. Per usare l'alimentatore ATX a 20 pin, collegare l'alimentatore con il Pin 1 e il Pin 13.

Installazione dell'alimentatore ATX a 20 pin

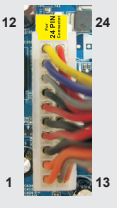

#### Connettore ATX 12 V

(8-pin ATX12V1) (vedi p.2 Nr. 1)

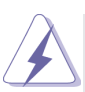

Sebbene questa schedamadre fornisca un connettore elettrico 8-pin ATX 12V, l'unita' puo' ancora essere funzionante se viene utilizzata una fornitura elettrica tradizionale a 4-pin ATX 12V. Per usare tale fornitura elettrica 4-pin ATX 12V, prego collegare la presa elettrica <sup>5</sup> al Pin 1 e Pin 5.

Installazione elettrica 4-Pin ATX 12V

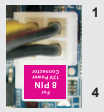

Collettore porta COM

(9-pin COM1)

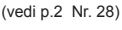

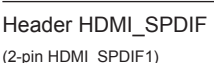

(vedi p.2 Nr. 29)

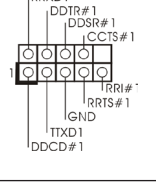

QQ

RRXD1

Questo collettore porta COM è utilizzato per supportare il modulo porta COM.

Collegare un alimentatore ATX

12 V a questo connettore.

Header HDMI\_SPDIF, con uscita audio SPDIF su scheda HDMI VGA, consente al sistema di collegare dispositivi per TV digitale HDMI/proiettori/ LCD . Collegare il connettore HDMI\_SPDIF della scheda VGA HDMI a questo header.

### Collettore USB 3.0

(19-pin USB3 2 3)

(vedi p.2 Nr. 37)

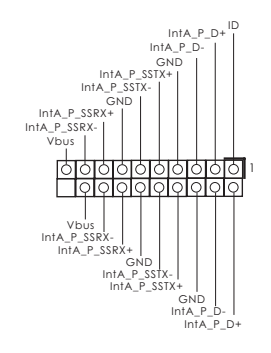

Oltre alle due porte USB 3.0 standard del pannello I/O, questa scheda madre è dotata di un header USB 3.0 che supporta due porte USB 3.0.

# 2. Informazioni sul BIOS

La Flash Memory sulla scheda madre contiene le Setup Utility. Quando si avvia il computer, premi <F2> o <Del> durante il Power-On-Self-Test (POST) della Setup utility del BIOS; altrimenti, POST continua con i suoi test di routine. Per entrare il BIOS Setup dopo il POST, riavvia il sistema premendo <Ctl> + <Alt> + <Delete>, o premi il tasto di reset sullo chassis del sistema. Per informazioni più dettagliate circa il Setup del BIOS, fare riferimento al Manuale dell'Utente (PDF file) contenuto nel cd di supporto.

# 3. Software di supporto e informazioni su CD

Questa scheda madre supporta vari sistemi operativi Microsoft<sup>®</sup> Windows<sup>®</sup>: 8 / 8 64-bit / 7 / 7 64-bit / Vista<sup>™</sup> / Vista<sup>™</sup> 64-bit / XP / XP 64-bit. II CD di supporto a corredo della scheda madre contiene i driver e utilità necessari a potenziare le caratteristiche della scheda.

Inserire il CD di supporto nel lettore CD-ROM. Se la funzione "AUTORUN" è attivata nel computer, apparirà automaticamente il Menù principale. Se il Menù principale non appare automaticamente, posizionarsi sul file "ASSETUP.EXE" nel CESTINO del CD di supporto e cliccare due volte per visualizzare i menù.

# 1. Introducción

Gracias por su compra de ASRock **970** *Pro3 R2.0* placa madre, una placa de confianza producida bajo el control de calidad estricto y persistente. La placa madre provee realización excelente con un diseño robusto conforme al compromiso de calidad y resistencia de ASRock.

Esta Guía rápida de instalación contiene una introducción a la placa base y una guía de instalación paso a paso. Puede encontrar una información más detallada sobre la placa base en el manual de usuario incluido en el CD de soporte.

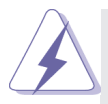

Porque las especificaciones de la placa madre y el software de BIOS podrían ser actualizados, el contenido de este manual puede ser cambiado sin aviso. En caso de cualquier modificación de este manual, la versión actualizada estará disponible en el website de ASRock sin previo aviso. También encontrará las listas de las últimas tarjetas VGA y CPU soportadas en la página web de ASRock. Website de ASRock <u>http://www.asrock.com</u> Si necesita asistencia técnica en relación con esta placa base, visite nuestra página web con el número de modelo específico de su placa. www.asrock.com/support/index.asp

## 1.1 Contenido de la caja

Placa base ASRock **970** *Pro3 R2.0* (Factor forma ATX) Guía de instalación rápida de ASRock **970** *Pro3 R2.0* CD de soporte de ASRock **970** *Pro3 R2.0* Dos cables de datos Serial ATA (SATA) (Opcional) Una protección I/O

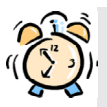

#### ASRock le recuerda...

Para mejorar el rendimiento en Windows<sup>®</sup> 8 / 8 64 bits / 7 / 7 64 bits / Vista<sup>™</sup> / Vista<sup>™</sup> 64 bits, es recomendable establecer la opción del BIOS de la configuración de almacenamiento en el modo AHCI. Para obtener detalles sobre la configuración del BIOS, consulte el "Manual del usuario" que se encuentra en nuestro CD de soporte.

## 1.2 Especificación

| Plataforma       | - Factor forma ATX                                                   |  |  |  |
|------------------|----------------------------------------------------------------------|--|--|--|
|                  | - Todo diseño de Capacitor Sólido                                    |  |  |  |
| Procesador       | - Compatibilidad con procesadores con conector AM3+                  |  |  |  |
|                  | - Compatibilidad con procesadores con conector AM3:                  |  |  |  |
|                  | procesador AMD Phenom <sup>™</sup> II X6 / X4 / X3 / X2 (excepto 920 |  |  |  |
|                  | / 940) / Athlon II X4 / X3 / X2 / Sempron                            |  |  |  |
|                  | - Compatible con CPU de ocho núcleo                                  |  |  |  |
|                  | - Con soporte UCC (Unlock CPU Core)                                  |  |  |  |
|                  | - Diseño de fases de potencia 4 + 1                                  |  |  |  |
|                  | - Compatible con CPU de hasta 140W                                   |  |  |  |
|                  | - Con soporte para tecnología Cool 'n' Quiet <sup>™</sup> de AMD     |  |  |  |
|                  | - FSB 2400 MHz (4.8 GT/s)                                            |  |  |  |
|                  | - Admite tecnología de aumento de velocidad liberada                 |  |  |  |
|                  | - Soporta Tecnología de Hiper-Transporte 3.0 (HT 3.0)                |  |  |  |
| Chipset          | - North Bridge: AMD 970                                              |  |  |  |
|                  | - South Bridge: AMD SB950                                            |  |  |  |
| Memoria          | - Soporte de Tecnología de Memoria de Doble Canal                    |  |  |  |
|                  | - 4 x DDR3 DIMM slots                                                |  |  |  |
|                  | - Apoya DDR3 2100+(OC)/1866(OC)/1800(OC)/1600(OC)/                   |  |  |  |
|                  | 1333/1066/800 non-ECC, memoria de un-buffered                        |  |  |  |
|                  | - Máxima capacidad de la memoria del sistema: 32GB                   |  |  |  |
| Ranuras de       | - 2 x ranuras PCI Express 2.0 x16                                    |  |  |  |
| Expansión        | (PCIE2: modo x16; PCIE3: modo x4)                                    |  |  |  |
|                  | - 1 x ranura PCI Express 2.0 x1                                      |  |  |  |
|                  | - 2 x ranuras PCI                                                    |  |  |  |
|                  | - Soporta AMD Quad CrossFireX <sup>™</sup> y CrossFireX <sup>™</sup> |  |  |  |
| Audio            | - 7.1 CH HD Audio con Protección de Contenido                        |  |  |  |
|                  | (Realtek ALC892 Audio Codec)                                         |  |  |  |
|                  | - Compatible con audio Blu-ray de alta calidad                       |  |  |  |
|                  | - Compatible con THX TruStudio <sup>™</sup>                          |  |  |  |
| LAN              | - PCIE x1 Gigabit LAN 10/100/1000 Mb/s                               |  |  |  |
|                  | - Realtek RTL8111E                                                   |  |  |  |
|                  | - Soporta Wake-On-LAN                                                |  |  |  |
|                  | - Admite detección de conexión de cable LAN                          |  |  |  |
|                  | - Compatible con Ethernet 802.3az de bajo consumo                    |  |  |  |
|                  | energético                                                           |  |  |  |
|                  | - Admite PXE                                                         |  |  |  |
| Entrada/Salida   | I/O Panel                                                            |  |  |  |
| de Panel Trasero | - 1 x puerto de ratón PS/2                                           |  |  |  |

|            | - 1 x puerto de teclado PS/2                                  |  |  |  |  |
|------------|---------------------------------------------------------------|--|--|--|--|
|            | - 6 x puertos USB 2 0 predeterminados                         |  |  |  |  |
|            | - 2 x puertos USB 3 0 predeterminados                         |  |  |  |  |
|            | - 1 x Puerto I AN RJ-45 con I ED (I ED de ACCIÓN/             |  |  |  |  |
|            |                                                               |  |  |  |  |
|            | - Conevión de audio: Altavoz lateral / Altavoz trasero /      |  |  |  |  |
|            | Central/Bajos / Entrada de línea / Altavoz frontal /          |  |  |  |  |
|            | Micrófono                                                     |  |  |  |  |
| SATA 2     | 6 x conactores SATA3 do 6 0 Ch/s compatibles con              |  |  |  |  |
| SAIAS      | funciones BAID (PAID 0, PAID 1, PAID 5 y PAID 10)             |  |  |  |  |
|            | Iuriciones RAID (RAID 0, RAID 1, RAID 5 y RAID 10),           |  |  |  |  |
|            | NCQ, AHCI y de conexion en callente compatibles con           |  |  |  |  |
|            | funciones NCQ, AHCI y de conexión en callente                 |  |  |  |  |
| 058 3.0    | - 2 x puertos USB 3.0 traseros de Etron EJ 188H,              |  |  |  |  |
|            | compatible con USB 1.1/2.0/3.0 de nasta 5 GB/s                |  |  |  |  |
|            | - 1 x cabecera USB 3.0 delantera (compatible con 2 puertos    |  |  |  |  |
|            | USB 3.0) de Etron EJ188H, compatible con USB 1.1/2.0/3.0      |  |  |  |  |
| -          | de hasta 5 GB/s                                               |  |  |  |  |
| Conectores | - 6 x conexiones SATA3, admiten una velocidad de              |  |  |  |  |
|            | transferencia de datos de hasta 6,0Gb/s                       |  |  |  |  |
|            | - 1 x Cabezal de Módulo Infrarrojos                           |  |  |  |  |
|            | - 1 x Base de conexiones del módulo de infrarrojos para el    |  |  |  |  |
|            | consumidor                                                    |  |  |  |  |
|            | - 1 x En-tête de port COM                                     |  |  |  |  |
|            | - 1 x cabecera HDMI_SPDIF                                     |  |  |  |  |
|            | - 1 x cabecera de indicador LED de encendido                  |  |  |  |  |
|            | - 2 x Conector de ventilador de CPU (1 x 4-pin, 1 x 3-pin)    |  |  |  |  |
|            | - 2 x Conector de ventilador de chasis (1 x 4-pin, 1 x 3-pin) |  |  |  |  |
|            | - 1 x Conector de ventilador de alimentacion (3-pin)          |  |  |  |  |
|            | - 24-pin cabezal de alimentación ATX                          |  |  |  |  |
|            | - 8-pin conector de ATX 12V power                             |  |  |  |  |
|            | - Conector de audio de panel frontal                          |  |  |  |  |
|            | - 3 x Cabezal USB 2.0 (admite 6 puertos USB 2.0               |  |  |  |  |
|            | adicionales)                                                  |  |  |  |  |
|            | - 1 x Cabezal USB 3.0 (admite 2 puertos USB 3.0               |  |  |  |  |
|            | adicionales)                                                  |  |  |  |  |
| BIOS       | - 32Mb AMI BIOS legal UEFI AMI compatible con GUI             |  |  |  |  |
|            | - Soporta "Plug and Play"                                     |  |  |  |  |
|            | - ACPI 1.1 compliance wake up events                          |  |  |  |  |
|            | - Soporta "jumper free setup"                                 |  |  |  |  |
|            | - Soporta SMBIOS 2.3.1                                        |  |  |  |  |
|            | - Múltiple ajuste de CPU, VCCM, NB, SB Voltage                |  |  |  |  |

Español

| CD de soport     | - Controladores, Utilerías, Software de Anti Virus (Versión                          |  |  |
|------------------|--------------------------------------------------------------------------------------|--|--|
|                  | de prueba), Prueba de CyberLink MediaEspresso 6.5,                                   |  |  |
|                  | Google Chrome Browser y Toolbar                                                      |  |  |
| Monitor Hardware | - Sensibilidad a la temperatura del procesador                                       |  |  |
|                  | - Sensibilidad a la temperatura de la placa madre                                    |  |  |
|                  | - Taquimetros de los ventiladores del procesador y del CPU                           |  |  |
|                  | / chasis / alimentacion                                                              |  |  |
|                  | - Ventilador silencioso para CPU y el chasis                                         |  |  |
|                  | - Control de ajuste de la velocidad del ventilador de la CPU                         |  |  |
|                  | y el chasis                                                                          |  |  |
|                  | - Monitor de Voltaje: +12V, +5V, +3.3V, Vcore                                        |  |  |
| OS               | - En conformidad con Microsoft <sup>®</sup> Windows <sup>®</sup> 8 / 8 64 bits / 7 / |  |  |
|                  | 7 64 bits / Vista <sup>™</sup> / Vista <sup>™</sup> 64 bits / XP / XP 64 bits        |  |  |
| Certificaciones  | - FCC, CE, WHQL                                                                      |  |  |
|                  | - Cumple con la directiva ErP/EuP (se requiere una fuente                            |  |  |
|                  | de alimentación que cumpla con la directiva ErP/EuP)                                 |  |  |

\* Para más información sobre los productos, por favor visite nuestro sitio web: http://www.asrock.com

### 1.3 Setup de Jumpers

La ilustración muestra como los jumpers son configurados. Cuando haya un jumpercap sobre los pins, se dice gue el jumper está "Short". No habiendo jumper cap sobre los pins, el jumper está "Open". La ilustración muesta un jumper de 3 pins cuyo pin 1 y pin 2 están "Short".

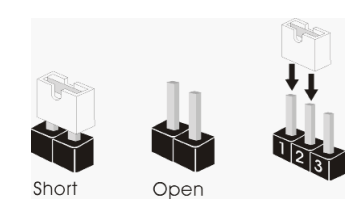

| Jumper                                                            | Setting                   |                                |  |
|-------------------------------------------------------------------|---------------------------|--------------------------------|--|
| Limpiar CMOS<br>(CLRCMOS1, jumper de 3 pins)<br>(ver p.2, No. 16) | 1_2<br>● ● ○              | <b>2_3</b>                     |  |
|                                                                   | Valor predetermi-<br>nado | Restablecimiento de<br>la CMOS |  |

Nota: CLRCMOS1 permite borrar los datos de la memoria CMOS. Para borrar los parámetros del sistema y restablecer la configuración predeterminada de los mismos, apague el equipo y desenchufe el cable de alimentación de la toma de corriente eléctrica. Deje que transcurran 15 segundos y, después, utilice un puente para cortocircuitar los contactos 2 y 3 de CLRCMOS1 durante 5 segundos. No borre la memoria CMOS justamente después de actualizar el BIOS. Si necesita borrar la memoria CMOS justamente después de actualizar el BIOS, debe iniciar primero el sistema y, a continuación, cerrarlo antes de llevar a cabo el borrado de dicha memoria. Tenga en cuenta que la contraseña, la fecha, la hora, el perfil predeterminado del usuario, el GUID 1394 y la dirección MAC solamente se borrará si la batería CMOS se quita.

### 1.4 Cabezales y Conectores en Placas

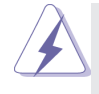

Los conectores y cabezales en placa NO son puentes. NO coloque las cubiertas de los puentes sobre estos cabezales y conectores. El colocar cubiertas de puentes sobre los conectores y cabezales provocará un daño permanente en la placa base.

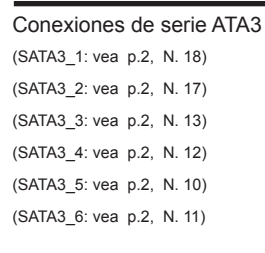

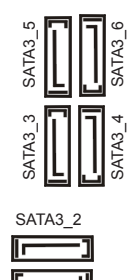

Estas seis conexiones de serie ATA3 (SATA3) admiten cables SATA para dispositivos de almacenamiento internos. La interfaz SATAII / SATA3 actual permite una velocidad de transferencia de 6.0 Gb/s.

Cable de datos de serie ATA (SATA) (Opcional)

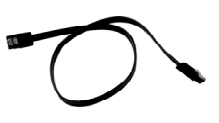

SATA3\_1

Cualquier extremo del cable de los datos de SATA puede ser conectado con el disco duro de SATA / SATAII / SATA3 o el conectador de SATAII / SATA3 en esta placa base.

#### Cabezal USB 2.0

(9-pin USB\_6\_7) (vea p.2, N. 23)

(9-pin USB\_8\_9) (vea p.2, N. 25)

(9-pin USB\_10\_11) (vea p.2, N. 26)

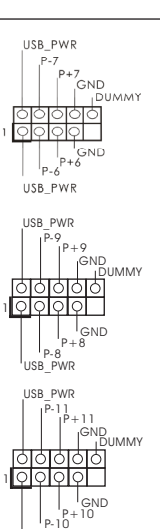

USB PWR

Además de seis puertos USB 2.0 predeterminados en el panel de E/S, hay tres bases de conexiones USB 2.0 en esta placa base. Cada una de estas bases de conexiones admite dos puertos USB 2.0. Cabezal de Módulo Infrarrojos

(5-pin IR1) (vea p.2, N. 27)

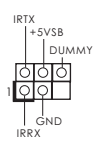

Q Q Q Q

ATX+5VSB

I GND

Este cabezal soporta un módulo infrarrojos de transmisión y recepción wireless opcional.

Esta base de conexiones se

puede utilizar para conectar

receptor remoto.

Base de conexiones del módulo de infrarrojos para el consumidor (4-pin CIR1) (vea p.2, N. 24)

Conector de audio de panel frontal (9-pin HD\_AUDIO1) (vea p.2, N. 30)

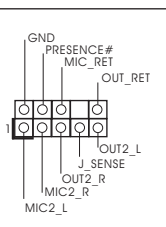

Este es una interface para cable de audio de panel frontal que permite conexión y control conveniente de apparatos de Audio.

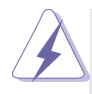

 El Audio de Alta Definición soporta la detección de conector, pero el cable de panel en el chasis debe soportar HDA para operar correctamente. Por favor, siga las instrucciones en nuestro manual y en el manual de chasis para instalar su sistema.

- 2. Si utiliza el panel de sonido AC'97, instálelo en la cabecera de sonido del panel frontal de la siguiente manera:
  - A. Conecte Mic\_IN (MIC) a MIC2\_L.
  - B. Conecte Audio\_R (RIN) a OUT2\_R y Audio\_L (LIN) en OUT2\_L.
  - C. Conecte Ground (GND) a Ground (GND).
  - D. MIC\_RET y OUT\_RET son sólo para el panel de sonido HD. No necesitará conectarlos al panel de sonido AC'97.
  - E. Activación del micrófono frontal.

En sistemas operativos Windows® XP / XP 64-bit:

Seleccione "Mixer" (Mezclador). Seleccione "Recorder" (Grabadora). A continuación, haga clic en "FrontMic" (Micrófono frontal).

En sistemas operativos Windows<sup>®</sup> 8 / 8 64-bit / 7 / 7 64-bit / Vista<sup>TM</sup> / Vista<sup>TM</sup> 64-bit:

Acceda a la ficha "FrontMic" (Micrófono frontal) del panel de control Realtek. Ajuste la posición del control deslizante "Recording Volume" (Volumen de grabación).

Cabezal de panel de sistema

(9-pin PANEL1)

(vea p.2, N. 22)

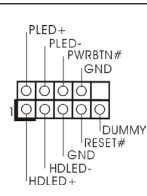

Este cabezar acomoda varias dunciones de panel frontal de sistema.

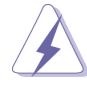

Conecte el interruptor de alimentación, el interruptor de restablecimiento y el indicador de estado del sistema situados en el chasis con esta cabecera en función de las siguientes asignaciones de contacto. Preste atención a los contactos positivos y negativos antes de conectar los cables.

#### **PWRBTN** (interruptor de alimentación):

Conecte el interruptor de encendido situado en el panel frontal del chasis. Puede configurar la forma de apagar su sistema mediante el interruptor de alimentación.

#### **RESTABLECER** (interruptor de restablecimiento):

Conecte el interruptor de restablecimiento situado en el panel frontal del chasis. Pulse el interruptor de restablecimiento para restablecer el equipo si se bloquea y no se reinicia con normalidad.

#### PLED (LED de alimentación del sistema):

Conecte el indicador de estado de alimentación situado en el panel frontal del chasis. El LED se enciende cuando el sistema esté en funcionamiento. El LED parpadea cuando el sistema se encuentre en estado de suspensión S1. El LED se apaga cuando el sistema se encuentre en estado de suspensión S3/S4 o se apaga (S5).

#### HDLED (LED de actividad del disco duro):

Conecte el LED de actividad de disco duro situado en el panel frontal del chasis. El LED se enciende cuando el disco duro esté leyendo o escribiendo datos.

Es posible que el diseño del panel frontal varíe en función del chasis. Un módulo del panel frontal consiste principalmente de interruptor de alimentación, interruptor de restablecimiento, LED de alimentación, LED de actividad del disco duro, altavoz, etc. Al conectar el módulo del panel frontal del chasis a esta cabecera, asegúrese de que las asignaciones de cables y las asignaciones de contactos coincidan correctamente.

### Cabezal del altavoz del chasis (4-pin SPEAKER1)

(vea p.2, N. 20)

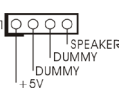

Conecte el altavoz del chasis a su cabezal.

| Cabecera de indicador LED de encendido |                | Conecte el indicador LED de   |  |  |
|----------------------------------------|----------------|-------------------------------|--|--|
| (3-pin PLED1)                          | 1000           | encendido del chasis a esta   |  |  |
| (vea p.2, N. 19)                       | PLED-<br>PLED+ | cabecera para conocer el      |  |  |
|                                        | PLED+          | estado de encendido del       |  |  |
|                                        |                | sistema. El indicador LED se  |  |  |
|                                        |                | encenderá si el sistema se    |  |  |
|                                        |                | encuentra en funcionamiento.  |  |  |
|                                        |                | El indicador LED parpadeará   |  |  |
|                                        |                | en el estado S1. El indicador |  |  |
|                                        |                | LED se apagará en los estados |  |  |
|                                        |                | S3/S4 o S5 (apagado).         |  |  |
#### Conectores de ventilador de chasis

y alimentación

(4-pin CHA\_FAN1) (vea p.2, N. 38)

(3-pin CHA\_FAN2) (vea p.2, N. 21)

(3-pin PWR\_FAN1) (vea p.2, N. 9)

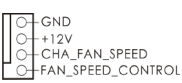

OOO GND + 12V CHA\_FAN\_SPEED

O- GND O- +12V O- PWR\_FAN\_SPEED Por favor, conecte los cables del ventilador a los conectores de ventilador, haciendo coincidir el cable negro con la patilla de masa.

Conector del ventilador de la CPU (4-pin CPU\_FAN1)

FAN\_SPEED\_CONTROL CPU FAN SPEED L12V GND 너머머

Conecte el cable del ventilador de la CPU a este conector y haga coincidir el cable negro con el conector de tierra.

(vea p.2, N. 5)

Aunque esta placa base proporciona compatibilidad para un ventilador (silencioso) de procesador de 4 contactos, el ventilador de procesador de 3 contactos seguirá funcionando correctamente incluso sin la función de control de velocidad del ventilador. Si pretende enchufar el ventilador de procesador de 3 contactos en el conector del ventilador de procesador de esta placa base, conéctelo al contacto 1-3.

#### Contacto 1-3 conectado ◄

Instalación del ventilador de 3 contactos

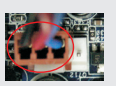

(3-pin CPU\_FAN2) (vea p.2, N. 4)

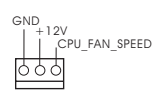

Cabezal de alimentación ATX (24-pin ATXPWR1) (vea p.2, N. 8)

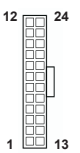

Conecte la fuente de alimentación ATX a su cabezal.

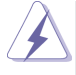

A pesar de que esta placa base incluye in conector de alimentación ATX de 24 pins, ésta puede funcionar incluso si utiliza una fuente de alimentación ATX de 20 pins tradicional. Para usar una fuente de alimentación ATX de 20 pins, por favor, conecte su fuente de alimentación usando los Pins 1 y 13.

Instalación de una Fuente de Alimentación ATX de 20 Pins

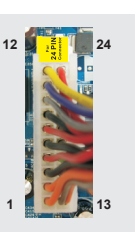

Conector de ATX 12V power

(8-pin ATX12V1) (vea p.2, N. 1)

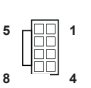

Tenga en cuenta que es necesario conectar este conector a una toma de corriente con el enchufe ATX 12V. de modo que proporcione suficiente electricidad. De lo contrario no se podrá encender.

Aunque esta placa base proporciona un conector de energía de 8-pin ATX 12V, puede todavía trabajar si usted adopta un fuente tradicional de energía de 4-pin ATX 12V. Para usar el fuente de energía de 4-pin ATX 12V, por favor conecte su fuente de energía junto con Pin 1 y Pin 5.

Instalación de Fuente de Energía de 4-Pin ATX 12V

Cabezal del puerto COM (9-pin COM1) (vea p.2, N. 28)

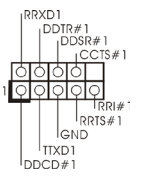

Este cabezal del puerto COM se utiliza para admitir un módulo de puerto COM.

#### Cabecera HDMI\_SPDIF

(HDMI\_SPDIF1 de 2 pin) (vea p.2, N. 29)

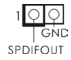

Cabecera HDMI\_SPDIF. Ofrece una salida SPDIF la tarjeta VGA HDMI, permite al sistema conectarse a dispositivos de TV Digital HDMI / proyectores / Dispositivos LCD. Conecte el conector HDMI SPDIF de la tarjeta VGA HDMI a esta cabecera.

Además de dos puertos 3.0 predeterminados situados en el panel E/S, encontrará una cabecera USB 3.0 en esta placa base. Esta cabecera USB 3.0 admiten dos puertos USB 3.0.

## Cabezal USB 3.0 (19-pin USB3\_2\_3)

(vea p.2, N. 37)

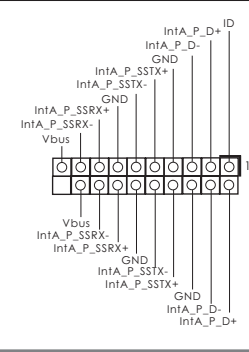

# 2. BIOS Información

El Flash Memory de la placa madre deposita SETUP Utility. Durante el Power-Up (POST) apriete <F2> o <Del> para entrar en la BIOS. Sí usted no oprime ninguna tecla, el POST continúa con sus rutinas de prueba. Si usted desea entrar en la BIOS después del POST, por favor reinicie el sistema apretando <Ctl> + <Alt> + <Borrar>, o apretando el botón Reset en el panel del ordenador. Para información detallada sobre como configurar la BIOS, por favor refiérase al Manual del Usuario (archivo PDF) contenido en el CD.

## 3. Información de Software Support CD

Esta placa-base soporta diversos tipos de sistema operativo Windows<sup>®</sup>: 8 / 8 64 bits / 7 / 7 64 bits / Vista<sup>™</sup> / Vista<sup>™</sup> 64 bits / XP / XP 64 bits. El CD de instalación que acompaña la placa-base trae todos los drivers y programas utilitarios para instalar y configurar la placa-base. Para iniciar la instalación, ponga el CD en el lector de CD y se desplegará el Menú Principal automáticamente si «AUTORUN» está habilitado en su computadora.

Si el Menú Principal no aparece automáticamente, localice y doble-pulse en el archivo "ASSETUP.EXE" para iniciar la instalación.

# 1. Введение

Благодарим вас за покупку материнской платы ASRock **970** *Pro3 R2.0* надежной материнской платы, изготовленной в соответствии с постоянно предъявляемыми ASRock жесткими требованиями к качеству. Она обеспечивает превосходную производительность и отличается отличной конструкцией, которые отражают приверженность ASRock качеству и долговечности.

Данное руководство по быстрой установке включает вводную информацию о материнской плате и пошаговые инструкции по ее установке. Более подробные сведения о плате можно найти в руководстве пользователя на компакт-диске поддержки.

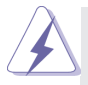

Спецификации материнской платы и программное обеспечение BIOS иногда изменяются, поэтому содержание этого руководства может обновляться без уведомления. В случае любых модификаций руководства его новая версия будет размещена на веб-сайте ASRock без специального уведомления. Кроме того, самые свежие списки поддерживаемых модулей памяти и процессоров можно найти на сайте ASRock. Адрес веб-сайта ASRock <u>http://www.asrock.com</u> При необходимости технической поддержки по вопросам данной материнской платы посетите наш веб-сайт для получения информации об используемой модели. <u>www.asrock.com/support/index.asp</u>

### 1.1 Комплектность

Материнская плата ASRock **970 Pro3 R2.0** (форм-фактор ATX) Руководство по быстрой установке ASRock **970 Pro3 R2.0** Компакт-диск поддержки ASRock **970 Pro3 R2.0** 2 х кабель данных Serial ATA (SATA) (дополнительно) 1 х I/O Щит Группы ввода / вывода

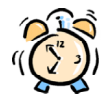

#### ASRock напоминает...

Для обеспечения максимальной производительности OC Windows<sup>®</sup> 8 / 8 64-bit / 7 / 7 64-bit / Vista<sup>TM</sup> / Vista<sup>TM</sup> 64-bit рекомендуется в BIOS выбрать для параметра Storage Configuration (Конфигурация запоминающего устройства) режим АНСІ. Подробные сведения о настройке BIOS см. в руководстве пользователя на прилагаемом компакт-диске.

## 1.2 Спецификации

| Платформа        | - форм-фактор АТХ                                                             |  |
|------------------|-------------------------------------------------------------------------------|--|
|                  | - Весь Твердый Конденсаторный проект                                          |  |
| Процессор        | - Поддержка Socket AM3+ процессоров                                           |  |
|                  | - Поддержка Socket АМЗ процессоров: AMD Phenom <sup>™</sup> II X6 / X4 / X3 / |  |
|                  | X2 (не поддерживаются 920 / 940) / Athlon II X4 / X3 / X2 / Sempron           |  |
|                  | - Поддержка восемьиядерных процессоров                                        |  |
|                  | - Поддержка UCC (Unlock CPU Core)                                             |  |
|                  | - Технология 4 + 1 Power Phase Design                                         |  |
|                  | - Поддержка процессоров мощностью до 140 Вт                                   |  |
|                  | - Поддержка технологии AMD Cool 'n' Quiet™                                    |  |
|                  | - FSB 2400 MHz (4.8 GT/s)                                                     |  |
|                  | - Поддержка технологии Untied Overclocking                                    |  |
|                  | - Поддержка технологии Hyper-Transport 3.0 (НТ 3.0)                           |  |
| Набор микросхем  | - Северный мост: AMD 970                                                      |  |
|                  | - Южный мост: AMD SB950                                                       |  |
| Память           | - Поддержка технологии Dual Channel DDR3 Memory Technology                    |  |
|                  | - 4 х гнезда DDR3 DIMM                                                        |  |
|                  | - Поддержите DDR3 2100+(OC)/1866(OC)/1800(OC)/1600(OC)/1333/                  |  |
|                  | 1066/800 не- ЕСС, безбуферная память                                          |  |
|                  | - Макс. 32 Гб                                                                 |  |
| Гнезда           | - 2 х слота PCI Express 2.0 x16                                               |  |
| расширения       | (PCIE2: режим x16; PCIE3: режим x4)                                           |  |
|                  | - 1 х гнезда PCI Express 2.0 x1                                               |  |
|                  | - 2 x гнезда PCI                                                              |  |
|                  | - Поддерживает AMD Quad CrossFireX <sup>™</sup> и CrossFireX <sup>™</sup>     |  |
| Аудиосистема     | - 7.1 CH HD Аудио HD с Довольной Защитой                                      |  |
|                  | (Кодер-декодер Аудио Realtek ALC892)                                          |  |
|                  | - Поддержка Premium Blu-ray audio                                             |  |
|                  | - Поддержка технологии THX TruStudio™                                         |  |
| ЛВС              | - PCIE x 1 Gigabit LAN 10/100/1000 Mb/s                                       |  |
|                  | - Realtek RTL8111E                                                            |  |
|                  | - поддержка Wake-On-LAN                                                       |  |
|                  | - Поддержка определения кабеля ЛВС                                            |  |
|                  | - Поддержка энергосберегающего интерфейса Ethernet 802.3az                    |  |
| -                | - Поддерживается РХЕ                                                          |  |
| Разъемы ввода-   |                                                                               |  |
| вывода на заднеи | - 1 х порт мыши PS/2                                                          |  |
| панели           | - 1 х порт клавиатуры PS/2                                                    |  |
|                  | - 6 х порта USB 2.0 на заднеи панели в стандартнои конфигурации               |  |
|                  | - 2 х порта USB 3.0 на заднеи панели в стандартнои                            |  |
|                  | конфигурации                                                                  |  |
|                  | - Разъем 1 х RJ-45 LAN с светодиодным индикатором (индикатор                  |  |
|                  |                                                                               |  |
|                  | - Соединитель звуковои подсистемы: ооковая колонка / тыльная                  |  |
|                  | колонка / центральная / суовуфер / линеиныи вход / передняя                   |  |

|                    | колонка / микрофон                                                                          |  |
|--------------------|---------------------------------------------------------------------------------------------|--|
| SATA3              | - 6 x портов SATA3 со скоростью передачи данных 6,0 Гбит/с,                                 |  |
|                    | поддержка функций RAID (RAID 0, RAID 1, RAID 5 и RAID 10), NCQ,                             |  |
|                    | АНСІ и «горячего подключения»                                                               |  |
| USB 3.0            | - 2 х задних порта USB 3.0 на контроллере Etron EJ188H с                                    |  |
|                    | поддержкой интерфейсов USB 1.1/2.0/3.0 и скорости передачи                                  |  |
|                    | данных до 5 Гбит/с                                                                          |  |
|                    | - 1 х передний разъем USB 3.0 (поддерживает 2 порта USB 3.0) на                             |  |
|                    | контроллере Etron EH188H с поддержкой интерфейсов                                           |  |
|                    | USB 1.1/2.0/3.0 и скорости передачи данных до 5 Гбит/с                                      |  |
| Колодки и          | - 6 х разъема SATA3 6,0 Гбит/с                                                              |  |
| плате              | <ul> <li>- 1 х Колодка инфракрасного модуля</li> </ul>                                      |  |
|                    | <ul> <li>- 1 х Датчик пользовательского инфракрасного модуля</li> </ul>                     |  |
|                    | - 1 х Колодка СОМ                                                                           |  |
|                    | - 1 х Колодка HDMI_SPDIF                                                                    |  |
|                    | - 1 х разъем Power LED                                                                      |  |
|                    | - 2 х соединитель CPU FAN (1 х 4-контактный, 1 х 3-контактный)                              |  |
|                    | - 2 х соединитель Chassis FAN (1 х 4-контактный, 1 х 3-контактный)                          |  |
|                    | - 1 х соединитель Power FAN (3-контактный)                                                  |  |
|                    | - 24-контактный Колодка питания ATX                                                         |  |
|                    | - 8-контактный Разъем АТХ 12 В                                                              |  |
|                    | - Аудиоразъем передней панели                                                               |  |
|                    | - 3 х Колодка USB 2.0 (одна колодка для поддержки 6                                         |  |
|                    | дополнительных портов USB 2.0                                                               |  |
|                    | - 1 х Колодка USB 3.0 (одна колодка для поддержки 2                                         |  |
|                    | дополнительных портов USB 3.0)                                                              |  |
| BIOS               | - 32Mb AMI UEFI Legal BIOS с поддержкой графического интерфейса                             |  |
|                    | поль зователя                                                                               |  |
|                    | - поддержка "Plug and Play"                                                                 |  |
|                    | - ACPI 1.1, включение по событиям                                                           |  |
|                    | - поддержка режима настройки без перемычек                                                  |  |
|                    | - поддержка SMBIOS 2.3.1                                                                    |  |
|                    | - Регулировка напряжений CPU, VCCM, NB, SB                                                  |  |
| Компактдиск        | - Драиверы, Утилиты, Антивирус (пробная версия), Пробная версия                             |  |
| поддержки          | программы CyberLink MediaEspresso 6.5, Google Chrome Browser и                              |  |
| Kournori           |                                                                                             |  |
| контроль           | - датчики температуры процессора                                                            |  |
| ооорудования       |                                                                                             |  |
|                    |                                                                                             |  |
|                    |                                                                                             |  |
|                    |                                                                                             |  |
| Операцион          | - Совместимость с Microsoft <sup>®</sup> Windows <sup>®</sup> 8 / 8 64-bit / 7 / 7 64-bit / |  |
| Спорацион          | Vista <sup>TM</sup> / Поллержка 64-разрядной версии Vista <sup>TM</sup> / XP / XP 64-bit    |  |
| ные системы        | - FCC. CF. WHOI                                                                             |  |
| Сертификаты        | - Совместимость с ErP/EuP Ready (требуется блок питания                                     |  |
| oop may may mar bi | совместимый с ЕгР/ЕцР)                                                                      |  |
|                    | cobincerninght e Ett /Eut )                                                                 |  |

\* Для детальной информации продукта, пожалуйста посетите наш вебсайт: http://www.asrock.com

### 1.3 Установка перемычек

Конфигурация перемычек иллюстрируется на рисунке. Когда перемычка надета на контакты, они называются "замкнутыми" (short). Если на контактах перемычки нет, то они называются "разомкнутыми" (open). На иллюстрации показана 3-контактная перемычка, у которой контакты 1 и 2 замкнуты.

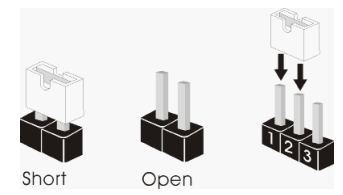

| Перемычка               | Установка                  |              | Описание |
|-------------------------|----------------------------|--------------|----------|
| Очистка CMOS            |                            |              |          |
| (CLRCMOS1,              | 1_2                        | 2_3          |          |
| 3-контактная перемычка) | $\bullet \bullet \bigcirc$ |              |          |
| (см. стр. 2, п. 16)     | Стандартные                | Очистка CMOS |          |

Примечание. Контактная колодка CLRCMOS1 позволяет очистить данные CMOS. Для очистки данных и восстановления заводских системных параметров сначала выключите компьютер и отсоедините сетевую вилку кабеля питания от электророзетки. Выждите не менее 15 секунд и колпачковой перемычкой на 5 секунд перемкните штырьки 2 и 3 контактной колодки CLRCMOS1. Однако не производите очистку CMOS непосредственно после обновления BIOS. Если необходимо очистить CMOS сразу же после окончания обновления BIOS, то, перед очисткой CMOS, необходимо сначала выполнить загрузку системы, а затем завершить ее работу. Примите во внимание, что пароль, дата, время, профиль пользователя по умолчанию, идентификатор 1394 GUID и MAC-адрес будут очищены только тогда, когда будет извлечена из своего гнезда батарейка CMOS.

### 1.4 Колодки и разъемы на плате

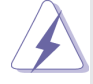

Имеющиеся на плате колодки и разъемы НЕ ЯВЛЯЮТСЯ контактами для перемычек. НЕ УСТАНАВЛИВАЙТЕ перемычки на эти колодки и разъемы – это приведет к необратимому повреждению материнской платы!

Разъемы Serial ATA3 (SATA3\_1, см. стр. 2, п. 18) (SATA3\_2, см. стр. 2, п. 17) (SATA3\_3, см. стр. 2, п. 13) (SATA3\_4, см. стр. 2, п. 12) (SATA3\_5, см. стр. 2, п. 10) (SATA3\_6, см. стр. 2, п. 11)

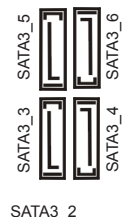

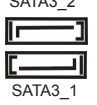

шесть соединителя Serial ATA3 предназначаются для подключения внутренних устройств хранения с использованием нтерфейсных кабелей SATA3. В настоящее время интерфейс SATA допускает скорость передачи данных до \ 6,0 Гбит/с.

Информационный кабель Serial ATA (SATA) (дополнительно)

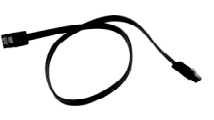

Информационный кабель интерфейса SATA / SATAII / SATA3 не является направленным. Любой из его соединителей может быть подключен либо к жесткому диску интерфейса SATA3 либо к материнской плате.

Колодка USB 2.0 (9-контактный USB\_6\_7) (см. стр. 2, п. 23)

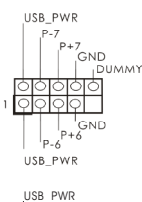

USB\_PWR

P+10 P-10 USB PWR

(9-контактный USB\_8\_9) (см. стр. 2, п. 25)

(9-контактный USB\_10\_11) (см. стр. 2, п. 26) Помимо шесть стандартных портов USB 2.0 на панели вводавывода, на данной материнской плате предусмотрено три разъема USB 2.0. Каждый разъем USB 2.0 поддерживает два порта USB 2.0. Колодка инфракрасного модуля Данная колодка позволяет IRTX +5VSB (5-контактный IR1) подключить дополнительный DUMMY (см. стр. 2, п. 27) модуль беспроводного 리히 инфракрасного приемопередатчика. Датчик пользовательского инфракрасного модуля Датчик можно использовать для (4-контактный CIR1) подключения дистанционный (см. стр. 2, п. 24) IRTX приемник. GND Аудиоразъем передней Этот интерфейс предназначен PRESENCE# панели для присоединения OUT RET (9-контактный HD AUDIO1) аудиокабеля передней панели, (см. стр. 2, п. 30) обеспечивающего удобное 0 OUT2\_L подключение аудиоустройств и J SENSE OUT2\_R управление ими. MIC2 F MIC2 I 1. Система High Definition Audio поддерживает функцию автоматического обнаружения разъемов (Jack Sensing), однако для ее правильной работы кабель панели в корпусе должен поддерживать HDA. При сборке системы следуйте инструкциям. приведенным в нашем руководстве и руководстве пользователя для корпуса. 2. Если вы используете аудиопанель АС'97, подключите ее к колодке аудиоинтерфейса передней панели следующим образом: А. Подключите выводы Mic IN (MIC) к контактам MIC2 L. В. Подключите выводы Audio R (RIN) к контактам OUT2 R. а выводы Audio L (LIN) к контактам OUT2 L. С. Подключите выводы Ground (GND) к контактам Ground (GND). D. Контакты MIC RET и OUT RET предназначены только для аудиопанели HD. При использовании аудиопанели AC'97 подключать их не нужно. Е. Процедура активации микрофона приведена ниже. Для OC Windows<sup>®</sup> XP / XP 64-бита: Выберите «Mixer» (Микшер). Выберите «Recorder» (Устройство записи). Затем щелкните «FrontMic» (Передний микрофон). Для ОС Windows<sup>®</sup> 8 / 8 64-бита / 7 / 7 64-бита / Vista<sup>™</sup> / Vista<sup>™</sup> 64-бита: Перейдите к вкладке «FrontMic» (Передний микрофон) в панели управления Realtek. Отрегулируйте уровень «Recording Volume» (Громкость записи).

Колодка системной панели (9-контактный PANEL1) (см. стр. 2, п. 22)

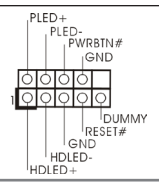

Данная колодка обеспечивает работу нескольких функций передней панели системы.

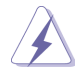

Подключите к этому разъему кнопку питания, кнопку сброса и индикатор состояния системы на корпусе в соответствии с указанным ниже назначением контактов. При подключении кабелей необходимо соблюдать полярность положительных и отрицательных контактов.

#### **PWRBTN** (кнопка питания):

Подключите к этим контактам кнопку питания на передней панели корпуса. Способ выключения системы с помощью кнопки питания можно настроить.

#### **RESET** (кнопка сброса):

Подключите к этим контактам кнопку сброса на передней панели корпуса. Нажмите кнопку сброса для перезагрузки компьютера, если компьютер «завис» и нормальную перезагрузку выполнить не удается.

#### PLED (индикатор питания системы):

Подключите к этим контактам индикатор состояния питания на передней панели корпуса. Этот индикатор светится, когда система работает. Индикатор мигает, когда система находится в режиме ожидания S1. Этот индикатор не светится, когда система находится в режиме ожидания S3 или S4, либо выключена (S5).

#### HDLED (индикатор активности жесткого диска):

Подключите к этим контактам индикатор активности жесткого диска на передней панели корпуса. Этот индикатор светится, когда осуществляется считывание или запись данных на жестком диске.

Конструкция передней панели может различаться в зависимости от корпуса. Модуль передней панели в основном состоит из кнопки питания, кнопки сброса, индикатора питания, индикатора активности жесткого диска, динамика и т.п. При подключении к этому разъему модуля передней панели корпуса удостоверьтесь, что провода подключаются к соответствующим контактам.

Колодка динамика корпуса (4-контактный SPEAKER1) (см. стр. 2, п. 20)

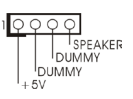

Подключите к этой колодке кабель от динамика на корпусе компьютера.

разъем Power LED (3-контактный PLED1) (см. стр. 2, п. 19)

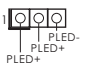

Подключите индикатор Power LED к этому разъему для отображения статуса питания системы. Этот светодиод продолжит мигать в режиме S1. Светодиод будет выключен в режимах S3/S4 или S5 (система выключена).

#### Chassis и Power Fan-соединители

(4-контактный CHA\_FAN1) (см. стр. 2, п. 38)

(3-контактный CHA\_FAN2) (см. стр. 2, п. 21)

(3-контактный PWR\_FAN1) (см. стр. 2, п. 9)

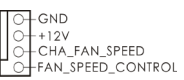

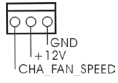

O GND O +12V O PWR\_FAN\_SPEED Подключите кабели вентилятора к соединителям и присоедините черный шнур к штырю заземления.

Разъем вентилятора процессора (4-контактный CPU\_FAN1) (см. стр. 2, п. 5) FAN\_SPEED\_CONTROL CPU\_FAN\_SPEED +12V GND 1 2 3 4 Подключите к этому разъему кабель вентилятора процессора так, чтобы черный провод соответствовал контакту земли.

Данная материнская плата поддерживает вентиляторы процессора с 4-контактным разъемом (функция тихого режима вентилятора), однако вентиляторы с 3-контактным разъемом также будут успешно работать, хотя функция управления скоростью вращения вентилятора окажется недоступной. Если вы хотите подключить вентилятор процессора с 3-контактным разъемом к разъему вентилятора процессора на данной материнской плате, для этого следует использовать контакты 1-3.

#### Контакты 1-3 подключены ◄

Установка вентилятора с 3-контактным разъемом

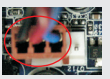

(3-контактный CPU\_FAN2) (см. стр. 2, п. 4)

Колодка питания ATX (24-контактный ATXPWR1) (см. стр. 2, п. 8)

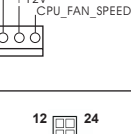

GND

Подключите к этой колодке кабель питания АТХ.

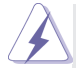

Несмотря на то, что эта материнская плата предусматр-12 ивает 24-штыревой разъем питания АТХ, работа будет продолжаться, даже если адаптируется традиционный 20-штыревой разъем питания АТХ. Для использования 20-штыревого разъема питания АТХ вставьте источник питания вместе со штекером 1 и штекером 13.

Установка 20-штыревого разъема питания ATX

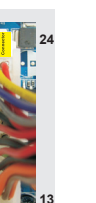

Колодка питания 12V-ATX (8-контактный ATX12V1) (см. стр. 2, п. 1)

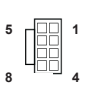

Обратите внимание, что к этому разъему необходимо подключить вилку блока питания ATX 12 B, чтобы обеспечить достаточную мощность электропитания. В противном случае включение системы будет невозможно.

Хотя эта объединительная плата обеспечивает АТХ с 8 булавками 12V соединитель власти, это может все еще работать, если Вы принимаете традиционный АТХ с 4-Pin 12V электропитание. Чтобы использовать электропитание АТХ с 4-Pin, пожалуйста включите ваше электропитание наряду с Булавкой 1 и Прикрепите 5.

АТХ С 4-Pin 12V Установка Электропитания

Колодка СОМ-порта (9-контактный СОМ1) (см. стр. 2, п. 28)

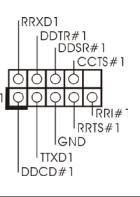

Данная колодка СОМ-порта позволяет подключить модуль порта СОМ.

Колодка HDMI\_SPDIF (2-контактный HDMI\_SPDIF1) (см. стр. 2, п. 29)

Колодка USB 3.0

(см. стр. 2. п. 37)

(19-контактный USB3 2 3)

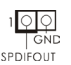

GND IntA\_P\_SSTX+ |

IntA\_P\_SSTX-GND I

IntA\_P\_SSRX+

Vbus

<u>00</u>

Vbus | IntA\_P\_SSRX- | IntA\_P\_SSRX+ | GND IntA\_P\_SSTX-IntA\_P\_SSTX- Колодка HDMI\_SPDIF обеспечивает подачу выходного аудиосигнала на VGA-карту HDMI, что позволяет подключать к системе цифровые телевизоры, проекторы или жидкокристаллические панели HDMI. Соедините эту колодку с разъемом HDMI\_SPDIF на VGAкарте HDMI.

Помимо два стандартных портов USB 3.0 на панели вводавывода, на данной материнской плате предусмотрен один разъем USB 3.0. Этот разъем USB 3.0 поддерживает два порта USB 3.0.

GND IntA\_P

IntA\_P\_D+

# 2. Информация о BIOS

Утилита настройки BIOS (BIOS Setup) хранится во флэш-памяти на материнской плате. Чтобы войти в программу настройки BIOS Setup, при запуске компьютера нажмите <F2> или <Del> во время самопроверки при включении питания (Power-On-Self-Test – POST). Если этого не сделать, то процедуры тестирования POST будут продолжаться обычным образом. Если вы захотите вызвать BIOS Setup уже после POST, перезапустите систему с помощью клавиш <Ctrl> + <Alt> + <Delete> или нажатия кнопки сброса на корпусе системы. Подробную информацию о программе BIOS Setup вы найдете в Руководстве пользователя (в формате PDF) на компакт-диске поддержки.

# Информация о компакт-диске поддержки с программным обеспечением

Данная материнская плата поддерживает различные операционные системы Microsoft Windows <sup>®</sup>: 8 / 8 64-bit / 7 / 7 64-bit / Vista<sup>™</sup> / Vista<sup>™</sup> 64-bit / XP / XP 64-bit. Поставляемый вместе с ней компакт-диск поддержки содержит необходимые драйверы и полезные утилиты, которые расширяют возможности материнской платы.

Чтобы начать работу с компакт-диском поддержки, вставьте его в дисковод CD-ROM. Если в вашем компьютере включена функция автозапуска (AUTORUN), то на экране автоматически появится главное меню компакт-диска (Main Menu). Если этого не произошло, найдите в папке BIN на компакт-диске поддержки файл ASSETUP.EXE и дважды щелкните на нем, чтобы открыть меню.

## 1. Introdução

Gratos por comprar nossa placa-mãe **970** *Pro3 R2.0* um produto confiável feito com ASRock um estrito controle de qualidade consistente. Com um excelente desempenho, essa placa é dotada de um projeto robusto que atende a ASRock de compromisso com a qualidade e durabilidade.

Este Guia de Instalação Rápida apresenta a placa-mãe e o guia de instalação passo a passo. Mais informações detalhadas sobre a placa-mãe podem ser encontradas no manual do usuário do CD de suporte.

> Porque as especificações da placa mãe e o software de BIOS poderiam ser atualizados, o conteúdo deste manual pode ser cambiado sem aviso. Em caso de qualquer modificação deste manual, a versão atualizada estará disponível no website de ASRock sem prévio aviso. Pode também encontrar as listas das mais recentes placas VGA e das CPUs suportadas no site da web da ASRock.

Website de ASRock http://www.asrock.com

Se precisar de apoio técnico em relação a este placa-mãe, por favor visite o nosso sítio da internet para informação específica acerca do modelo que está a utilizar.

www.asrock.com/support/index.asp

### 1.1 Este pacote contém

Placa-mãe ASRock **970 Pro3 R2.0** (Formato ATX) Guia de instalação rápida da ASRock **970 Pro3 R2.0** CD de suporte da placa ASRock **F970 Pro3 R2.0** Dois cabo de dados ATA Serial (SATA) (Opcional) Uma proteção I/O

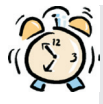

#### A ASRock recorda-lhe...

Para obter melhor desempenho em Windows<sup>®</sup> 8 / 8 64-bit / 7 / 7 64-bit / Vista<sup>™</sup> / Vista<sup>™</sup> 64-bit, recomendamos que defina a opção Configuração de Armazenamento na BIOS para o modo AHCI. Para mais detalhes acerca da configuração da BIOS consulte o "Manual de utilizador" no nosso CD de suporte.

## 1.2 Especificações

| Plataforma    | - Formato ATX                                                              |  |
|---------------|----------------------------------------------------------------------------|--|
|               | - Design de condensadores banhados a ouro de alta qualidade                |  |
| CPU           | - Suporte para processadores AM3+                                          |  |
|               | - Suporte para processadores AM3: Processador AMD                          |  |
|               | Phenom <sup>™</sup> II X6 / X4 / X3 / X2 (exceto 920 / 940) / Athlon II X4 |  |
|               | / X3 / X2 / Sempron                                                        |  |
|               | - Preparado para CPU de oito núcleos                                       |  |
|               | - Suporta UCC (Unlock CPU Core)                                            |  |
|               | - Alimentação de 4 + 1 fases                                               |  |
|               | - Suporta CPU até 140W                                                     |  |
|               | - Suporta a tecnologia Cool 'n' Quiet da AMD                               |  |
|               | - FSB de 2400 MHz (4,8 GT/s)                                               |  |
|               | - Suporta a tecnologia Untied Overclocking                                 |  |
|               | - Suporta a tecnologia Hyper-Transport 3.0 (HT 3.0)                        |  |
| Chipsets      | - North Bridge: AMD 970                                                    |  |
|               | - South Bridge: AMD SB950                                                  |  |
| Memória       | - Suporte à tecnologia de memória de duplo canal                           |  |
|               | - 4 x slots de DDR3 DIMM                                                   |  |
|               | - Suporta memória DDR3 2100+(OC)/1866(OC)/1800(OC)/                        |  |
|               | /1600(OC)/1333/1066/800, não ECC, sem tampão                               |  |
|               | - Capacidade máxima de memória do sistema: 32GB                            |  |
| Slots de      | - 2 x slots de PCI Express 2.0 x16                                         |  |
| Expansão      | (PCIE2: modo x16; PCIE3: modo x4)                                          |  |
|               | - 1 x slot de PCI Express 2.0 x1                                           |  |
|               | - 2 x slots de PCI                                                         |  |
|               | - Suporta Quad CrossFireX <sup>™</sup> e CrossFireX <sup>™</sup> da AMD    |  |
| Áudio         | <ul> <li>- Áudio HD de 7.1 canais com protecção de conteúdo</li> </ul>     |  |
|               | (Realtek ALC892 Audio Codec)                                               |  |
|               | - Suporte áudio Blu-ray superior                                           |  |
|               | - Suporta TruStudio <sup>™</sup> da THX                                    |  |
| LAN           | - PCIE x1 Gigabit LAN 10/100/1000 Mb/s                                     |  |
|               | - Realtek RTL8111E                                                         |  |
|               | - Suporta Wake-On-LAN                                                      |  |
|               | - Suporta Detecção de cabo LAN                                             |  |
|               | - Suporta Ethernet com Eficiência Energética 802.3az                       |  |
|               | - Suporta PXE                                                              |  |
| Entrada/Saída | I/O Panel                                                                  |  |
| pelo painel   | - 1 x porta para mouse PS/2                                                |  |
|               | - 1 x porta para teclado PS/2                                              |  |

|                | - 6 x portas USB 2.0 padrão                                      |
|----------------|------------------------------------------------------------------|
|                | - 2 x portas USB 3.0 padrão                                      |
|                | - 1 x porta LAN RJ-45 com LED (LED ACT/LIG e LED                 |
|                | VELOCIDADE)                                                      |
|                | - 1 x Interruptor para limpar o CMOS com LED                     |
|                | - Ficha de áudio HD: Altifalante lateral/Altifalante traseiro/   |
|                | Central/Baixos/Entrada de linha/Altifalante frontal/Microfone    |
| SATA3          | - 6 x conectores SATA3 a 6,0 Gb/s, com suporte para RAID         |
|                | (RAID 0, RAID 1, RAID 5 e RAID 10), NCQ, AHCI e funções          |
|                | Hot Plug                                                         |
| USB3.0         | - 2 x Portas USB 3.0 traseiras através de EJ188H da              |
|                | Etron, com suporte para USB 1.1/2.0/3.0 até 5Gb/s                |
|                | - 1 x Conector USB 3.0 frontal (suporta 2 portas USB 3.0)        |
|                | através de EJ188H da Etron, com suporte para USB 1.1/2.0/3.0     |
|                | até 5Gb/s                                                        |
| Conectores     | - 6 x conectores SATA3, suporte a taxa de transferência de       |
|                | dados de até 6,0 Gb/s                                            |
|                | <ul> <li>1 x Conector do módulo de infravermelho</li> </ul>      |
|                | - 1 x Conector CIR                                               |
|                | - 1 x conector de porta COM                                      |
|                | - 1 x Conector HDMI_SPDIF                                        |
|                | <ul> <li>1 x Conector para LED de alimentação</li> </ul>         |
|                | - 2 x Conector do ventilador da CPU (1 x 4 pinos, 1 x 3 pinos)   |
|                | - 2 x Conector do ventilador da chassis                          |
|                | (1 x 4 pinos, 1 x 3 pinos)                                       |
|                | - 1 x Conector do ventilador da energia (3 pinos)                |
|                | - Conector de força do ATX de 24 pinos                           |
|                | - Conector ATX 12 V de 8 pinos                                   |
|                | - Conector Audio do painel frontal                               |
|                | - 3 x cabezal USB 2.0 (suporta 6 portas USB 2.0)                 |
|                | - 1 x cabezal USB 3.0 (suporta 2 portas USB 3.0)                 |
| BIOS           | - 32Mb BIOS UEFI oficial da AMI com suporte para GUI             |
|                | - Suporta dispositivos "Plug and Play"                           |
|                | - ACPI 1.1 atendendo a eventos de "wake up"                      |
|                | - Suporta dispositivos sem jumper                                |
|                | - Suporte para SMBIOS 2.3.1                                      |
| CD de europris | - CPU, VCCM, NB, SB Voltage Multi-adjustment                     |
| CD de suporte  | - Controladores, utilitarios, software antivirus (Experimentacao |
|                | versao), CyberLink ivieula⊨spresso 6.5 versao de                 |
|                | demonstração, Navegador Google Unrome e Barra de                 |
|                | rerramentas                                                      |

| Monitor do HW | - Sensores de temperature do procesador                                                                |  |  |
|---------------|----------------------------------------------------------------------------------------------------|--|--|
|               | - Medição de temperatura da placa-mãe                                                                  |  |  |
|               | - Tacômetros de ventilador do Processador/chassis/energia                                              |  |  |
|               | - Ventoinha silenciosa para a CPU/chassis                                                              |  |  |
|               | - CPU/chassis Fan Controle Multi-Velocidade                                                            |  |  |
|               | - Monitoramento de voltagem : +12 V, +5 V, +3.3 V, Vcore                                               |  |  |
| Sistema       | - Microsoft <sup>®</sup> Windows <sup>®</sup> 8 / 8 de 64 bits / 7 / 7 de 64 bits / Vista <sup>™</sup> |  |  |
| Operacional   | / Vista <sup>™</sup> de 64 bits / XP / XP de 64 bits                                                   |  |  |
| Certificações | - FCC, CE, WHQL                                                                                        |  |  |
|               | - "ErP/EuP Ready" (é necessária alimentação eléctrica "ErP/                                            |  |  |
|               | EuP Ready")                                                                                            |  |  |

\* Para informações mais detalhadas por favor visite o nosso sítio Web: http://www.asrock.com

### 1.3 Configuração dos Jumpers

A ilustração mostra como os jumpers são configurados. Quando há uma capa de jumpers sobre os pinos, diz–se que o jumper está "curto". Não havendo capa sobre os pinos, o jumper está "aberto". A ilustração mostra um jumper de 3 pinos em que os pinos 1 e 2 están "curtos" quando a capa de jumper estiver colocada sobre esses 2 pinos.

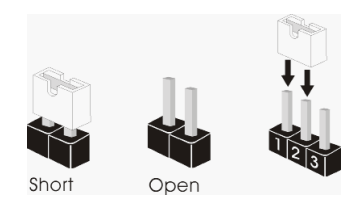

| Jumper                        | Configuração        |               |  |
|-------------------------------|---------------------|---------------|--|
| Restaurar CMOS                | 12                  | 2 3           |  |
| (CLRCMOS1, jumper de 3 pinos) |                     |               |  |
|                               | Configuração-padrão | Limpar o CMOS |  |

Nota: CLRCMOS1 permite você limpar os dados em CMOS. Os dados em CMOS incluem informações da configuração do sistema como: por exemplo a senha do sistema, data, tempo, e os parámetros da configuração do sistema. Para limpar e reconfigurar os parámetros do sistema a configuração inicial da fábrica, por favor desligue o cabo de força, ponha em curto-circuito os pin 2 e pin 3 de CLRCMOS1 por mais de 5 segundos para limpar o CMOS usando um jumper. Por favor lembrese de remover o jumper depois de limpar o COMS. Se precisar limpar o CMOS ao concluir a atualização do BIOS, deverá reiniciar o sistema primeiro e, em seguida, desligá-lo antes de executar a ação de limpeza o CMOS. Tenha em atenção que a palavra-passe, data, hora, perfil predefinido de utilizador, 1394 GUID e endereço MAC apenas serão limpos se a bateria do CMOS for retirada.

### 1.4 Conectores

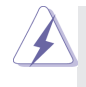

Os conectores NÃO SÃO jumpers. NÃO coloque capas de jumper sobre estes conectores. A colocação de pontos de jumper sobre os conectores causará danos irreversíveis à placa-mãe.

#### **Conectores ATA3 Serial**

(SATA3\_1: veja a folha 2, No. 18) (SATA3\_2: veja a folha 2, No. 17) (SATA3\_3: veja a folha 2, No. 13) (SATA3\_4: veja a folha 2, No. 12) (SATA3\_5: veja a folha 2, No. 10) (SATA3\_6: veja a folha 2, No. 11)

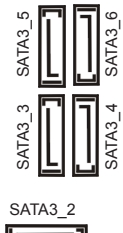

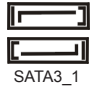

Estes seis conectores Serial ATA (SATA3) suportam unidades de disco rígido SATA ou SATA3 como dispositivos de armazenamento internos. A atual interface SATA3 permite uma taxa de transferência de dados de até 6.0 Gb/s.

Cabo de dados ATA (SATA) (opcional)

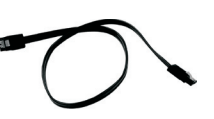

Tanto a saída do cabo de Serial dados SATA pode ser conectado ao disco rígido SATA / SATA2 / SATA3 quanto o conector SATA3 na placa mãe.

#### Cabezal USB 2.0

(USB\_6\_7 de 9 pinos) (veja a folha 2, No. 23)

(USB\_8\_9 de 9 pinos) (veja a folha 2, No. 25)

(USB\_10\_11 de 9 pinos) (veja a folha 2, No. 26)

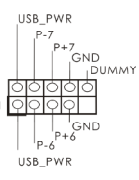

Além das seis portas USB 2.0 por defeito no painel de entrada/saída, há três ligações USB 2.0 nesta placa-mãe. Cada ligação USB 2.0 pode suportar dois portas USB 2.0.

91

Conector do módulo Este conector suporta um IRTX +5VSB de infravermelho DUMMY módulo de infravermelho para 리히하 (IR1 de 5 pinos) transmissão e recepcão sem (veia a folha 2, No, 27) fio, opcional. GND IRRY Conector do módulo de Este conector pode ser utilizado infravermelhos para ligar o receptor do controlo I GND

ATX+5VSB

(veja a folha 2, No. 24) Conector Áudio do painel

(CIR1 de 4 pinos)

frontal (HD\_AUDIO1 de 9 pinos) (veja a folha 2, No. 30)

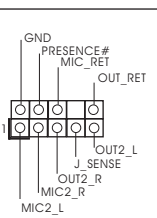

Esta é uma interface para o cabo de áudio no painel frontal, que permite uma conexão e controle convenientes dos dispositivos de áudio.

 Áudio de elevada definição que suporta a sensibilidade da tomada, mas o fio do painel existente no chassis tem de suportar HDA para funcionar correctamente. Siga s instruções que aparecem no manual e no manual do chassis para instalar o sistema.

remoto.

- Se utilizar o painel de áudio AC'97, instale-o no cabeçalho de áudio do painel frontal, como a figura abaixo mostra:
  - A. Ligue o Mic\_IN (MIC) ao MIC2\_L.
  - B. Ligue o Audio\_R (RIN) ao OUT2\_R e o Audio\_L (LIN) ao OUT2\_L.
  - C. Ligue o Ground (GND) ao Ground (GND).
  - D. MIC\_RET e OUT\_RET são apenas para o painel de áudio HD. Não necessita de os ligar para o painel de áudio AC'97.
  - E. Para activar o microfone frontal.
    - Para os Sistemas Operativos Windows® XP / XP 64 bits:

Seleccione "Misturador". Seleccione "Gravador". Depois clique em "Microfone frontal".

Para os Sistemas Operativos Windows<sup>®</sup> 8 / 8 64-bit / 7 / 7 64-bit / Vista<sup>TM</sup> / Vista<sup>TM</sup> 64-bit:

Aceda ao separador "Microfone frontal" no painel de Controlo Realtek. Ajuste o "Volume de gravação".

Conector do painel do sistema (PANEL1 de 9 pinos) (veja a folha 2, No. 22)

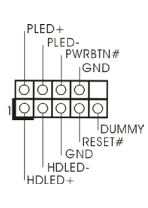

Este conector acomoda várias funções do painel frontal do sistema.

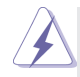

Ligue o botão de alimentação, o botão de reposição e o indicador do estado do sistema no chassis a este conector de acordo com a descrição abaixo. Tenha em atenção os pinos positivos e negativos antes de ligar os cabos.

#### PWRBTN (Botão de alimentação):

Ligue ao botão de alimentação no painel frontal do chassis. Pode configurar a forma para desligar o seu sistema através do botão de alimentação. **RESET (Botão de reposição):** 

Ligue ao botão de reposição no painel frontal do chassis. Prima o botão de reposição para reiniciar o computador caso este bloqueie e não seja possível reiniciar normalmente.

#### PLED (LED de alimentação do sistema):

Ligue ao indicador do estado da alimentação no painel frontal do chassis. O LED ficará acesso quando o sistema estiver em funcionamento. O LED ficará intermitente quando o sistema estiver no estado de suspensão S1. O LED ficará desligado quando o sistema estiver nos estados de suspensão S3/S4 ou desligado (S5).

#### HDLED (LED de actividade do disco rígido):

Ligue ao LED de actividade do disco rígido no painel frontal do chassis. O LED ficará acesso quando o disco rígido estiver a ler ou a escrever dados.

O design do painel frontal poderá variar dependendo do chassis. Um módulo de painel frontal consiste principalmente em um botão de alimentação, um botão de reposição, um LED de alimentação, um LED de actividade do disco rígido, um altifalante, etc. Ao ligar o seu módulo de painel frontal do chassis a este conector, certifique-se que os fios e os pinos têm uma correspondência exacta.

Conector do alto-falante do chassi (SPEAKER1 de 4 pinos) (veja a folha 2, No. 20)

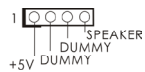

Ligue o alto-falante do chassi neste conector.

#### Conector do LED de alimentação

(PLED1 de 3 pinos)

(veja a folha 2, No. 19)

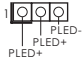

Ligue o LED de alimentação do chassis a este conector para indicar o estado de alimentação do sistema. O LED ficará acesso quando o sistema estiver em funcionamento. O LED fica intermitente no estado S1. O LED fica desligado nos estados S3/S4 ou no estado S5 (desligado).

Português

#### Conector do ventilador do chassis/energia

(CHA FAN1 de 4 pinos) (veja a folha 2, No. 38)

(CHA FAN2 de 3 pinos) (veja a folha 2, No. 21)

(PWR FAN1 de 3 pinos) (veja a folha 2, No. 9)

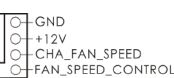

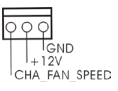

O- GND +12V PWR\_FAN\_SPEED Ligue o cabo do ventilador neste conector, coincidindo o fio preto com o pino de aterramen to

Conector do ventilador da CPU

(CPU FAN1 de 4 pinos)

(veja a folha 2, No. 5)

FAN\_SPEED\_CONTROL CPU FAN SPEED +12V GND 6999 1234

Ligue o cabo do ventilador da CPU, coincidindo o fio preto com o pino de aterramento.

Apesar de esta placa-mãe possuir 4 apoios para uma ventoinha de CPU (Ventoinha silenciosa), uma ventoinha de 3 pinos para CPU poderá funcionar mesmo sem a função de controlo de velocidade da ventoinha. Se pretender ligar uma ventoinha de 3 pinos para CPU ao conector de ventoinha do CPU nesta placa-mãe, por favor, ligue-a aos pinos 1-3.

Pinos 1-3 ligados 🔺

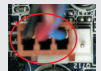

Instalação de Ventoinha de 3 pinos

(CPU\_FAN2 de 3 pinos) (veja a folha 2, No. 4)

GND -12V CPU FAN SPEED

Ligue a fonte de alimentação

12

Conector de força do ATX (ATXPWR1 de 24 pinos) (veja a folha 2, No. 8)

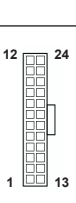

ATX neste conector.

Embora esta placa-mãe providencie um conector de energia ATX de 24 pinos, pode apesar disso funcionar com a adapta-cão de uma fonte de energia tradicional de 20 pinos. Para usar a fonte de alimentação de 20 pinos, por favor ligue a sua fonte de alimentação com o Pino 1 e o Pino 13.

Instalação da Fonte de alimentação ATX de 20 Pinos

#### Conector de força do ATX 12V

(ATX12V1 de 8 pinos) (veja a folha 2, No. 1)

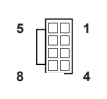

Ligue a fonte de alimentação ATX 12V neste conector.

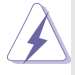

Embora esta placa-mãe providencie um conector de energia ATX 12V de 8 pinos, pode apesar disso funcionar com a adapta-ção de uma fonte de energia tradicional de 4 pinos. Para usar a fonte de alimentação de 4 pinos, por favor ligue a sua fonte de alimentação com o Pino 1 e o Pino 5. 5

Instalação da Fonte de alimentação ATX 12V de 4 Pinos

### Conector de porta de série (COM1 de 9 pinos) (veja a folha 2, No. 28)

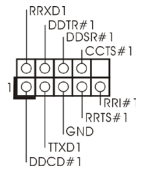

Este conector COM1 suporta um módulo de porta de série.

Conector HDMI\_SPDIF (HDMI\_SPDIF1 de 2 pinos) (veia a folha 2, No, 29)

Cabezal USB 3.0

(USB3 2 3 de 19 pinos)

(veja a folha 2, No. 37)

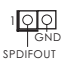

IntA\_P\_D+

GND IntA\_P\_D-IntA\_P\_D

IntA\_P\_D

GND IntA\_P\_SSTX+

IntA\_P\_SSTX-GND IntA\_P\_SSRX+

LC:

GND IntA\_P\_SSTX-IntA\_P\_SSTX+

IntA\_P\_SSRX-IntA\_P\_SSRX+

IntA\_P\_SSRX-Vbus O conector HDMI\_SPDIF, que oferece saída de áudio SPDIF para placas VGA HDMI, permite ligar televisores digitais/ projectores/LCD com entrada HDMI ao sistema. Ligue o conector HDMI\_SPDIF da placa VGA HDMI a este conector.

Além das dois portas USB 3.0 por defeito no painel de entrada/saída, há uns ligações USB 3.0 nesta placa-mãe. Cada ligação USB 3.0 pode suportar dois portas USB 3.0.

# 2. Informações da BIOS

O Utilitário de Configuração do BIOS está armazenado no chip FWH do BIOS. Ao iniciar o computador, pressione <F2> ou <Del> durante o Autoteste de iniciação (POST) para acessar o Utilitário de Configuração do BIOS; caso contrário, o POST continuará com as rotinas de teste. Se desejar acessar o Utilitário de Configuração do BIOS depois do POST, reinicie o sistema pressionando <Ctl> + <Alt> + <Del>, ou pressionando o botão de reinício no chassi do sistema. Para as informações de-talhadas sobre o Utilitário de Configuração do BIOS, consulte o Manual do Usuário (arquivo PDF) no CD de suporte.

## 3. Informações do CD de Suporte

Esta placa Mãe suporta vários sistemas operacionais: Microsoft<sup>®</sup> Windows<sup>®</sup>: 8 / 8 de 64 bits / 7 / 7 de 64 bits / Vista<sup>™</sup> / Vista<sup>™</sup> de 64 bits / XP / XP de 64 bits. O CD de instalação que acompanha a placa Mãe contem: drivers e utilitários necessários para um melhor desempenho da placa Mãe. Para começar a usar o CD de instalação, introduza o CD na leitora de CD-ROM do computador. Automaticamente iniciará o menu principal, casa o AUTORUN esteja ativado. Se o menu principal não aparecer automaticamente, explore o CD e execute o "ASSETUP.EXE" localizado na pasta BIN.

# 1. Giriş

ASRock'ın kesintisiz titiz kalite denetimi altında üretilen güvenilir bir anakart olan ASRock **970 Pro3 R2.0** anakartını satın aldığınız için teşekkür ederiz. ASRock'ın kalite ve dayanıklılık konusundaki kararlılığına uygun güçlü tasarımıyla mükemmel bir performans sunar.

Bu Hızlı Takma Kılavuzu anakarta giriş ve adım adım takma kılavuzu içerir. Anakart hakkında daha ayrıntılı bilgiyi Destek CD'sinde sunulan kullanıcı kılavuzunda bulabilirsiniz.

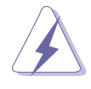

Anakart özellikleri ve BIOS yazılımı güncelleştirilebileceğinden bu kılavuzun içeriği önceden haber verilmeksizin değişebilir. Bu belgede değişiklik yapılması durumun -da, güncelleştirilmiş sürüm ayrıca haber verilmeksizin ASRock web sitesinde sunulur. En son VGA kartlarını ve CPU destek listelerini de ASRock web sitesinde bulabilirsiniz. ASRock web sitesi <u>http://www.asrock.com</u>

Bu anakartla ilgili teknik desteğe ihtiyacınız olursa, kullandığınız modele özel bilgiler için lütfen web sitemizi ziyaret edin. www.asrock.com/support/index.asp

## 1.1 Paket İçindekiler

ASRock **970 Pro3 R2.0** Anakart (ATX Form Faktörü) ASRock **970 Pro3 R2.0** Hızlı Takma Kılavuzu ASRock **970 Pro3 R2.0** Destek CD'si 2 x Seri ATA (SATA) Veri Kablosu (İsteğe Bağlı) 1 x G/Ç Panel Kalkanı

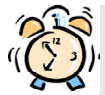

### ASRock Size Şunu Hatırlatır...

Windows<sup>®</sup> 8 / 8 64-bit / 7 / 7 64-bit / Vista<sup>™</sup> / Vista<sup>™</sup> 64-bit ile daha iyi performans elde etmek için, Depolama Konfigürasyonundaki BIOS seçeneğini AHCI moduna ayarlamanız tavsiye edilir. BIOS ayarı için, ayrıntıları öğrenmek üzere lütfen destek CD'mizdeki "Kullanıcı Kılavuzu"na bakın.

## 1.2 Özellikler

| Platform   | - ATX Form Faktörü                                                         |  |
|------------|----------------------------------------------------------------------------|--|
|            | - Tüm Katı Kapasitör tasarımı                                              |  |
| CPU        | - Soket AM3+ işlemcileri desteği                                           |  |
|            | - Soket AM3 işlemcileri desteği: AMD Phenom <sup>™</sup> II X6 / X4 / X3 / |  |
|            | X2 (920 / 940 hariç) / Athlon II X4 / X3 / X2 / Sempron                    |  |
|            | işlemcileri                                                                |  |
|            | - Sekiz Çekirdekli CPU Desteği                                             |  |
|            | - UCC özelliğini destekler - CPU çekirdeği Kilidi Açma                     |  |
|            | - 4 + 1 Güç Fazı Tasarımı                                                  |  |
|            | - 140W'ye kadar CPU'yu destekler                                           |  |
|            | - AMD'nin Cool 'n' Quiet <sup>™</sup> Teknolojisini Destekler              |  |
|            | - FSB 2400 MHz (4,8 GT/sn)                                                 |  |
|            | - Untied Overclocking Teknolojisini destekler                              |  |
|            | - Hyper-Transport 3.0 (HT 3.0) Teknolojisini Destekler                     |  |
| Yonga seti | - Kuzey Köprüsü: AMD 970                                                   |  |
| U U        | - Güney Köprüsü: AMD SB950                                                 |  |
| Bellek     | - Çift Kanallı DDR3 Belleği Teknolojisi                                    |  |
|            | - 4 x DDR3 DIMM yuva                                                       |  |
|            | - DDR3 2100+(OC)/1866(OC)/1800(OC)/1600(OC)/1333/1066/                     |  |
|            | 800 ECC olmayan, ara belleksiz bellek                                      |  |
|            | - Sistem belleğinin maks. kapasitesi: 32 GB                                |  |
| Genişletme | - 2 x PCI Express 2.0 x16 yuva                                             |  |
| Yuvası     | (PCIE2: x16 modu; PCIE3: x4 modu)                                          |  |
|            | - 1 x PCI Express 2.0 x1 yuva                                              |  |
|            | - 2 x PCI yuva                                                             |  |
|            | - AMD CrossFireX <sup>™</sup> ve Quad CrossFireX <sup>™</sup> 'i destekler |  |
| Ses        | - İçerik Korumalı (Realtek ALC892 Ses Kodeki) 7,1 Kanal HD                 |  |
|            | Ses                                                                        |  |
|            | - Premium Blu-ray ses desteği                                              |  |
|            | - THX TruStudio <sup>™</sup> destekler                                     |  |
| LAN        | - PCIE x1 Gigabit LAN 10/100/1000 Mb/sn                                    |  |
|            | - Realtek RTL8111E                                                         |  |
|            | - LAN'da Uyan özelliğini destekler                                         |  |
|            | - LAN Kablo Algılama'yı destekler                                          |  |
|            | - Enerji Verimli Ethernet 802.3az desteği                                  |  |
|            | - PXE destekler                                                            |  |
| Arka Panel | G/3 Paneli                                                                 |  |
|            | - 1 x PS/2 Fare Portu                                                      |  |
|            | - 1 x PS/2 Klavye Portu                                                    |  |
| 1          |                                                                            |  |

|               | - 6 x Kullanıma Hazır USB 2.0 Portu                            |  |  |
|---------------|----------------------------------------------------------------|--|--|
|               | - 2 x Kullanıma Hazır USB 3.0 Portu                            |  |  |
|               | - 1 x RJ-45 LAN Portu, LED'li (AKT/LЭNK LED'i ve HIZ LED)      |  |  |
|               | - HD Ses Jakı: Yan Hoparlör/Arka Hoparlör/Orta/Bas/Hat Girişi/ |  |  |
|               | Ön Hoparlör/Mikrofon                                           |  |  |
| SATA3         | - 6 x SATA3 6,0Gb/sn konektör, donanım RAID (RAID 0, RAID 1,   |  |  |
|               | RAID 5 ve RAID 10), NCQ, AHCI ve "Sistem Asskken Bilewen       |  |  |
|               | Takma" işlevlerini                                             |  |  |
| USB 3.0       | - Etron EJ188H tarafından 2 x Arka USB 3.0 bağlantı noktası,   |  |  |
|               | 5Gb/s'ye kadar USB 1.1/2.0/3.0                                 |  |  |
|               | - Etron EJ188H tarafından 1 x Ön USB 3.0 bağlantısı (2 USB 3.0 |  |  |
|               | bağlantı noktasını destekler), 5Gb/s'ye kadar USB 1.1/2.0/3.0  |  |  |
| Konektör      | - 6 x SATA3 6,0 Gb/s konektör                                  |  |  |
|               | - 1 x KÖ fişi                                                  |  |  |
|               | - 1 x Kullanıcı Kızılötesi Modül Bağlantısı                    |  |  |
|               | - 1 x COM portu fişi                                           |  |  |
|               | - 1 x HDMI_SPDIF fişi                                          |  |  |
|               | - 1 x Güç LED'i fişi                                           |  |  |
|               | - 2 x CPU FAN konektörü (1 x 4 pin, 1 x 3 pin)                 |  |  |
|               | - 2 x Kasa FAN konektörü (1 x 4 pin, 1 x 3 pin)                |  |  |
|               | - 1 х Gьз FAN konektörü (3 pin)                                |  |  |
|               | - 24 pin ATX güç konektörü                                     |  |  |
|               | - 8 pin 12V güç konektörü                                      |  |  |
|               | - Ön panel ses konektörü                                       |  |  |
|               | - 3 x USB 2.0 fiş (6 USB 2.0 portu destekler)                  |  |  |
|               | - 1 x USB 3.0 fiş (2 USB 3.0 portu destekler)                  |  |  |
| BIOS Özelliği | - 32 Mb GUI destekli AMI UEFI Geçerli BIOS                     |  |  |
|               | - "Tak Çalıştır"ı destekler                                    |  |  |
|               | - ACPI 1.1 Uyumlu Uyandırma Olayları                           |  |  |
|               | - Jumpersız ayarlamayı destekler                               |  |  |
|               | - SMBIOS 2.3.1 Desteği                                         |  |  |
|               | - CPU, VCCM, NB, SB Voltaj Çoklu ayarı                         |  |  |
| Destek CD'si  | - Sürücüler, Yardımcı Programlar, AntiVirüs Yazılımı (Deneme   |  |  |
|               | Sürümü), CyberLink MediaEspresso 6.5 Deneme Sürümü,            |  |  |
|               | Google Chrome Browser ve Toolbar                               |  |  |
| Donanım       | - CPU Sıcaklık Duyarlılığı                                     |  |  |
| Monitör       | - Kasa Sıcaklık Duyarlılığı                                    |  |  |
|               | - CPU/Kasa/Güç Fan Takometresi                                 |  |  |
|               | - CPU/Kasa Sessiz Fan                                          |  |  |
|               | - CPU/Kasa Fan Çoklu-Hız Kontrolü                              |  |  |

|              | - Voltaj İzleme: +12V, +5V, +3,3V, Vcore                                                                            |  |
|--------------|----------------------------------------------------------------------------------------------------|--|
| is           | - Microsoft <sup>®</sup> Windows <sup>®</sup> 8 / 8 64-bit / 7 / 7 64-bit / Vista <sup>™</sup> / Vista <sup>™</sup> |  |
|              | 64-bit / XP / XP 64-bit uyumlu                                                                                      |  |
| Sertifikalar | - FCC, CE, WHQL                                                                                                    |  |
|              | - ErP/EuP Hazır (ErP/EuP hazır güç kaynağı gerekli)                                                                 |  |

\* Ayrıntılı ürün bilgileri için lütfen web sitemizi ziyaret edin: http://www.asrock.com

### 1.3 Jumper'ların Ayarı

Şekilde jumper'ların nasıl ayarlandıkları gösterilmektedir. Jumper kapağı pinler üzerine yerleştirildiğinde jumper "Kapalı" dır. Jumper kapağı pinler üzerindeyken jumper "Açık" tır. Şekilde pin1 ve pin2'si "Kapalı" olan jumper kapağı bu 2 pine yerleştirilmiş 3-pinli jumper gösterilmektedir.

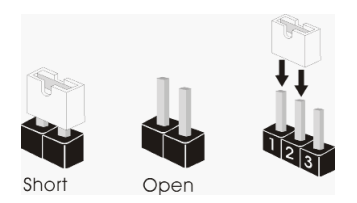

| Jumper                     |                            | Ayar                       |
|----------------------------|----------------------------|----------------------------|
| CMOS'u temizleme           | 1_2                        | 2_3                        |
| (CLRCMOS1, 3-pinli jumper) | $\bullet \bullet \bigcirc$ | $\bigcirc \bullet \bullet$ |
| (bkz. s.2 No. 16)          | Default                    | Clear CMOS                 |

Not: CLRCMOS1, CMOS'daki verilerinizi temizlemenize olanak sağlar. Sistem parametrelerini temizlemek ve varsayılan ayara sıfırlamak için lütfen bilgisayarı kapatın ve güç kablosunun fişini güç kaynağından çekin. 15 saniye bekledikten sonra, pin2 ve pin3'ü CLRCMOS1'de 5 saniye kısaltmak için bir atlatıcı şapkası kullanın. Ancak, BIOS'u güncelledikten hemen sonra lütfen CMOS'u temizlemeyin. BIOS'u güncellemeyi tamamladığınızda CMOS'u temizlemeniz gerekirse, ilk olarak sistemi başlatmanız ve ardından CMOS temizleme işlemini gerçekleştirmeden önce kapatmanız gereklidir. Parola, tarih, saat, kullanıcı varsayılan profili, 1394 GUID ve MAC adresinin yalnızca CMOS pili çıkarıldığında temizleneceğini lütfen aklınızda bulundurunuz.

### 1.4 Yerleşik Fişler ve Konektörler

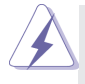

Yerleşik fişler ve konektörler jumper DEĞİLDİR. Bu fişlerin ve konektörlerin üzerine jumper kapakları YERLEŞTİRMEYİN. Fişlerin ve konektörlerin üzerine jumper kapakları yerleştirmek anakartın kalıcı olarak zarar görmesine neden olabilir!

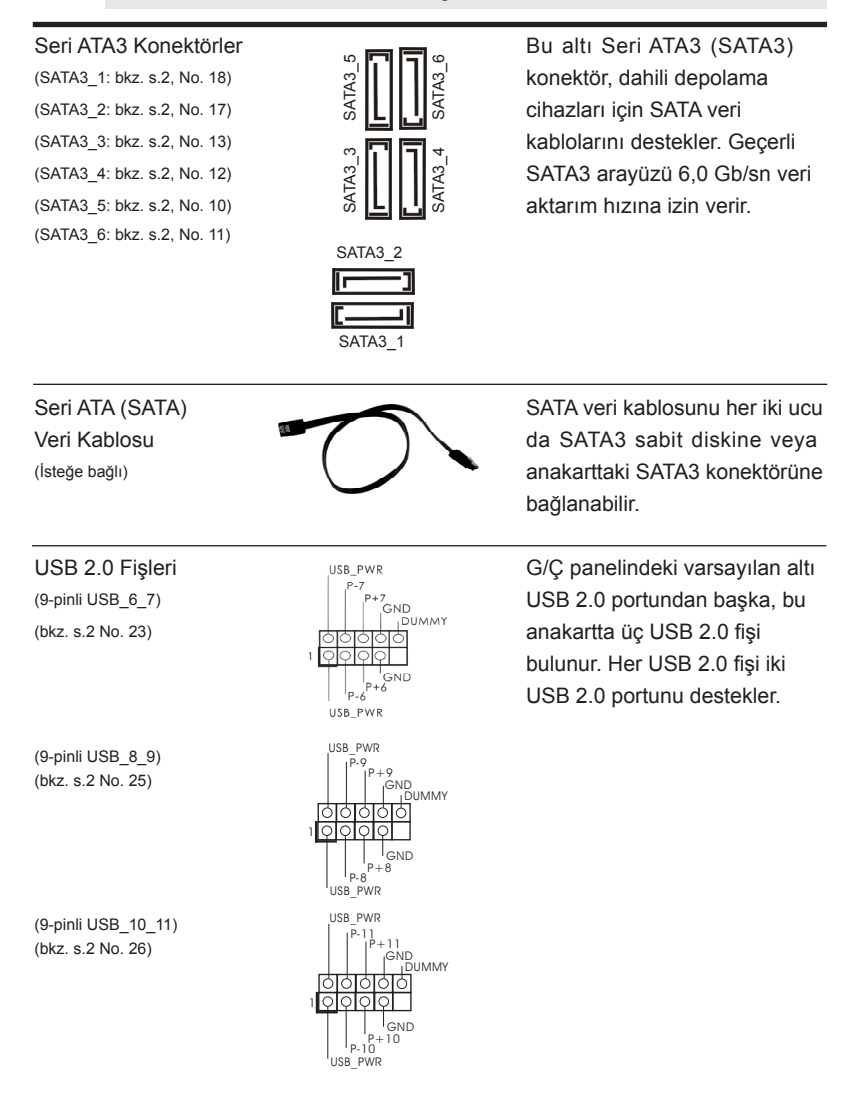

Türkçe

101

| GND<br>IRRX                                                                                                    |                                                                                                    |                                                                                                    |  |
|----------------------------------------------------------------------------------------------------|----------------------------------------------------------------------------------------------------|----------------------------------------------------------------------------------------------------|--|
| Kullanıcı Kızılötesi<br>(4-pinli CIR1)<br>(bkz. s.2 No. 24)                                                                                                    | Modül Bağlantısı                                                                                                    | Bu fiş, uzaktan kumanda alıcısı<br>destekler.                                                                                                    |  |
| Ön Panel Ses Fişi<br>(9-pinli HD_AUDIO1)<br>(bkz. s.2 No. 30)                                                                                                    | GND<br>PRESENCE#<br>MIC_RET<br>OUT_RET<br>OUT_R | Bu, panel ses kablosu için<br>uygun bağlantı sağlayan ve<br>ses cihazlarını kontrol<br>etmeyi sağlayan bir arayüzdür.                                                                                                    |  |
| 1. Yükse<br>kablosu<br>sistemi<br>talimati<br>2. AC'97 s<br>takın:<br>A. Mic_<br>B. Audi<br>C. Grou<br>D. MIC<br>pan<br>E. Ön r<br>Win<br>"Ka<br>Wir<br>Rea<br>Sev | Tanımlı Ses Jak Duyarlılığını des<br>unun HDA'nın düzgün çalışmasır<br>inizi yüklemek için kılavuzumuzda<br>ları izleyin.<br>ses paneli kullanıyorsanız, lütfen<br>_IN'i (MIC) MIC2_L'ye bağlayın.<br>io_R'yi (RIN) OUT2_R'ye ve Aud<br>und'u (GND) Ground'a (GND) ba<br>:_RET ve OUT_RET yalnızca HD<br>eli için bağlamanız gerekmez.<br>mikrofonu etkinleştirmek için<br>idows <sup>®</sup> XP / XP 64-bit İS için:<br>ırıştırıcı"yı seçin. "Kaydedici"yi se<br>ndows <sup>®</sup> 8 / 8 64-bit / 7 / 7 64-bit /<br>altek Kontrol panelinde "Ön Mikro<br><i>i</i> yesi"ni ayarlayın.                                                                                                    | stekler, ancak kasadaki panel<br>ni desteklemesi gerekir. Lütfen<br>aki ve kasa kılavuzundaki<br>ön panel ses fişine aşağıdaki gibi<br>io_L'yi (LIN) OUT2_L'ye bağlayın.<br>ığlayın.<br>9 ses paneli içindir. Bunları AC'97 ses<br>eçin. Sonra "Ön Mikrofon"u tıklatın.<br>Vista™ / Vista™ 64-bit İS için:<br>ofon" Sekmesine gidin. "Kayıt Ses |  |
| Sistem Paneli Fişi<br>(9-pinli PANEL1)<br>(bkz. s.2 No. 22)                                                                                                    | PLED +<br>PLED-<br>PWRBTN #<br>OOOOO<br>IOOOO<br>GRESET#<br>HDLED-<br>HDLED +                                                                                                    | Bu fiş, birçok sistem ön paneli<br>işlevini barındırır.                                                                                                    |  |
| $\mathbf{A}$                                                                                                    | Kasa üzerindeki güç anahtarır<br>göstergesini aşağıdaki pin ataı                                                                                                    | ıı, sıfırlama anahtarını ve sistem durumu<br>malarına göre bu bağlantıya bağlayın.                                                                                                    |  |

IRTX +5VSB

DUMMY

Bu fiş, isteğe bağlı bir kablosuz

aktarma ve alma kızılötesi

modülünü destekler.

Kabloları bağlamadan önce pozitif ve negatif pinlere dikkat edin.

Kızılötesi Modülü Fişi

(5-pinli IR1)

(bkz. s.2 No. 27)

#### PWRBTN (Güç Anahtarı):

Kasa üzerindeki güç anahtarını ön panele bağlayın. Güç anahtarını kullanarak sisteminizi kapatma şeklinizi yapılandırabilirsiniz.

#### RESET (Sıfırlama Anahtarı):

Kasa üzerindeki sıfırlama anahtarını ön panele bağlayın. Bilgisayar donarsa veya normal bir yeniden başlatma gerçekleştirilemezse, bilgisayarı yeniden başlatmak için sıfırlama anahtarına basın. **PLED (Sistem Gücü LED'i):** 

Kasa üzerindeki güç durumu göstergesini ön panele bağlayın. Sistem çalışırken LED yanar. Sistem S1 uyku modunda iken LED yanıp sön meye devam eder. Sistem S3/S4 uyku modunda veya kapalı (S5) iken LED söner.

#### HDLED (Sabit Disk Çalışma LED'i):

Kasa üzerindeki sabit disk çalışma LED'ini ön panele bağlayın. Sabit disk veri okurken veya yazarken LED yanar.

Ön panel tasarımı kasaya göre değişiklik gösterebilir. Ön panel modülünde temel olarak güç anahtarı, sıfırlama anahtarı, güç LED'i, sabit disk çalışma LED'i, hoparlör vb. bulunur. Kasa ön panel modülünüzü bu bağlantıya bağlarken, kablo atamalarının ve pin atamalarının doğru biçimde eşleştirildiğinden emin olun.

| Kasa Hoparlörü Fişi<br>(4-pinli SPEAKER1)<br>(bkz. s.2 No. 20)                                               |                                                                                                    | Lütfen kasa hoparlörünü bu fişe<br>bağlayın.                                                                                                    |
|----------------------------------------------------------------------------------------------------|----------------------------------------------------------------------------------------------------|----------------------------------------------------------------------------------------------------|
| Güç LED'i Fişi<br>(3-pinli PLED1)<br>(bkz. s.2 No. 19)                                                       | 1 PLED-<br>PLED+<br>PLED+                                                                                                    | Sistem gücü durumunu<br>belirtmek için lütfen kasa güç<br>LED'ini bu fişe bağlayın. Sistem<br>çalışırken LED açıktır. LED S1<br>durumunda yanıp sönmeye<br>devam eder. LED S3/S4<br>durumunda veya S5 durumun<br>da (güç kapalı) kapalıdır. |
| Kasa/güç Fan Konektörü<br>(4-pinli CHA_FAN1)<br>(bkz. s.2 No. 38)<br>(3-pinli CHA_FAN2)<br>(bkz. s.2 No. 21) | GHGND<br>GH2A<br>GH2A<br>GHAA<br>GH2A<br>GH2A | Lütfen kasa fan kablolarını<br>fanına bu konektöre bağlayın<br>ve siyah kabloyu toprak pinine<br>bağlayın.                                                                                                    |
| (3-pinli PWR_FAN1)<br>(bkz. s.2 No. 9)                                                                       | O- GND<br>O- +12V<br>O- PWR_FAN_SPEED                                                                                                    |                                                                                                    |

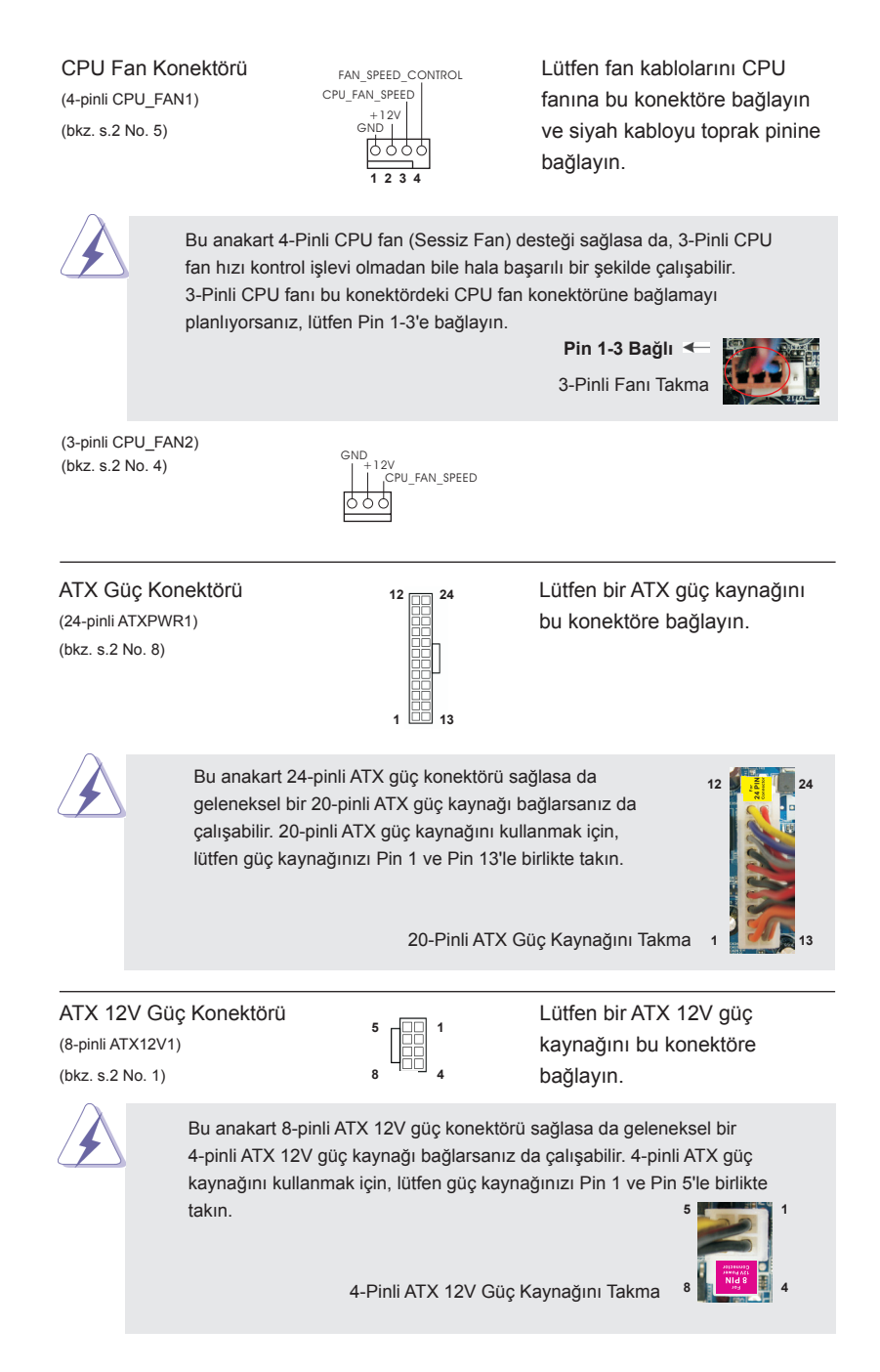

## Seri port Fişi

(9-pinli COM1) (bkz. s.2 No. 28)

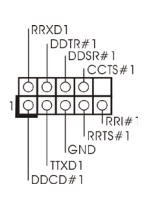

Bu COM1 fişi bir seri port modülünü destekler.

#### HDMI\_SPDIF Fişi (2-pinli HDMI\_SPDIF1)

(bkz. s.2 No. 29)

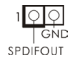

HDMI\_SPDIF fişi, SPDIF ses çıkışını HDMI VGA kartına sağlar, sistemin HDMI Dijital TV/projektör/LCD cihazlarını bağlamasına izin verir. Lütfen HDMI VGA kartının HDMI\_SPDIF konektörünü bu fişe bağlayın.

### USB 3.0 Fişleri

(19-pinli USB3\_2\_3)

(bkz. s.2 No. 37)

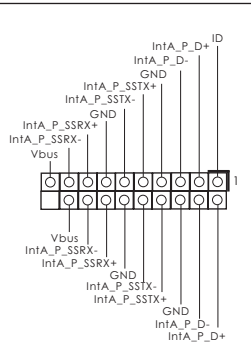

I/O panelinde bulunan iki adet varsayılan USB 3.0 bağlantı noktasının yanı sıra, bu ana kart üzerinde bir adet USB 3.0 bağlantısı bulunur. Bu USB 3.0 bağlantısı iki adet USB 3.0 bağlantı noktasını destekleyebilir.

# 2. BIOS Bilgileri

Anakarttaki Flash Bellek BIOS Ayarları Yardımcı Programını içerir. Bilgisayarı başlattığınızda, lütfen Otomatik Güç Sınaması (POST) sırasında BIOS Ayarları yardımcı programına girmek için <F2> veya <Del> tuşuna basın; aksi halde, POST test rutinlerine devam eder. BIOS Ayarlarına POST'tan sonra girmek istiyorsanız, lütfen <Ctl> + <Alt> + <Delete> tuşlarına basarak veya sistem kasasındaki sıfırlama düğmesine basarak sistemi yeniden başlatın. BIOS Ayarları programı kullanıcı dostu olacak şekilde tasarlanmıştır. Çeşitli alt menüler arasında dolaşmanıza ve önceden belirlenen seçenekler arasından seçim yapmanıza izin veren menü tabanlı bir programdır. BIOS Ayarları hakkında ayrıntılı bilgi için, lütfen Destek CD'sinde bulunan Kullanıcı Kılavuzu'na (PDF dosyası) başvurun.

# 3. Yazılım Destek CD'si bilgileri

Bu anakart çeşitli Microsoft<sup>®</sup> Windows<sup>®</sup> işletim sistemleri destekler: 8 / 8 64-bit / 7 / 7 64-bit / Vista<sup>™</sup> / Vista<sup>™</sup> 64-bit / XP / XP 64-bit. Anakartla birlikte gelen Destek CD'si anakart özelliklerini genişleten gerekli sürücüleri ve kullanışlı yardımcı programları içerir. Destek CD'sini kullanmaya başlamak için, CD'yi CDROM sürücünüze takın. Bilgisayarınızda "OTOMATİK KULLAN" özelliği etkinleştirilmişse, Ana Menüyü otomatik olarak görüntüler. Ana Menü otomatik olarak görüntülenmezse, menüleri görüntülemek için Destek CD'sinin "BIN" klasöründeki "ASSETUP.EXE" dosyasını bulun ve çift tıklatın.

## 1. 제품소개

ASRock 의 **970 Pro3 R2.0** 메인 보드를 구매하여 주신것에 대하여 감사 드립니다. 이 메인보드는 엄격한 품질관리 하에 생산되어진 신뢰성 있는 메인보드 입니다. 이 제품은 고 품격 디자인과 함께 ASRock 의 우수한 품질과 최고의 안정성을 자랑하고 있습니다. 이 빠른 설치 안내서에는 마더보드에 대한 설명과 단계별 설치 방법이 실 려 있습니다. 마더보드에 대한 보다 자세한 내용은 지원 CD 의 사용 설명서에서 확인 할 수 있습니다.

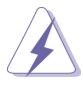

메인보드의 사양이나 바이오스가 업 데이트 되기 때문에 이 사용자 설명서의 내용은 예고 없이 변경되거나 바뀔 수가 있습니다. 만일을 생각해서 이 사용자 설명서의 어떤 변경이 있으면 ASRock 의 웹 사이트에서 언제든지 업 데이트를 하실 수 있습니다. 웹사 이트에서 최신 VGA 카드와 CPU 지원 목록을 확인할 수 있습니다. ASRock 의 웹사이트 주소는 <u>http://www.asrock.com</u> 입니다. 본 머더보드와 관련하여 기술 지원이 필요한 경우 당사 웹 사이트를 방문하 여 사용 중인 모델에 대한 특정 정보를 얻으십시오. www.asrock.com/support/index.asp

## 1.1 패키지 내용

ASRock **970** *Pro3 R2.0* 마더보드 (ATX 폼 팩터 ) ASRock **970** *Pro3 R2.0* 퀵 설치 가이드 ASRock **970** *Pro3 R2.0* 지원 CD 시리얼 ATA (SATA) 데이터 케이블 2 개 ( 선택 사양 ) I/O 차폐 1 개

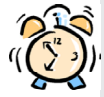

### ASRock은사용자에게 알립니다...

Windows<sup>®</sup> 8 / 8 64-비트 / 7 / 7 64-비트 / Vista<sup>™</sup> / Vista<sup>™</sup> 64-비트의 성능을 향상시키기 위해서 Storage Configuration(스토리지 구성)에서 BIOS 옵션을 AHCI 모드로 설정하는 것이 좋습니다. BIOS 설정과 관련하 여 자세한 내용은 지원 CD에 포함된 "사용 설명서"를 참조하십시오.

## 1.2 설명서

| 플랫폼     | - ATX 폼 팩터                                                        |  |
|---------|-------------------------------------------------------------------|--|
|         | - 완전 고체 축전지 디자인                                                   |  |
| CPU     | - Socket AM3+ 프로세서에 대한 지원                                         |  |
|         | - Socket AM3 프로세서에 대한 지원 : AMD Phenom <sup>™</sup> II X6 /        |  |
|         | X4 / X3 / X2 (920/940 제외 ) / Athlon II X4 / X3 / X2 /             |  |
|         | Sempron 프로세서                                                      |  |
|         | - 8- 코어 CPU 지원                                                    |  |
|         | - UCC (Unlock CPU Core) 지원                                        |  |
|         | - 4 + 1 전원 위상 디자인                                                 |  |
|         | - 최대 140W 까지 CPU 지원                                               |  |
|         | - AMD 의 Cool 'n' Quiet <sup>™</sup> 기술 지원                         |  |
|         | - FSB 2400 MHz (4.8 GT/s)                                         |  |
|         | - 언타이드 오버클러킹 (Untied Overclocking) 기술 지원                          |  |
|         | - 하이퍼 트랜스포트 3.0 (HT 3.0) 기술 지원                                    |  |
| 칩셋      | - 노스브릿지 : AMD 970                                                 |  |
|         | - 사우스 브릿지 : AMD SB950                                             |  |
| 메모리     | - 듀얼 채널 메모리 기술 지원                                                 |  |
|         | - DDR3 DIMM 슬롯 4 개                                                |  |
|         | - DDR3 2100+(OC)/1866(OC)/1800(OC)/1600(OC)/1333/1066/            |  |
|         | 800 비 -ECC, 언버퍼드 메모리를 지원                                          |  |
|         | - 최대 시스템 메모리 용량 : 32GB                                            |  |
| 확장 슬롯   | - 2 x PCI Express 2.0 x16 슬롯                                      |  |
|         | (PCIE2: x16 모드 ; PCIE3: x4 모드 )                                   |  |
|         | - 1 개의 PCI Express 2.0 x1 슬롯                                      |  |
|         | - 2 개의 PCI 슬롯                                                     |  |
|         | - AMD Quad CrossFireX <sup>TM</sup> 및 CrossFireX <sup>TM</sup> 지원 |  |
| 오디오     | - 7.1 CH HD Audio 목록 보호                                           |  |
|         | (Realtek ALC892 Audio Codec)                                      |  |
|         | - Premium Blu-ray 오디오 지원                                          |  |
|         | - THX TruStudio™ 지원                                               |  |
| 랜       | - PCIE x1 Gigabit LAN 10/100/1000 Mb/s                            |  |
|         | - Realtek RTL8111E                                                |  |
|         | - 웨이크 - 온 - 랜 지원                                                  |  |
|         | - LAN 케이블 감지 지원                                                   |  |
|         | - 절전형 이더넷 802.3az 지원                                              |  |
|         | - PXE 지원                                                          |  |
| 후면판 I/O | I/O Panel                                                         |  |
|         | - 1 개 PS/2 마우스 포트                                                 |  |
|         | - 1 개 PS/2 키보드 포트                                                 |  |

한 구 어
|          | - 6 개디폴트 USB 2.0 포트                               |
|----------|---------------------------------------------------|
|          | - 2 개디폴트 USB 3.0 포트                               |
|          | - 1 개 LED(ACT/LINK LED 및 SPEED LED) 가 있는 RJ-45    |
|          | LAN 포트                                            |
|          | - 오디오 잭 : 측면 스피커 / 후방 스피커 / 중앙 / 저음 / 라인 인        |
|          | / 전방 스피커 / 마이크                                    |
| SATA3    | - SATA3 6.0 Gb/s 커넥터 6 개 . RAID (RAID 0, RAID 1,  |
|          | RAID 5 및 RAID 10), NCQ, AHCI 및 " 핫 플러그 " 기능 지원    |
| USB 3.0  | - Etron EJ188H 에 의한 후면 패널 USB 3.0 포트 2 개 , 최고     |
|          | 5Gb/s 의 USB 1.1/2.0/3.0 지원                        |
|          | - Etron EJ188H 에 의한 전면 패널 USB 3.0 헤더 1 개 (USB 3.0 |
|          | 포트 2 개 지원 ), 최고 5Gb/s 의 USB 1.1/2.0/3.0 지원        |
| 온보드 헤더   | - 6 개 의 SATA3 6.0Gb/s 커넥터                         |
| 및 커넥터    | - 적외선 모듈 헤더 1 개                                   |
|          | - 소비자용 적외선 모듈 헤더 1 개                              |
|          | - COM 포트 헤더 1 개                                   |
|          | - HDMI_SPDIF 헤더 1 개                               |
|          | - 전원 LED 헤더 1 개                                   |
|          | - CPU 팬 커넥터 2 개 (4 핀 1 개 , 3 핀 1 개 )              |
|          | - 섀시 팬 커넥터 2 개 (4 핀 1 개 , 3 핀 1 개 )               |
|          | - 전원 팬 커넥터 1 개 (3 핀 )                             |
|          | - 24 핀 ATX 전원 헤더                                  |
|          | - 8 핀 ATX 12V 파워 콘넥터                              |
|          | - 전면부 오디오 콘넥터                                     |
|          | - USB 2.0 헤더 3 개 (6 개의 추가 USB 2.0 포트를 지원하는 헤더     |
|          | 2 개 )                                             |
|          | - USB 3.0 헤더 1 개 (2 개의 추가 USB 3.0 포트를 지원하는헤더      |
|          | 2 개 )                                             |
| BIOS     | - 32Mb GUI 지원을 제공하는 AMI UEFI 적합형 BIOS             |
|          | - "플러그 앤 플레이"지원                                   |
|          | - ACPI 1.1 웨이크 - 업 이벤트와의 호환                       |
|          | - 점퍼 프리 지원                                        |
|          | - 점퍼 프리 지원 ; SMBIOS 2.3.1 지원                      |
|          | - CPU, VCCM, NB, SB 전압 멀티 조절                      |
| 지원 CD    | - 드라이버 , 유틸리티 , 안티바이러스 소프트웨어 ( 시험판 ),             |
|          | CyberLink MediaEspresso 6.5 평가관 , Google Chrome   |
|          | Browser 및 Toolbar                                 |
| 하드웨어 모니터 | - CPU 온도 감지                                       |
|          | - 마더보드 온도 감지                                      |

|                                                        | - CPU/섀시 / 전원 팬 회전 속도계 : 샤시 ( 케이스 ) 팬 회전 속도                                 |  |
|--------------------------------------------------------|-----------------------------------------------------------------------------|--|
|                                                        | 계                                                                           |  |
|                                                        | - CPU/ 섀시 소음팬                                                               |  |
|                                                        | - CPU/ 섀시 팬 멀티스피드 컨트롤                                                       |  |
|                                                        | - 전압 감시 기능 : +12V,+5V,+3.3V,Vcore                                           |  |
| OS                                                     | - 마이크로 소프트 Windows <sup>®</sup> 8/8 64 비트 /7/7 64 비트 /Vista <sup>TM</sup> / |  |
|                                                        | Vista <sup>™</sup> 64 비트 /XP/XP 64 비트 와 호환                                  |  |
| 인증서                                                    | - FCC, CE, WHQL                                                             |  |
|                                                        | - ErP/EuP 지원 (ErP/EuP 지원 전원 공급기가 요구됨 )                                      |  |
| * 상세한 제품정보는 당사의 웹사이트를 방문할수있습니다 . http://www.asrock.com |                                                                             |  |

## 1.3 점퍼 셋팅

그림은 점퍼를 어떻게 셋업 하는지를 보여줍니다. 점퍼 캡이 핀 위에 있을 때, 점퍼는 "쇼트"입니다. 점퍼 캡이 핀 위에 없을 때 점퍼는 "오픈"입니다. 그림은 3개의 핀 중 1-2 번 핀이 "쇼트"임을 보여주는 것이며, 점퍼 캡이 이 두 핀 위에 있음을 보여주는 것입니다.

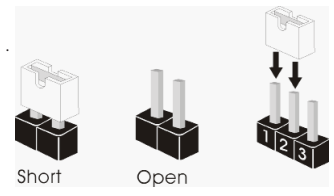

점퍼

CMOS 초기화

(CLRCMOS1, 3 핀 점퍼)

(2페이지, 16번 항목 참조)

세팅

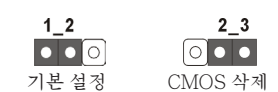

참고: CLRCMOS1 을 사용하여 CMOS 에 들어 있는 데이터를 삭제할 수 있습니다. 시스템 매개변수를 삭제하고 기본 설정으로 복원하려면, 컴퓨터를 끄고 전원 공급장치에서 플러그를 뽑으십시오. 15 초를 기다린 다음 점퍼 캡을 사용하여 CLRCMOS1 의 핀 2 와 핀 3 을 5 초 동안 단락하십시오. 그러나 BIOS 업데이트 직후에는 CMOS 를 삭제하지 마십시오. BIOS 를 업데이트하자마자 CMOS 를 삭제해야 하는 경우 먼저 시스템을 부팅하고 CMOS 를 종료하고 삭제 작업을 해 야 합니다. CMOS 배터리를 제거할 경우에만 암호, 날짜, 시간, 사용자 기본 프 로파일, 1394 GUID, MAC 주소가 삭제됩니다.

연

للـ للـ

## 1.4 온보드 헤더 및 커넥터

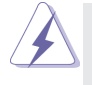

#### 주의!

이 콘넥터는 점퍼가 아닙니다. 이 콘넥터 위에 점퍼 캡을 사용하지마 세요. 커넥터에 점퍼 캡을 설치하면 마더보드가 영구적으로 손상됩니다!

시리얼 ATA3 커넥터 (SATA3\_1: 2 페이지, 18 번 항목 참조) (SATA3\_2: 2 페이지, 17 번 항목 참조) (SATA3\_3: 2 페이지, 13 번 항목 참조) (SATA3\_4: 2 페이지, 12 번 항목 참조) (SATA3\_5: 2 페이지, 10 번 항목 참조) (SATA3\_6: 2 페이지, 11 번 항목 참조)

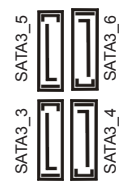

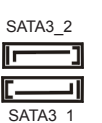

6 개의 시리얼 ATA3 (SATA3) 커넥터는 내부 저장 장치용 SATA 데이터 케이블 을지원합니다. 커넥터가 내부 기억 장치용 SATA 케이블을 지원합니다. 현재의 SATA3 인터페이스는 최고 6.0 Gb/s 의 데이터 전송 속도를지원합니다.

시리얼 ATA(SATA) 데이터 케이블 (선택사양)

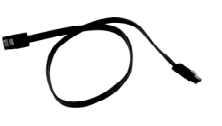

SATA 데이터 케이블의 임의 적인 측을 마더보드의 SATA/ SATAII/SATA3 하드 디스크 혹은 SATA3 커넥터에 연결합 니다.

USB 2.0 헤더 (9 핀 USB\_6\_7) (2 페이지, 23 번 항목 참조)

(9 핀 USB\_8\_9) (2 페이지, 25 번 항목 참조)

(9 핀 USB\_10\_11) (2 페이지, 26 번 항목 참조)

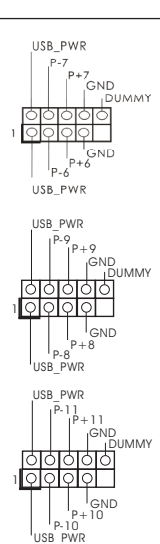

본 머더보드에는 I/O 패널에 있 는 6 개의 기본 USB 2.0 포트 외에도 USB 2.0 헤더가 3 개 있 습니다. 각각의 USB 2.0 헤더 는 2 개의 USB 2.0 포트를 지원 할 수 있습니다.

111

| 적 <b>외선 모듈 헤더</b><br>(5 핀 IR1)<br>(2 페이지, 27 번 항목 참조) |                                   | IRTX 이 헤더는 선택품목인 <sup>4</sup><br><sup>+5VSB</sup><br>DUMMY 적외선 송수신 모듈을<br>이이이<br>IOO<br>IOO<br>IOO<br>IOO<br>IOO<br>IOO<br>IOO |                                                                                                    |                                                              |
|-------------------------------------------------------|-----------------------------------|----------------------------------------------------------------------------------------------------|----------------------------------------------------------------------------------------------------|--------------------------------------------------------------|
| 소비자용 적외선 모듈 헤더<br>(4 핀 CIR1)<br>(2 페이지, 24 번 항목 참조)   |                                   | 듈 헤더<br>                                                                                                    |                                                                                                    | 이 헤더는 리모콘 수신기<br>연결하는 데 사용될<br>수 있습니다 .                      |
| 전면부 .<br>(9 핀 HD_4<br>(2 페이지                          | 오디오 콘넥<br>AUDIO1)<br>, 30 번 항목 참3 | 日<br>王)                                                                                                    | GND<br>PRESENCE #<br>MIC_RET<br>OUT_RET<br>OUT_RET<br>OUT_L<br>J_SENSE<br>OUT2_R<br>MIC2_R<br>MIC2_L                                                                                                    | 이 콘넥터는 오디오 장치를<br>편리하게 조절하고 연결할 수<br>있는 전면 오디오 인터페이스<br>입니다. |
|                                                       | 1.<br>2.                          | High Defi<br>대로작동<br>평서 및 새<br>AC' 97 오<br>의 오디오<br>A.<br>B.<br>C.<br>D.<br>E.                                                 | MIC2_L<br>efinition Audio(고음질 오디오)는 잭 센스 기능을 지원하나, 제<br>통하려 면 섀시의 패널 와이어가 HAD 를 지원해야 합니다. 이 설<br>섀시 설명서의지침 을 따라 시스템을 설치하십시오.<br>'오디오 패널을 사용하는 경우, 이를 아래와 같이 프런트 패널<br>오헤 더에 설치하십시오.<br>Mic_IN (MIC) 을 MIC2_L 에 연결합니다.<br>Audio_R (RIN) 을 OUT2_R 에 연결합니다.<br>Audio_R (RIN) 을 OUT2_R 에 연결합니다.<br>Ground (GND) 을 Ground (GND) 에 연결합니다.<br>MIC_RET 및 OUT_RET 는 HD 오디오 패널 전용입니다.<br>이들을 AC' 97 오디오 패널에 연결 하지 않아도 됩니다.<br>앞면 마이크 작동.<br>Windows <sup>®</sup> XP / XP 64 비트 OS 의 경우:<br>"Mixer" (믹서) 와 "Recorder" (리코더)를 선택한 후<br>"FrontMic" (앞면 마이크)를 선택합니다.<br>Windows <sup>®</sup> 8 / 8 64 비트 / 7 / 7 64 비트 / Vista <sup>TM</sup> / Vista <sup>TM</sup> 64<br>비트 OS 의 경우:<br>Realtek 제어판에서 "FrontMic" (앞면 마이크)로 가서<br>"Recording Volume" (리코딩 볼륨)을 조정합니다. |                                                              |
| 시스템                                                   | 콘넥터                               |                                                                                                    | PLED+                                                                                                    | 이 콘넥터는 시스템 전면 패                                              |
| (9 핀 PAN                                              | EL1)                              |                                                                                                    | PWRBIN#                                                                                                    | 널기능을 지원하기 위한                                                 |
| (2 페이지 , 22 번 항목 참조 )                                 |                                   | 2)                                                                                                    | GND<br>HDLED-+                                                                                                    | 것입니다.                                                        |

112 -

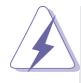

섀시의 전원 스위치, 리셋 스위치, 시스템 상태 표시등을 아래의 핀 할당 에 따라 이혜더에 연결합니다. 케이블을 연결하기 전에 양극 핀과 음극 핀 을 기록합니다.

PWRBTN(전원 스위치):

섀시 전면 패널의 전원 스위치에 연결합니다. 전원 스위치를 이용해 시스 템을 끄는방법을 구성할 수 있습니다.

RESET(리셋 스위치):

섀시 전면 패널의 리셋 스위치에 연결합니다. 컴퓨터가 정지하고 정상적 재시작을수행하지 못할 경우 리셋 스위치를 눌러 컴퓨터를 재시작합니 다.

PLED(시스템 전원 LED):

섀시 전면 패널의 전원 상태 표시등에 연결합니다. 시스템이 작동하고 있 을 때는 LED 가 켜져 있습니다. 시스템이 S1 대기 상태에 있을 때는 LED 가 계속 깜박입니다. 시스템이 S3/S4 대기 상태 또는 전원 꺼짐 (S5) 상태 에 있을 때는 LED 가 꺼져 있습니다.

HDLED(하드 드라이브 동작 LED):

섀시 전면 패널의 하드 드라이브 동작 LED 에 연결합니다. 하드 드라이 브가 데이터를 읽거나 쓰고 있을 때 LED 가 켜져 있습니다.

전면 패널 디자인은 섀시별로 다를 수 있습니다. 전면 패널 모듈은 주로 전원 스위치, 리셋 스위치, 전원 LED, 하드 드라이브 동작 LED, 스피커 등으로 구성되어 있습니다. 섀시 전면 패널 모듈을 이 헤더에 연결할 때 와이어 할당과 핀 할당이 정확히 일치하는지 확인합니다.

새시 스피커 헤더 (4 핀 SPEAKER 1) (2 페이지, 20 번 항목 참조)

전원 LED 헤더 핀 PLED1) (2 페이지, 19 번 항목 참조)

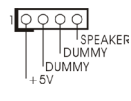

1000

PLED+ PLED+ 새시 스피커를 이 헤더에 연결하십시오 .

시스템 전원 상태를 표시하려(3 면 섀시 전원 LED 를 헤더에 연 결하십시오.시스템 작동 중에 는 LED 에 전원이 켜져 있습니 다.S1 상태에서는 LED 가 계 속 깜박입니다.S3/S4 상태 또 는 S5 상태에서는 LED 가 꺼집 니다(전원 꺼짐).

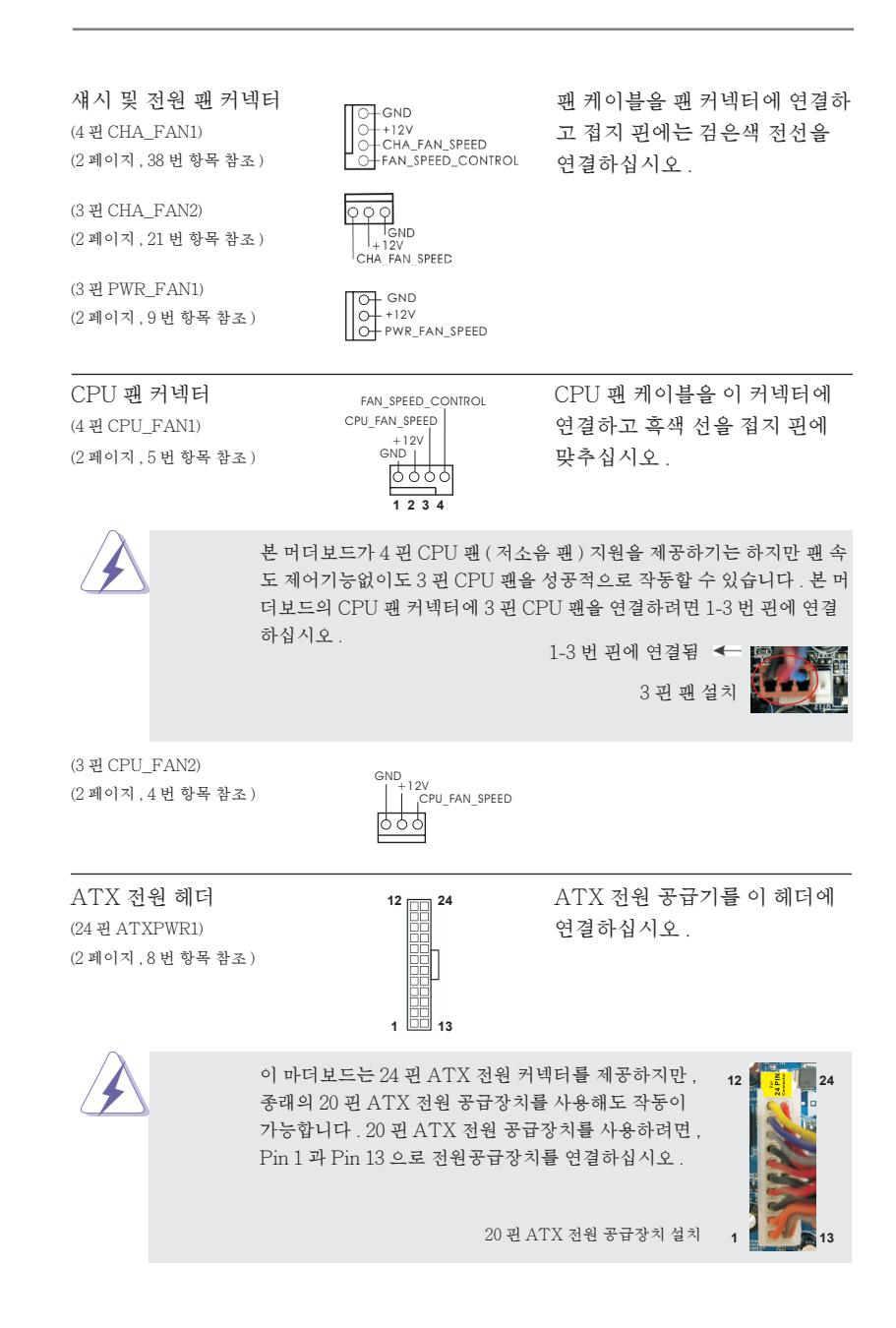

ATX 12V 파워 콘넥터 (8 핀 ATX12V1) (2페이지, 1번 항목 참조)

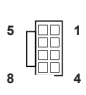

ATX 12V 플러그가 달린 전원공급장치를 이 커넥터에 연결해야 충분한 전력을 공급할 수 있습니다. 그러지 않을 경우 전원을 켤 수 없습니다.

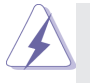

비록 본 마더보드는 8- 핀 ATX 12V 전원 연결기를 제공하지만 이것은 여전히작업할수있습니다. 만약 전통적인 4- 핀 ATX 12V 전원공급을 채 용하여 4- 핀 ATX 전력을 사용하는경우, 반드시 전원 공급을 핀 1 과 핀 5 에전원공급을 삽입해야합니다.

4- 핀 ATX 12V 전원공급장치

시리얼포트 컨넥터 (9 핀 COM1) (2페이지, 28번 항목 참조)

HDMI SPDIF 헤더 (2 핏 HDMI SPDIF1) (2페이지, 29번 항목 참조)

USB 3.0 헤더

(19 핀 USB3 2 3)

(2페이지, 37 번 항목 참조)

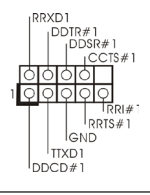

이 콘넥터는 시리얼 포트 모듈을 지원합니다.

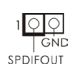

IntA\_P\_D+

IntA\_P\_D GND IntA\_P\_SSTX+

66666666666

GND IntA\_P\_SSTX-

GND IntA P IntA\_P\_D+

GND IntA\_P\_SSRX+ I

Vbus IntA\_P\_SSRX-IntA\_P\_SSRX+

IntA\_P\_SSRX-

Vbus

HDMI VGA 카드에 SPDIF 오 디오 출력을 제공하는 HDMI SPDIF 헤더는 시스템 이 HDMI 디지털 TV/ 프로젝 터 /LCD 장치에 연결할 수 있 게 합니다. HDMI VGA 카드의 HDMI SPDIF 커넥터를 이 헤 더에 연결하십시오.

I/O 패널에 있는 2 개의 기본적 USB 3.0 포트 이외에도 마더보 드에 1 개의 USB 3.0 헤더가 있 습니다. 이 USB 3.0 헤더는 2 개 의 USB 3.0 포트를 지원할 수 있 습니다.

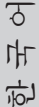

115

# 2. 시스템 바이오스 정보

메인보드의 플래쉬 메모리에는 바이오스 셋업 유틸리티가 저장되어 있습니다. 컴퓨터를 사용하실 때, "자가진단 테스트" (POST) 가 실시되는 동안 <F2> 또는 <Del> 키를 눌러 바이오스 셋업으로 들어가세요 ; 만일 그렇게 하지 않으면 POST 는 테스트 루틴을 계속하여 실행할 것입니다. 만일 POST 이후 바이오스 셋업을 하 기 원하신다면,<Ctl>+<Alt>+<Delete> 키를 누르거나, 또는 시스템 본체의 리셋 버튼을 눌러 시스템을 재 시작하여 주시기 바랍니다. 바이오스 셋업 프로그램은 사용 하기 편하도록 디자인되어 있습니다. 각 항목은 다양한 서브 메뉴 표가 올라오며 미 리 정해진 값 중에서 선택할 수 있도록 되어 있습니다. 바이오스 셋업에 대한 보다 상 세한 정보를 원하신다면 보조 CD 안의 포함된 사용자 매뉴얼 (PDF 파일)을 따라 주 시기 바랍니다.

# 3. 소프트웨어 지원 CD 정보

이 메인보드는 여러 가지 마이크로소프트 윈도우 운영 체계를 지원합니다 : 8/8 64 비트 /7/7 64 비트 /Vista<sup>TM</sup>/Vista<sup>TM</sup> 64 비트 /XP/XP 64 비트 . 메인보드에 필 요한 드라이버와 사용자 편의를 위해 제공되는 보조 CD는 메인보드 의 기능을 향상 시켜 줄 것입니다 . 보조 CD 를 사용하여 시작하시려면 , CD-ROM 드라이브에 CD 를 넣어주시기 바랍니다 . 만일 고객님의 컴퓨터가 "AUTORUN" 이 가능하다면 자동 으로 메인 메뉴를 모니터에 디스플레이 시켜 줄 것입니다 . 만일 자동으로 메인 메뉴 가 나타나지 않는다면 , 보조 CD의 디스플레이 메뉴 안에 있는 BIN 폴더 ASSETUP. EXE 파일을 더블 클릭하여 주시기 바랍니다 .

(D: \ BIN \ ASSETUP.EXE, D: 는 CD-ROM 드라이브)

# 1、はじめに

ASRock 970 Pro3 R2.0 マザーボードをお買い上げいただきありがとうございます。本 製品は、弊社の厳しい品質管理の下で製作されたマザーボードです。本製品は、弊社の品 質と耐久性の両立という目標に適合した堅牢な設計により優れた性能を実現します。この クイックインストレーションガイドには、マザーボードの説明および段階的に説明したインスト レーションの手引きが含まれています。マザーボードに関するさらに詳しい情報は、「サポー ト CD」のユーザーマニュアルを参照してください。

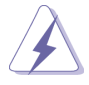

マザーボードの仕様および BIOS ソフトウェアは、アップデートされること が有りますので、マニュアルの内容は、予告なしに変更されることがあり ます。本マニュアルに変更が有った場合は、弊社のウェブサイトに通告な しに最新版のマニュアルが掲載されます。最新の VGA カードおよび CPU サ ポートリストもウェブサイトでご覧になれます。ASRock 社ウェブサイト: <u>http://www.asrock.com</u> このマザーボードに関連する技術サポートが必要な場合、当社の Web サイト にアクセスし、使用しているモデルについての特定情報を見つけてくださ い。www.asrock.com/support/index.asp

1.1 パッケージ内容
ASRock 970 Pro3 R2.0 マザーボード (ATX フォームファクター)
ASRock 970 Pro3 R2.0 クイックインストレーションガイド
ASRock 970 Pro3 R2.0 サポート CD
2 x シリアル ATA (SATA) データケーブル(オプション)
1 x I/0 パネルシールド

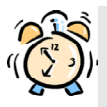

### ASRockからのお知らせ...

Windows<sup>®</sup> 8 / 8 64-bit / 7 / 7 64-bit / Vista<sup>™</sup> / Vista<sup>™</sup> 64bit でより良い性能を得るには、ストレージ構成のBIOSオプションをAHCIモー ドに設定することを推奨します。BIOSのセットアップについての詳細は、サポー トCDの「ユーザーマニュアル」を参照してください。

## 1.2 仕様

| プラットフ  | - ATX フォームファクター                                                                                                    |  |
|--------|----------------------------------------------------------------------------------------------------|--|
|        | - 全ソリッド・キャパシター設計                                                                                                    |  |
| CPU    | - Socket AM3+プロセッサのサポート                                                                                                    |  |
|        | - Socket AM3プロセッサのサポート:AMD Phenom™ II                                                                                                    |  |
|        | X6 / X4 / X3 / X2(920 / 940を除く) / Athlon II                                                                                                    |  |
|        | X4 / X3 / X2 / Sempron プロセッサ                                                                                                    |  |
|        | - 8-Core CPU 搭載                                                                                                    |  |
|        | - UCC (Unlock CPU Core)をサポート                                                                                                    |  |
|        | - 4 + 1 電源位相設計                                                                                                    |  |
|        | - 140₩まで CPU をサポート                                                                                                    |  |
|        | - AMD 社 Cool'n'Quiet™をサポート                                                                                                    |  |
|        | - FSB 2400 MHz (4.8 GT/s)                                                                                                    |  |
|        | - Untied Overclockingをサポート                                                                                                    |  |
|        | - Hyper-Transport 3.0 (HT 3.0)をサポート                                                                                                    |  |
| ヱップセット | - ノースブリッジ:AMD 970                                                                                                    |  |
|        | - サウスブリッジ:AMD SB950                                                                                                    |  |
| メモリー   | - デュアルヱャンネル DDR3 メモリーテクノロジー                                                                                                    |  |
|        | - DDR3 DIMM スロット x 4                                                                                                    |  |
|        | - DDR3 2100+(0C)/1866(0C)/1800(0C)/1600(0C)/1333/                                                                                               |  |
|        | 1066/800 non-ECC, un-buffered メモリーに対応                                                                                                    |  |
|        | - システムメモリの最大容量: 32GB                                                                                                    |  |
| 拡張スロット | - 2 x PCI Express 2.0 x16スロット                                                                                                    |  |
|        | (PCIE2: x16 モード、PCIE3: x4 モード)                                                                                                    |  |
|        | - 1 x PCI Express 2.0 x1スロット                                                                                                    |  |
|        | - 2 x PCI スロット                                                                                                    |  |
|        | - AMD Quad CrossFireX <sup>™</sup> および CrossFireX <sup>™</sup> をサポート                                                                            |  |
| オーディオ  | - 7.1 CH HD オーディオ(コンテンツ保護付)                                                                                                    |  |
|        | (Realtek ALC892オーディオ Codec)                                                                                                    |  |
|        | - Premium Blu-rayオーディオのサポー                                                                                                    |  |
|        | - THX TruStudio™をサポート                                                                                                    |  |
| LAN    | - PCIE x1 Gigabit LAN 10/100/1000 Mb/s                                                                                                    |  |
|        | - Realtek RTL8111E                                                                                                    |  |
|        | - Wake-On-LAN をサポート                                                                                                    |  |
|        | - LAN ケーブル検出をサポート                                                                                                    |  |
|        | - Energy Efficient Ethernet 802.3az をサポート                                                                                                    |  |
|        | - PXE に対応                                                                                                    |  |
| リアバネル  | 1/U Panel                                                                                                    |  |
| 1/0    | $  - PS/2 \nabla \nabla \nabla \nabla \nabla \nabla \nabla \nabla \nabla \nabla \nabla \nabla \nabla \nabla \nabla \nabla \nabla \nabla \nabla$ |  |
|        | - PS/2キーボードポート x 1                                                                                                    |  |

日本語

|           | - Ready-to-Use USB 2.0ボート x 6                       |
|-----------|-----------------------------------------------------|
|           | - Ready-to-Use USB 3.0 ポート x 2                      |
|           | - LED(ACT/LINK LED および SPEED LED)付き                 |
|           | RJ-45 LAN ポート x 1                                   |
|           | - オーディオジャック:側面のスピーカー、後部スピー                          |
|           | カー、中央低音、入力、前部スピーカー、マイク入力                            |
| SATA3     | - SATA3 6.0 Gb/秒のコネクタ6機が、RAID(RAID 0、RAID 1、        |
|           | RAID 5、RAID 10) をサポート、NCQ、AHCI および"Hot Plug"        |
|           | (ホットプラグ)機能                                          |
| USB 3.0   | - 2 x リア USB 3.0 ポート (Etron EJ188H)、USB 1.1/2.0/3.0 |
|           | に最高 5Gb/s まで対応                                      |
|           | - 1 x フロント USB 3.0 ヘッダ (USB 3.0 ポート 2 基対応 )         |
|           | Etron EJ188H、USB 1.1/2.0/3.0 に最高 5Gb/s まで対応         |
| コネクター     | - 6 x SATA3 6.0Gb/ 秒コネクタが                           |
|           | - IR ヘッダー x 1                                       |
|           | - コンシューマー赤外線モジュールヘッダー x 1                           |
|           | - COM ポートヘッダ x 1                                    |
|           | - HDMI_SPDIF ヘッダー x 1                               |
|           | - 電源 LED ヘッダー x 1                                   |
|           | - CPU ファンコネクタ x 2 (4 ピン x 1、3 ピン x 1)               |
|           | - シャーシファンコネクタ x 2 (4 ピン x 1、3 ピン x 1)               |
|           | - 電源ファンコネクタ x 1 (3ピン)                               |
|           | - 24 ピン ATX 電源コネクター                                 |
|           | - 8ピン 12V 電源コネクター                                   |
|           | - フロントパネルオーディオコネクター                                 |
|           | - USB 2.0 ヘッダー(USB 2.0 用 6 ポートをサポート) x 3            |
|           | - USB 3.0 ヘッダー(USB 3.0 用 2 ポートをサポート) x 1            |
| BIOS 関連機能 | - 32Mb AMI UEFI Legal BIOS(GUI サポート)                |
|           | - プラグ&プレイをサポート                                      |
|           | - ACPI 1.1 準拠ウェイクアップイベント                            |
|           | - jumperfree モードサポート                                |
|           | - SMBIOS 2.3.1 サポート                                 |
|           | - CPU、VCCM、NB、SB ブリッジ電圧                             |
| サポート CD   | - ドライバー、ユーティリティ、アンチウィルスソフト ウェアハードウェア                |
|           | (体験版)、CyberLink MediaEspresso 6.5 試用版、              |
|           | Google Chrome Browser および Toolbar                   |
| モニター      | - CPU 温度検知                                          |
|           | - マザーボード温度検知                                        |
|           | - CPU/ シャーシ / 電源ファンタコメータ                            |
|           | - CPU/シャーシクワイエットファン                                 |

|    | - CPU/ シャーシファンマルチ速度制御                                                                    |
|----|------------------------------------------------------------------------------------------|
|    | - 電源モニター: +12V, +5V, +3.3V, Vcore                                                        |
| 0S | - Microsoft <sup>®</sup> Windows <sup>®</sup> 8/8 64-bit/7/7 64-bit/Vista <sup>™</sup> / |
|    | Vista <sup>™</sup> 64-bit/XP/XP 64-bit compliant                                         |
| 認証 | - FCC, CE, Microsoft® WHQL 認証済み                                                          |
|    | - ErP/EuP 対応(ErP/EuP 対応の電源装置が必要です)                                                       |

\* 製品の詳細については、<u>http://www.asrock.com</u> を御覧なさい。

## 1.3 ジャンパ設定

右の図はジャンパがどのように設定されているかを示しま す。ジャンパキャップがピンに置かれている場合、ジャンパ は "ショート"になります。ジャンパキャップがピンに置か れていない場合、ジャンパ は "オープン"になります。右の 図で、3ピンジャンパで、1-2 ピンを "ショート"の場合、こ れらの2つのピンにジャンパキャップを置きます。

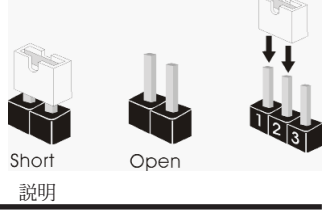

| ジャンパ             | 設定      | 説明       |  |
|------------------|---------|----------|--|
| CMOS の消去ジャンパ     |         |          |  |
| (CLRCMOS1)       | 12      | 2 3      |  |
| (ベージ2アイテム 16 参照) |         |          |  |
|                  | デフォルト設定 | CMOS の消去 |  |

注: CLRCMOS1 により、CMOS のデータをクリアできます。システムパラメータをクリアしデフォルト設定にリ セットするには、コンピュータの電源をオフにし、電源装置から電源コードを抜いてください。15 秒待って から、ジャンパキャップを使用して CLRCMOS1 のピン 2 とピン 3 を 5 秒間ショートしてください。ただし、 BIOS 更新の後すぐには CMOS をクリアしないでください。BIOS の更新の終了後直ちに CMOS をクリア する必要がある場合、まずシステムを起動してからシャットダウンし、その後クリア CMOS アクションを実 行する必要があります。パスワード、日付、時刻、ユーザーデフォルトのプロファイルを忘れずにメモして ください。1394 GUID と MAC アドレスは、CMOS バッテリを取り外した場合のみ消去されます。

## 1.4 オンボードのヘッダとコネクタ類

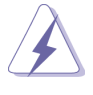

オンボードのヘッダとコネクタ類はジャンパではありません。それらのヘッ ダやコネクタにジャンパキャップをかぶせないでください。ヘッダやコネクタ にジャンパキャップをかぶせると、マザーボードに深刻な影響を与える場 合があります。

シリアル ATA3 コネクタ SATA3\_1: ページ 2, アイテム 18 を参照 SATA3\_2: ページ 2, アイテム 17 を参照 SATA3\_3: ページ 2, アイテム 13 を参照 SATA3\_4: ページ 2, アイテム 12 を参照 SATA3\_5: ページ 2, アイテム 10 を参照 SATA3\_6: ページ 2, アイテム 11 を参照

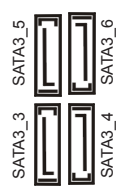

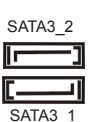

これら6本のシリアル ATA3 (SATA3)コネクタは内蔵スト レーデバイスに使用する SATA データケーブルに対応していま す。現在の SATA3 インタフェー スの最大データ転送速度は 6.0 Gb/s です。

シリアル ATA(SATA) データケーブル(オプション)

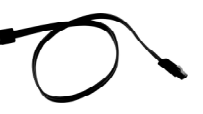

SATA データケーブルのどちらかの 端をマザーボードの SATA /SATAII / SATA3 ハードディスク、または SATA3 コ ネクタに接続できます。

USB 2.0 ヘッダ (9ピン USB\_6\_7) ページ2, アイテム 23 を参照

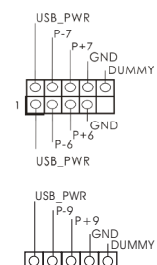

I/0 パネルには、デフォルトの 6 つの USB 2.0 ポート以外に、この マザーボードに 3 つの USB 2.0 ヘッダが搭載されています。それ ぞれの USB 2.0 ヘッダは 2 つの USB 2.0 ポートをサポートできま す。

ページ2, アイテム 25 を参照

(9ピン USB\_8\_9)

(9ピン USB\_10\_11) ページ2, アイテム 26 を参照 USB\_PWR

日本語

- 121

| 赤外線モ:<br>(5ピン IR1<br>ページ2, 7                      | ジュールコネク<br>)<br>7イテム 27 を参                          | <i>マタ</i><br>照                                                                 |                                                                                                    | このコネクタは赤外線の無線送受信<br>モジュールに対応します。                                               |
|---------------------------------------------------|-----------------------------------------------------|--------------------------------------------------------------------------------|----------------------------------------------------------------------------------------------------|--------------------------------------------------------------------------------|
| コンシュー<br>(4 ピン CIR<br>ページ2, 7                     | マー赤外線 <del>1</del><br>11)<br><sup>7</sup> イテム 24 を参 | Eジュールへ、<br>照                                                                   |                                                                                                    | このヘッダーは、リモコン受光部<br>の接続に使用することができます。                                            |
| フロントオ・<br>(9ピン HD<br>ページ2, 7                      | ーディオパネノ<br>_AUDI01)<br>アイテム 30 を参                   | レコネクタ<br>照                                                                     | GND<br>PRESENCE#<br>MC_RET<br>OUT_RET<br>OUT_RET<br>OUT_RET<br>OUT_RET<br>OUT_L<br>J_SENSE<br>OUT2_R<br>MIC2_R | このコネクタは、オーディオ機器<br>との便利な接続とコントロールを<br>可能にするフロンとオーディオパ<br>ネルのためのインターフェイスで<br>す。 |
|                                                   | <ul> <li></li></ul>                                 |                                                                                | $ \bar{\nu}_{r v y} \phi t v v v v v v v v v v v v v v v v v v$                                                |                                                                                |
| システムパネルコネクタ<br>(9 ビン PANEL1)<br>ページ2, アイテム 22 を参照 |                                                     | PLED+<br>PWRBIN#<br>  GND<br>  GND<br>  GND<br>  DUMMY<br>  RESEI#<br>  HDLED+ | このコネクタは数種類のシステム<br>フ ロントパネルの機能を提供しま<br>す。                                                                      |                                                                                |

ASRock 970 Pro3 R2.0 Motherboard

122 —

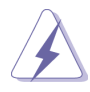

シャーシに付いている電源スイッチ、リセットスイッチ、システムステータ スインジケータを下記のピン割り当て指示に従ってこのヘッダに接続します。 ケーブルを接続する前にピンの正負極性にご注意ください。

PWRBTN ( 雷源スイッチ): 前面パネルに付いている電源スイッチに接続します。電源スイッチによるシス テム電源オフ方法を設定して変更することも可能です。 RESET (リセットスイッヱ): シャーシの前面パネルに付いているリセットスイッチに接続します。コン ピュータがフリーズし、正常な再起動をしない場合は、リセットスイッチを 押してコンピュータを再起動します。 PLED (システム電源 LED): シャーシの前面パネルに付いている電源ステータスインジケータに接続しま す。LED は、システムが動作しているときに点灯します。LED はシステム が S1 スリープ状態のときに点滅します。システムが S3 または S4 スリープ状 態になるか、電源オフ (S5) になると、LED は消灯します。 HDLED (ハードドライブアクティビティ LED): シャーシの前面パネルに付いているハードドライブアクティビティ LED に接続 します。LED は、ハードドライブがデータの読み込みまたは書き込み動作を しているときに点灯します。

前面パネルのデザインはシャーシによって異なります。前面パネルモジュール は、主に電源スイッチ、リセットスイッチ、電源 LED、ハードドライブア クティビティ LED、スピーカーなどから構成されています。シャーシの前面 パネルモジュールをこのヘッダに接続する際は、ワイヤとピンの割り当てが正 しく対応していることを確認してください。

シャーシスピーカーヘッダ (4 ピン SPEAKER1) ページ2, アイテム 20 を参照

電源 LED ヘッダー (3ピン PLED1) ページ2, アイテム 19 を参照

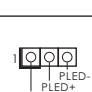

PLED+

SPEAKER

DUMMY

DUMMY

10000

ダを接続してください。

シャーシのスピーカーとこのヘッ

シャーシ電源 LED をこのヘッダーに 接続し、システム電源ステータスを 示すようにしてください。LED はシ ステムが動作中の際にオンになりま す。S1 ステータスでは LED は点滅し 続けます。S3/S4 ステータス、または S5 ステータス(電源オフ)の場合、 LED は消灯します。

シャーシおよび電源ファンコネクタ (4 ピン CHA\_FAN1) ページ2, アイテム 38 を参照

(3ピン CHA\_FAN2) ページ2, アイテム 21を参照

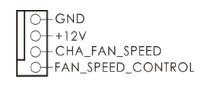

GND + 12V

CHA FAN SPEED

ファンケーブルをファンコネクタ に接続し、黒いワイヤをアースピ ンに合わせてください。 日本語

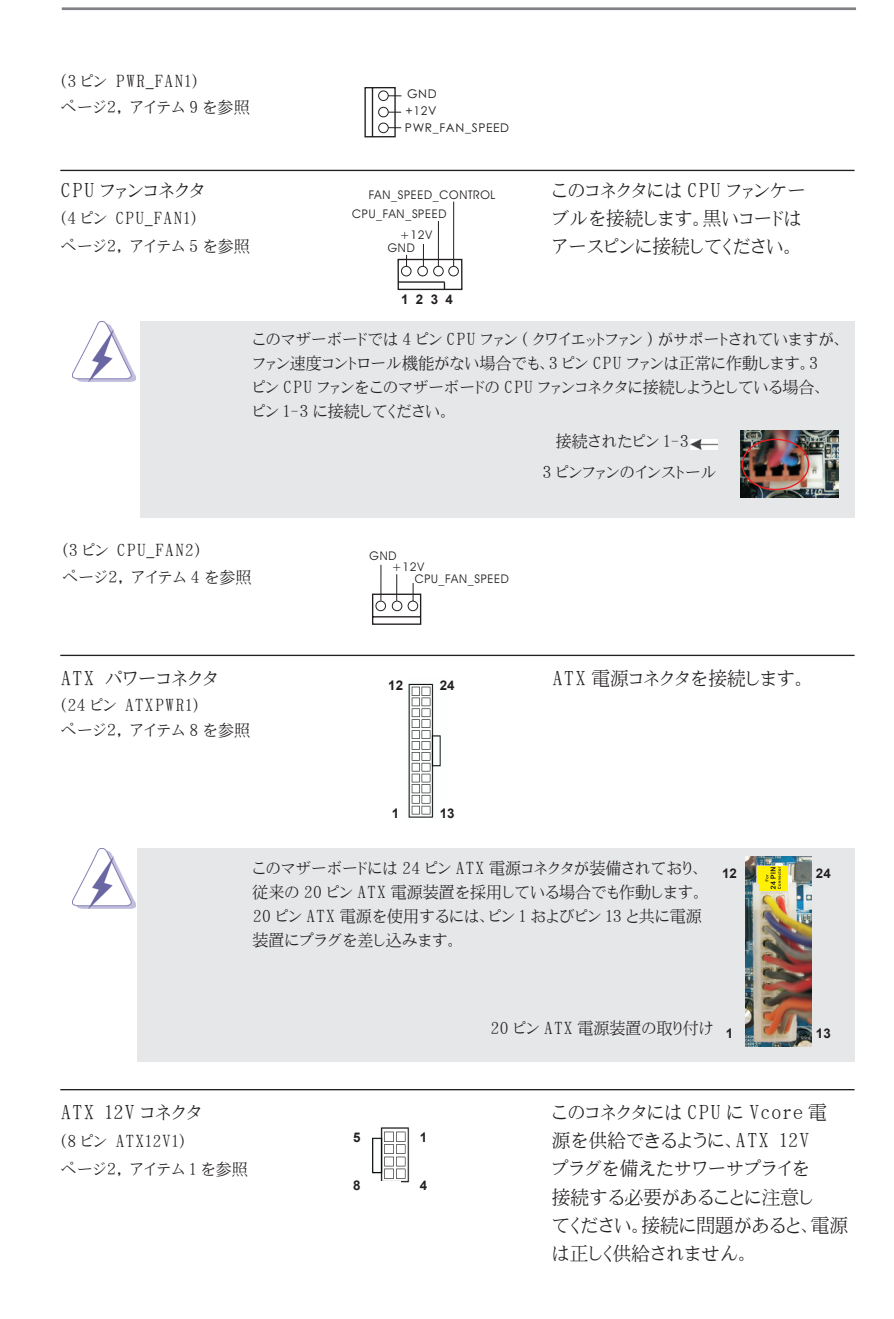

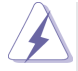

このマザーボードで 8-pin ATX 12V 電源コネクタが提供されたが、従来の4-pin ATX 12V 電源でも動作できます。4-pin ATX 電源を使用する場合、電源を Pin 1 と Pin 5 とともに差し込んでください。

4-Pin ATX 12V 電源の取り付け

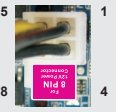

シリアルポートヘッダ (9ピン COM1) ページ2, アイテム 28 を参照

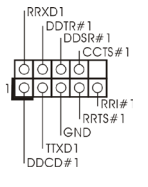

この COM1 ヘッダは、シリアルポートモ ジュールをサポートします。

HDMI\_SPDIF ヘッダ (2-ピン HDMI\_SPDIF1) ページ2, アイテム 29 を参照

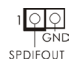

HDMI\_SPDIF ヘッダは、SPDIF 音声出力を HDMI VGA カードに提 供し、システムで HDMI デジタル TV/プロジェクタ /LCD デバイスに 接続できるようにします。HDMI VGA カードの HDMI\_SPDIF コネク タを、このヘッダに接続してくださ い。

USB 3.0 ヘッダ (19ピン USB3\_2\_3) ページ 2, アイテム 37 を参照

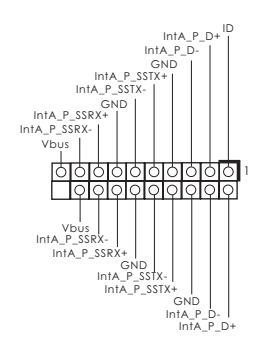

I/O パネルには、デフォルトの2つの USB 3.0 ポート以外に、このマザーボ ードに1つの USB 3.0 ヘッダが搭載 されています。それぞれの USB 3.0 ヘッダは2つの USB 3.0 ポートをサ ポートできます。

## 2. BIOS 情報

BIOS セットアップユーティリティはマザーボードのフラッシュメモリに保存されています。コン ピュータを起動させた後、POST(パワーオンセルフテスト)中に〈F2〉または〈Del〉を押し、 BIOS セットアップユーティリティに入ってください。押さない場合、POST はテストルーチンを 続けます。テストを実行した後に BIOS セットアップユーティリティに入りたい場合、POST 終 了後〈Ctrl〉+〈Alt〉+〈Delete〉を押すか、ケースのリセットスイッチを押してシステムを 再起動してください。BIOS セットアップユーティリティは、ユーザーフレンドリであることを目 指しています。これはメニュウ方式のプログラムです。スクロールさせることで様々なサブ メニューを表示し、かつあらかじめ定義した選択肢から選択することが可能です。BIOS セッ トアップの詳細な情報については、サポート CD 内のユーザーズマニュアル (PDF ファイル ) をごらんください。

## 3. ソフトウェア サポート CD 情報

このマザーボードは Microsoft<sup>®</sup> Windows<sup>®</sup> 8 / 8 64-bit / 7 / 7 64-bit / Vista<sup>TM</sup> / Vista<sup>TM</sup> 64-bit / XP / XP 64-bit といった様々なマイクロソフト ウインドウズ オペレーティングシステムをサポートします。マザーボードに付属しているサポート CD はマザーボードの特徴を有効にするために必要なドライバやユーティリティを含んでいます。サポート CD を使用するには、CDROMドライブに CD を挿入してください。AUTORUN 機能が有効な場合、自動的にメインメニュウが立ち上がります。AUTORUN 機能が無効な 場合、サポート CD 内の BIN フォルダにある ASSETUP.EXE をダブルクリックすることにより、メインメニュウが立ち上がります。

# 1. 主板简介

谢谢你采用了华擎 970 Pro3 R2.0 主板,本主板由华擎严格制造,质量可靠,稳定性好,能够获得卓越的性能。本安装指南介绍了安装主板的步骤。更加详细的主板信息可参看驱动光盘的用户手册。

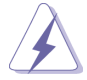

由于主板规格和 BIOS 软件将不断升级,本手册之相关内容变更恕不另 行通知。请留意华擎网站上公布的升级版本。你也可以在华擎网站找 到最新的显卡和 CPU 支持表。 华擎网址: http://www.asrock.com 如果您需要与此主板有关的技术支持,请参观我们的网站以了解您使用机 种的规格信息。 www.asrock.com/support/index.asp

### 1.1 包装盒内物品

华擎 970 Pro3 R2.0 主板 (ATX 规格) 华擎 970 Pro3 R2.0 快速安装指南 华擎 970 Pro3 R2.0 支持光盘 两条 Serial ATA(SATA)数据线(选配) 一块 I/0 挡板

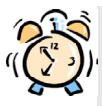

#### ASRock提醒您...

为了在 Windows<sup>®</sup> 8 / 8 64-bit / 7 / 7 64-bit / Vista<sup>™</sup> / Vista<sup>™</sup> 64bit 系统中取得更好的性能,建议您在BIOS中将Storage Configuration (存储配置)选项设成AHCI模式。关于BIOS设置程序,请参见支持光盘中 的"User Manual"以了解相详细信息。

## 1.2 主板规格

| 架构         | - ATX 规格                                                        |
|------------|-----------------------------------------------------------------|
|            | - 全固态电容设计                                                       |
| 处理器        | - 支持 Socket AM3+ 处理器                                            |
|            | - 支持 Socket AM3 处理器: AMD Phenom <sup>™</sup> II X6 / X4 /       |
|            | X3 / X2(920/940除外) / Athlon II X4 / X3 / X2 /                   |
|            | Sempron 处理器                                                     |
|            | - 八核心 CPU 就绪                                                    |
|            | - 支持 UCC(Unlock CPU Core)                                       |
|            | - 4 + 1 电源相位设计                                                  |
|            | - 支持高达 140W 的 CPU                                               |
|            | - 支持 AMD Cool'n'Quiet <sup>™</sup> 冷静技术                         |
|            | - 支持 FSB 2400 MHz (4.8 GT/s)                                    |
|            | - 支持异步超频技术                                                      |
|            | - 支持 Hyper-Transport 3.0(HT 3.0)技术                              |
| 芯片组        | — 北桥: AMD 970                                                   |
|            | - 南桥: AMD SB950                                                 |
| 系统内存       | - 支持双通道内存技术                                                     |
|            | - 配备4个DDR3 DIMM 插槽                                              |
|            | - 支持 DDR3 2100+(超频)/1866(超频)/1800(超频)/                          |
|            | 1600(超频)/1333/1066/800 non-ECC、un-buffered内存                    |
|            | - 系统最高支持 32GB 容量                                                |
| 扩展插槽       | - 2 x PCI Express 2.0 x16 插槽                                    |
|            | (PCIE2: x16 模式; PCIE3: x4 模式)                                   |
|            | - 1 x PCI Express 2.0 x1 插槽                                     |
|            | - 2 x PCI 插槽                                                    |
|            | - 支持 AMD Quad CrossFireX <sup>™</sup> 和 CrossFireX <sup>™</sup> |
| 音效         | - 7.1 声道高保真音频,支持内容保护功能                                          |
|            | (Realtek ALC892 音频编解码器)                                         |
|            | - 支持优质蓝光音效                                                      |
|            | - 支持 THX TruStudio™                                             |
| 板载 LAN 功能  | - PCIE x1 Gigabit LAN 10/100/1000 Mb/s                          |
|            | - Realtek RTL8111E                                              |
|            | - 支持网路唤醒(Wake-On-LAN)                                           |
|            | - 支持网路线侦测功能                                                     |
|            | - 支持 Energy Efficient Ethernet 802.3az                          |
|            | - 支持 PXE                                                        |
| Rear Panel | 1/0 界面                                                          |
| I/0(后面板输入  | - 1个PS/2 鼠标接口                                                   |
| / 输出接口)    | - 1 个 PS/2 键盘接口                                                 |

简体中文

|         | - 6 个可直接使用的 USB 2.0 接口                           |
|---------|--------------------------------------------------|
|         | - 2 个可直接使用的 USB 3.0 接口                           |
|         | - 1 个 RJ-45 局域网接口与 LED 指示灯 (ACT/LINK LED 和       |
|         | SPEED LED)                                       |
|         | - 高保真音频插孔: 侧置喇叭 / 后置喇叭 / 中置喇叭 /                  |
|         | 低音喇叭 / 音频输入 / 前置喇叭 / 麦克风                         |
| SATA3   | - 6 x SATA3 6.0Gb/s 连接头,支持 RAID(RAID 0, RAID 1,  |
|         | RAID 5 和 RAID 10), NCQ, AHCI 和热插拔功能              |
| USB 3.0 | - 2 x Etron EJ188H的后置 USB 3.0 连接头, 支持            |
|         | USB 1.1/2.0/3.0 到 5Gb/s                          |
|         | - 1 x Etron EJ188H的前置 USB 3.0 连接头(支持 2 个 USB 3.0 |
|         | 接口), 支持 USB 1.1/2.0/3.0 到 5Gb/s                  |
| 连接头     | - 6 x SATA3 6.0Gb/s 连接头                          |
|         | - 1 x 红外线模块接头                                    |
|         | - 1 x 消费类红外线模块接头                                 |
|         | - 1 X 串行接口连接器                                    |
|         | - 1 x HDMI_SPDIF 接头                              |
|         | - 1 x 电源指示灯连接排针                                  |
|         | - 2 x CPU风扇接头(1 x 4 针, 1 x 3 针)                  |
|         | - 2 x 机箱风扇接头(1 x 4 针, 1 x 3 针)                   |
|         | - 1 x 电源风扇接头(3针)                                 |
|         | - 24 针 ATX 电源接头                                  |
|         | - 8 针 12V 电源接头                                   |
|         | - 前置音频面板接头                                       |
|         | - 2 x USB 2.0 接口 (可支持 4 个额外的 USB 2.0 接口)         |
|         | - 1 x USB 3.0 接针 (可支持 2 个额外的 USB 3.0 接口)         |
| BIOS    | - 32Mb AMI UEFI Legal BIOS, 支持 GUI               |
|         | - 支持即插即用 (Plug and Play,PnP)                     |
|         | - ACPI 1.1 电源管理                                  |
|         | - 支持唤醒功能                                         |
|         | - 支持 jumperfree 免跳线模式                            |
|         | - 支持 SMBIOS 2.3.1                                |
|         | - CPU, VCCM, NB, SB 电压多功能调节器                     |
| 支持光盘    | - 驱动程序、工具软件、杀毒软件(试用版)、CyberLink                  |
|         | MediaEspresso 6.5 试用版、Chrome 谷歌浏览器和工具栏           |
| 硬件监控器   | - CPU 温度侦测                                       |
|         | - 主板温度侦测                                         |
|         | - CPU/ 机箱/电源风扇转速计                                |
|         | - CPU/ 机箱静音风扇                                    |
|         | - CPU/ 机箱风扇多速控制                                  |

|      | - 电压范围: +12V, +5V, +3.3V, 核心电压                |
|------|-----------------------------------------------|
| 操作系统 | - Microsoft®Windows®8/8 64位元/7/7 64位元/Vista™/ |
|      | Vista <sup>™</sup> 64 位元 /XP/XP 64 位元适用于此主板   |
| 认证   | - FCC, CE, WHQL                               |
|      | - 支持 ErP/EuP(需要同时使用支持 ErP/EuP 的电源供应器)         |

\* 请参阅华擎网站了解详细的产品信息: <u>http://www.asrock.com</u>

#### 1.3 跳线设置

插图所示的就是设置跳线的方法。当跳线 帽放置在针脚上时,这个跳线就是"短 接"。如果针脚上没有放置跳线帽,这个 跳线就是"开路"。插图显示了一个3针 脚的跳线,当跳线帽放置在针脚1和针脚2 之间时就是"短接"。

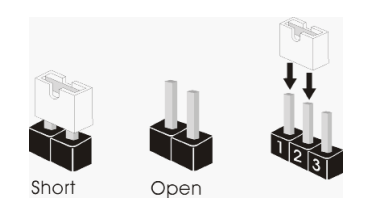

| 接脚                  | 设定         |            |
|---------------------|------------|------------|
| <b>清除 CMOS</b>      | <b>1_2</b> | <b>2_3</b> |
| (CLRCMOS1, 3 针脚跳线 ) | ●●●○       | ○●●        |
| (见第 2 页第 16 项 )     | 默认设置       | 清除 CMOS    |

注意: CLRCMOS1 允许您清除 CMOS 中的数据。如要清除并将系统参数恢复至默认 设置,请关闭计算机,然后从电源插座上拔掉电源线。等待 15 秒后,使用跳 线帽将 CLRCMOS1 上的插针 2 和插针 3 短接 5 秒。但是,请勿在更新 BIOS 后 立即清除 CMOS。如果需要在更新 BIOS 后立即清除 CMOS,必须在执行 CMOS 清除操作之前,先启动然后关闭系统。请注意,只有取出 CMOS 电池,密码、 日期、时间、用户默认配置文件、1394 GUID 和 MAC 地址才会被清除。

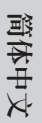

## 1.4 板载接头和接口

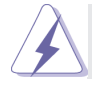

板载接头和接口不是跳线。切勿将跳线帽放置在这些接头和接口上。将 跳线帽放置在接头和接口上将会导致主板的永久性损坏!

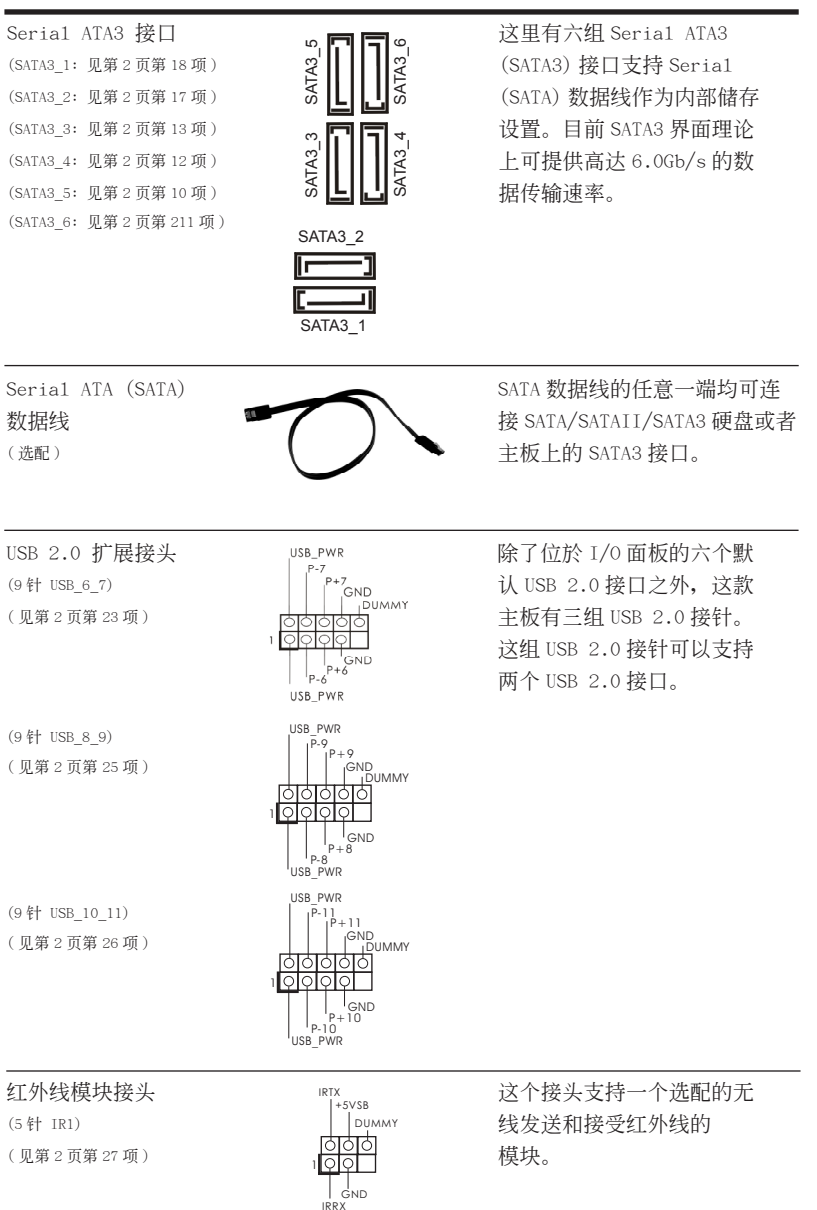

131

消费类红外线模块接头 (4针 CIR1) (见第2页第24页)

前置音频面板接头

(9 针 HD\_AUDIO1)

(见第2页第30项)

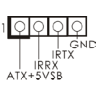

GND ,PRESENCE#

MIC RET

OUT RET

此接口可以连接遥控器。

可以方便连接音频设备。

OUT2 R MIC2\_R MIC2 L 1. 高保真音频 (High Definition Audio, HDA) 支持智能音频接口检测功能 (Jack Sensing),但是机箱面板的连线必须支持 HDA 才能正常使用。请按我 们提供的手册和机箱手册上的使用说明安装您的系统。 2. 如果您使用 AC' 97 音频面板,请按照下面的步骤将它安装到前面板音频接针: A. 将 Mic IN(MIC) 连接到 MIC2 L。 B. 将 Audio R(RIN) 连接到 OUT2 R, 将 Audio L(LIN) 连接到 OUT2 L. C. 将 Ground (GND) 连接到 Ground (GND)。 D. MIC RET 和 OUT RET 仅用于 HD 音频面板。您不必将它们连接到 AC'97 音频面板。 E. 开启前置麦克风。 在 Windows<sup>®</sup> XP / XP 64 位元操作系统中: 选择"Mixer"。选择"Recorder"。接著点击"FrontMic"。 在 Windows<sup>®</sup> 8 / 8 64 位元 / 7 / 7 64 位元 / Vista<sup>™</sup> / Vista<sup>™</sup> 64 位元操作系统中: 在 Realtek 控制面板中点击"FrontMic"。调节"Recording Volume" . 这个接头提供数个系统前面 系统面板接头 PIED PLED PWPRTN# (9 针 PANEL1) 板功能。 GND (见第2页第22项) 0 DUMMY RESET# GNC HDLED HDIED 根据下面的针脚说明连接机箱上的电源开关、重启按钮与系统状态 指示灯到这个排针。根据之前请注意针脚的正负极。 PWRBTN( 电源开关): 连接机箱前面板的电源开关。您可以设置用电源键关闭系统的方式。 RESET(重启开关): 连接机箱前面板的重启开关。当电脑死机且无法正常重新启动时,可

按下重启开关重新启动电脑。

PLED(系统电源指示灯): 连接机箱前面板的电源状态指示灯。当系统运行时,此指示灯亮起。 当系统处于 S1 待机模式时,此指示灯保持闪烁。当系统处于 S3/S4 待 机模式或关机 (S5) 模式时,此指示灯熄灭。 HD LED(硬盘活动指示灯): 连接机箱前面板的硬盘动作指示灯。当硬盘正在读取或写入数据时, 此指示灯亮起。

前面板设计因机箱不同而有差异。前面板模块一般由电源开关、 重启开关、电源指示灯、硬盘动作指示灯、喇叭等构成。将您的机 箱前面板连接到此排针时,请确认连接线与针脚上的说明相对应。

头。

#### 机箱喇叭接头

(4 针 SPEAKER1) (见第2页第20项)

### 电源指示灯连接排针

(3针 PLED1) (见第2页第19项)

1000 PLED-PLED

0000

+ 51

SPEAKER

> 请将机箱电源指示灯连接到 这一排针,以指示系统电源 状态。当系统正在运行时, LED 指示灯亮。在 S1 模式 下,LED 指示灯会不停闪 烁。在 S3/S4 或 S5 模式(关 机)下,LED 指示灯会熄灭。

请将机箱喇叭连接到这个接

#### 机箱,电源风扇接头

(4 针 CHA\_FAN1) (见第 2 页第 38 项)

(3 针 CHA\_FAN2) (见第 2 页第 21 项)

(3 针 PWR\_FAN1) (见第2页第9项)

### CPU 风扇接头

(4 针 CPU\_FAN1) (见第2页第5项)

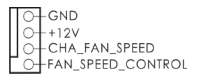

 $\varphi \circ \varphi$ 

GND + 12V CHA FAN SPEED

O GND O +12V

O PWR\_FAN\_SPEED

FAN\_SPEED\_CONTROL CPU\_FAN\_SPEED

1234

+12V GND | 请将风扇连接线接到这个 接头,并让黑线与接地的针脚 相接。

请将 CPU 风扇连接线接到这个 接头,并让黑线与接地的针脚 相接。

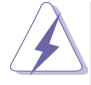

(3 针 CPU FAN2)

虽然此主板支持 4-Pin CPU 风扇 (Quiet Fan, 静音风扇), 但是没有调速功能的 3-Pin CPU风扇仍然可以在此主板上正常运行。如果您打算将 3-Pin CPU风扇 连接到此主板的 CPU 风扇接口,请将它连接到 Pin 1-3。

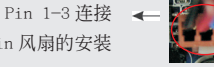

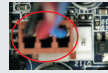

3-Pin 风扇的安装

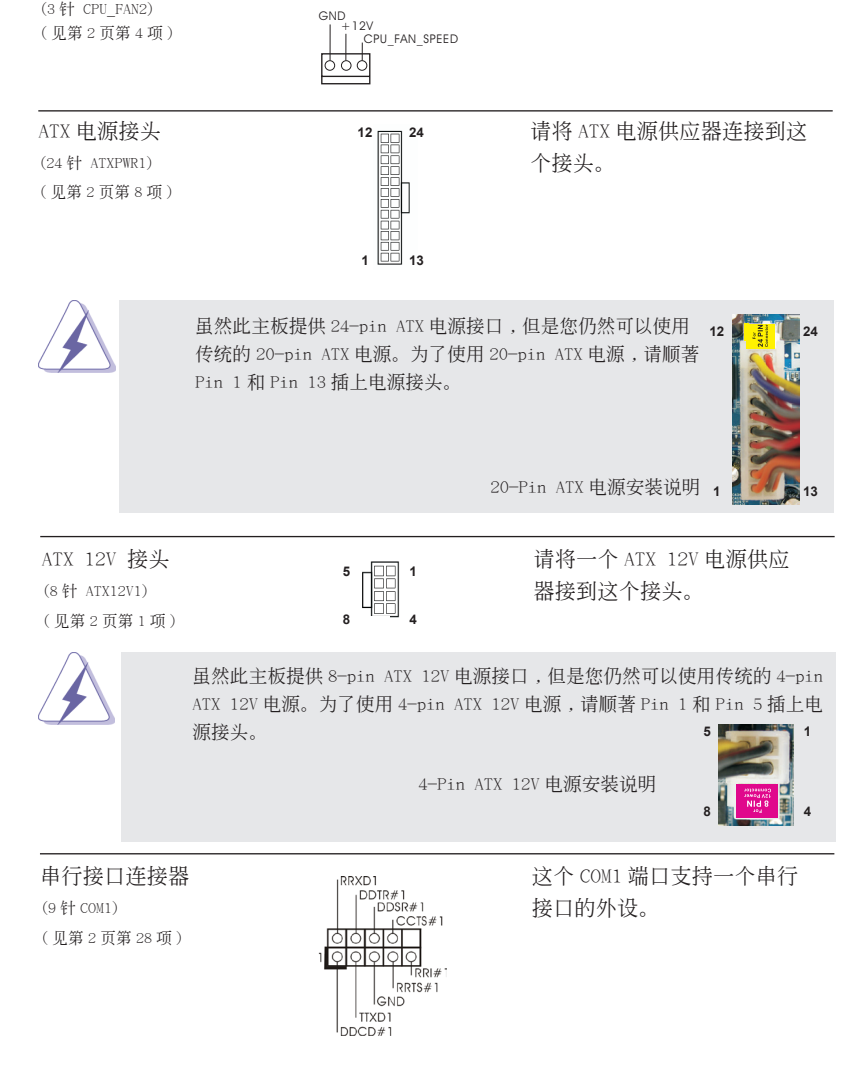

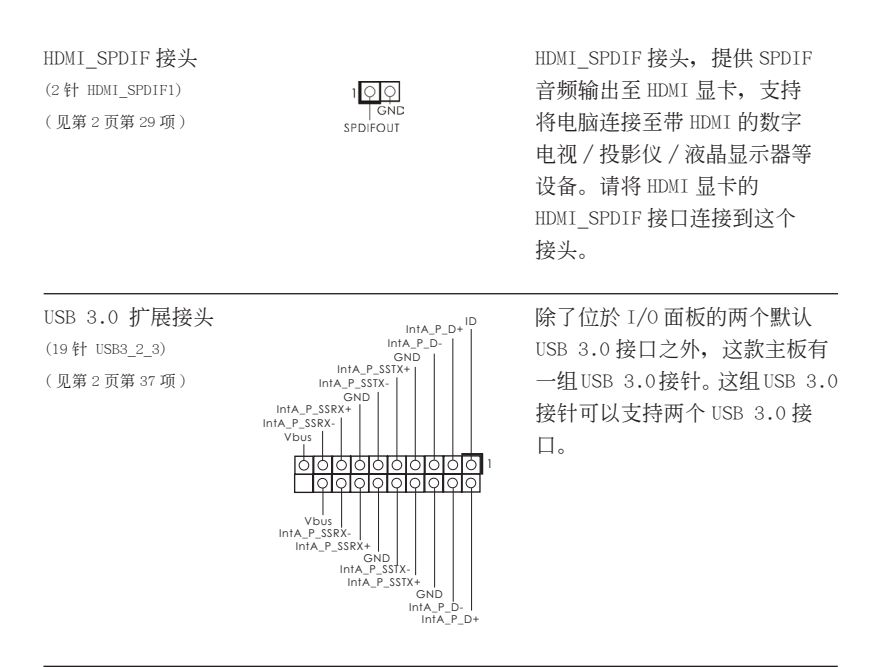

## 2. BIOS 信息

主板上的 Flash Memory 存储了 BIOS 设置程序。请再启动电脑进行开机自检 (POST) 时按下 <F2> 或 <De1>键进入 BIOS 设置程序;此外,你也可以让开机自检 (POST) 进行常规检验。如果你需要在开机自检 (POST) 之后进入 BIOS 设置程序,请按下 <Ctr1>+<Alt>+<Delete>键重新启动电脑,或者按下系统面板上的重启按钮。有关 BIOS 设置的详细信息,请查阅随机支持光盘里的用户手册 (PDF 文件)。

# 3. 支持光盘信息

本主板支持各种微软视窗操作系统: Microsoft<sup>®</sup>Windows<sup>®</sup> 8/8 64 位元 /7/7 64 位元 /Vista<sup>™</sup>/Vista<sup>™</sup> 64 位元 /XP/XP 64 位元。主板随机支持光盘包含各种有助于提高主 板效能的必要驱动和实用程序。请将随机支持光盘放入光驱里,如果电脑的"自动运行"功能已启用,屏幕将会自动显示主菜单。如果主菜单不能自动显示,请查找支持 光盘内 BIN 文件夹下的"ASSETUP.EXE",并双击它,即可调出主菜单。

电子信息产品污染控制标示

依据中国发布的「电子信息产品污染控制管理办法」及 SJ/T 11364-2006「电子信息 产品污染控制标示要求」,电子信息产品应进行标示,藉以向消费者揭露产品中含有 的有毒有害物质或元素不致发生外泄或突变从而对环境造成污染或对人身、财产造成 严重损害的期限。依上述规定,您可于本产品之印刷电路板上看见图一之标示。图一 中之数字为产品之环保使用期限。由此可知此主板之环保使用期限为 10 年。

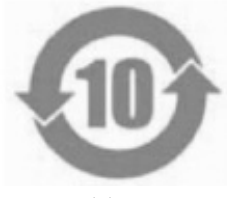

冬一

有毒有害物质或元素的名称及含量说明

若您欲了解此产品的有毒有害物质或元素的名称及含量说明,请参照以下表格及说 明。

| 部件名称           | 有害物质或元素 |       |       |             |            |              |
|----------------|---------|-------|-------|-------------|------------|--------------|
|                | 铅(Pb)   | 镉(Cd) | 汞(Hg) | 六价铬(Cr(VI)) | 多溴联苯 (PBB) | 多溴二苯醚 (PBDE) |
| 印刷电路板<br>及电子组件 | х       | 0     | 0     | 0           | 0          | 0            |
| 外部信号连<br>接头及线材 | х       | 0     | ο     | 0           | 0          | 0            |

O:表示该有毒有害物质在该部件所有均质材料中的含量均在 SJ/T 11363-2006 标准规定的限量要求以下。

X:表示该有毒有害物质至少在该部件的某一均质材料中的含量超出 SJ/T 11363-2006 标准 规定的限量要求,然该部件仍符合欧盟指令 2002/95/EC 的规范。 备注:此产品所标示之环保使用年限,系指在一般正常使用状况下。

## 1. 主機板簡介

謝謝你採用了華擎 970 Pro3 R2.0 主機板,本主機板由華擎嚴格製造,品質可靠,穩 定性好,能夠獲得卓越的性能。此快速安裝指南包括了主機板介紹和分步驟安裝指 導。您可以查看支持光碟裡的使用手冊了解更詳細的資料。

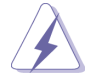

由於主機板規格和 BIOS 軟體將不斷更新,本手冊之相關內容變更忽不另 行通知。請留意華肇網站上公布的更新版本。你也可以在華肇網站找到最 新的顯示卡和 CPU 支援列表。 華肇網址:<u>http://www.asrock.com</u> 如果您需要與此主機板有關的技術支援,請參觀我們的網站以了解您使用 機種的規格訊息。 www.asrock.com/support/index.asp

1.1 包裝盒內物品
 華擎 970 Pro3 R2.0 主機板 (ATX 規格)
 華擎 970 Pro3 R2.0 快速安裝指南
 華擎 970 Pro3 R2.0 支援光碟
 兩條 Serial ATA(SATA) 數據線 (選配)
 一塊 I/0 擋板

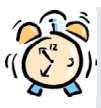

#### ASRock提醒您...

若要在Windows<sup>®</sup> 8 / 8 64位元 / 7 / 7 64位元 / Vista<sup>™</sup> / Vista<sup>™</sup> 64位 元中發揮更好的效能,建議您將儲存裝置組態中的BIOS選項設為AHCI模 式。有關BIOS設定的詳細資訊,請參閱支援光碟中的「使用者手冊」。

## 1.2 主機板規格

| 架構         | - ATX 規格                                                        |  |  |  |
|------------|-----------------------------------------------------------------|--|--|--|
|            | - 全固態電容設計                                                       |  |  |  |
| 處理器        | - 支援 Socket AM3+處理器                                             |  |  |  |
|            | - 支援 Socket AM3 處理器: AMD Phenom <sup>™</sup> II X6 / X4 /       |  |  |  |
|            | X3 / X2(920 / 940 除外 ) / Athlon II X4 / X3 / X2                 |  |  |  |
|            | / Sempron 處理器                                                   |  |  |  |
|            | - 八核心 CPU 就緒                                                    |  |  |  |
|            | - 支援 UCC (Unlock CPU Core)                                      |  |  |  |
|            | - 4 + 1 電源相位設計                                                  |  |  |  |
|            | - 支援高達 140W 的 CPU                                               |  |  |  |
|            | - 支援 AMD Cool 'n' Quiet 冷靜技術                                    |  |  |  |
|            | - 支援 FSB 2400 MHz (4.8 GT/s)                                    |  |  |  |
|            | - 支援非同步超頻技術                                                     |  |  |  |
|            | - 支援 Hyper-Transport 3.0(HT 3.0)技術                              |  |  |  |
| 晶片組        | - 北橋:AMD 970                                                    |  |  |  |
|            | - 南橋: AMD SB950                                                 |  |  |  |
| 系統記憶體      | - 支援雙通道記憶體技術                                                    |  |  |  |
|            | - 4 個 DDR3 DIMM 插槽                                              |  |  |  |
|            | - 支援 DDR3 2100+( 超頻 )/1866( 超頻 )/1800( 超頻 )/                    |  |  |  |
|            | 1600(超頻)/1333/1066/800 non-ECC、un-buffered 記憶體                  |  |  |  |
|            | - 系統最高支援 32GB 容量                                                |  |  |  |
| 擴充插槽       | - 2 x PCI Express 2.0 x16 插槽                                    |  |  |  |
|            | (PCIE2: x16 模式; PCIE3: x4 模式)                                   |  |  |  |
|            | - 1 x PCI Express 2.0 x1 插槽                                     |  |  |  |
|            | - 2 x PCI 插槽                                                    |  |  |  |
|            | - 支援 AMD Quad CrossFireX <sup>™</sup> 和 CrossFireX <sup>™</sup> |  |  |  |
| 音效         | - 7.1 聲道高清晰音效,支援內容保護功能                                          |  |  |  |
|            | (Realtek ALC892 音效編解碼器 )                                        |  |  |  |
|            | - 支援高級藍光音效                                                      |  |  |  |
|            | - 支援 THX TruStudio™                                             |  |  |  |
| 網路功能       | - PCIE x1 Gigabit LAN 10/100/1000 Mb/s                          |  |  |  |
|            | - Realtek RTL8111E                                              |  |  |  |
|            | - 支援網路喚醒(Wake-On-LAN)                                           |  |  |  |
|            | - 支援網路線偵測功能                                                     |  |  |  |
|            | - 支援 Energy Efficient Ethernet 802.3az                          |  |  |  |
|            | - 支援預先開機執行環境 (PXE)                                              |  |  |  |
| Rear Panel | 1/0 界面                                                          |  |  |  |
| I/0(後背板輸入  | - 1 個 PS/2 滑鼠接口                                                 |  |  |  |
| / 輸出接口 )   | -1個PS/2鍵盤接口                                                     |  |  |  |

繁體中文

|         | - 6 個可直接使用的 USB 2.0 接口                           |
|---------|--------------------------------------------------|
|         | - 2 個可直接使用的 USB 3.0 接口                           |
|         | - 1 個 RJ-45 區域網接口與 LED 指示燈 (ACT/LINK LED 和       |
|         | SPEED LED)                                       |
|         | - 高清晰音效插孔:側置喇叭/後置喇叭/中置喇叭/                        |
|         | 低音喇叭 / 音效輸入 / 前置喇叭 / 麥克風                         |
| SATA3   | - 6 x SATA3 6.0Gb/s 接頭,支援 RAID (RAID 0, RAID 1,  |
|         | RAID 5和 RAID 10), NCQ, AHCI 和熱插拔功能               |
| USB 3.0 | - 2 x Etron EJ188H的後置USB 3.0接頭,支援USB 1.1/2.0/3.0 |
|         | 到 5Gb/s                                          |
|         | - 1 x Etron EJ188H 的前置 USB 3.0 接頭(支援2個 USB 3.0   |
|         | 接頭 ), 支援 USB 1.1/2.0/3.0 到 5Gb/s                 |
| 接頭      | - 6 x SATA3 6.0Gb/s 接頭                           |
|         | - 1 x 紅外線模組接頭                                    |
|         | - 1 x 消費性紅外線模組插座                                 |
|         | -1X 序列埠                                          |
|         | - 1 x HDMI_SPDIF 接頭                              |
|         | - 1 x 電源指示燈接頭                                    |
|         | - 2 x CPU 風扇接頭 (1 x 4 針, 1 x 3 針)                |
|         | - 2 x 機箱風扇接頭(1 x 4 針, 1 x 3 針)                   |
|         | - 1 x 電源風扇接頭 (3 針 )                              |
|         | - 24 針 ATX 電源接頭                                  |
|         | - 8 針 12V 電源接頭                                   |
|         | - 前置音效接頭                                         |
|         | - 3 x USB 2.0 接口 (可支援 6 個額外的 USB 2.0 接口)         |
|         | -1 x USB 3.0 接頭(可支援2個額外的 USB 3.0 接口)             |
| BIOS    | - 32Mb AMI UEFI Legal BIOS (支援 GUI)              |
|         | - 支援即插即用 (Plug and Play, PnP)                    |
|         | - ACPI 1.1 電源管理                                  |
|         | - 支援唤醒功能                                         |
|         | - 支援 jumperfree 免跳線模式                            |
|         | - 支援 SMBIOS 2.3.1                                |
|         | - CPU, VCCM, NB, SB 電壓多功能調節器                     |
| 支援光碟    | - 驅動程式、工具軟體、防毒軟體 (試用版本 )、CyberLink               |
|         | MediaEspresso 6.5 試用版、Google Chrome Browser 和    |
|         | Toolbar                                          |
| 硬體監控器   | - CPU 溫度偵測                                       |
|         | - 主板温度偵測                                         |
|         | - CPU/ 機箱 / 電源風扇轉速計                              |
|         | - CPU/ 機箱靜音風扇                                    |
| 1       |                                                  |

|      | - CPU/ 機箱風扇多速控制                                     |
|------|-----------------------------------------------------|
|      | - 電壓範圍:+12V,+5V,+3.3V,核心電壓                          |
| 操作系統 | - Microsoft® Windows® 8/8 64 位元 /7/7 64 位元 /Vista™/ |
|      | Vista <sup>™</sup> 64 位元 /XP/XP 64 位元               |
| 認證   | – FCC, CE, WHQL                                     |
|      | - 支援 ErP/EuP( 需要同時使用支援 ErP/EuP 的電源供應器 )             |

\* 請參閱華擎網站了解詳細的產品訊息: <u>http://www.asrock.com</u>

#### 1.3 跳線設置

插圖所示的就是設置跳線的方法。當跳線 帽放置在針腳上時,這個跳線就是"短 接"。如果針腳上沒有放置跳線帽, 這個 跳線就是"開路"。插圖顯示了一個3針 腳的跳線,當跳線帽放置在針腳1和針腳2 之間時就是"短接"。

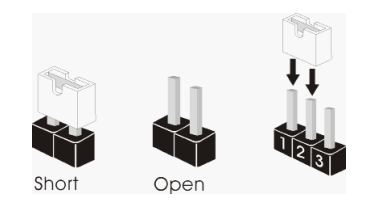

| 17 | 12/2 | n |
|----|------|---|
| 按  | 肦    | ۲ |

設定

| 清除 CMOS                                | 4.0                 |                       |
|----------------------------------------|---------------------|-----------------------|
| (CLRCMOS1,3 針腳跳線 )<br>( 見第 2 頁第 16 項 ) | 1_2<br>●●●○<br>默認設置 | 2_3<br>○●●<br>清除 CMOS |

註: CLRCMOS1 可供您清除 CMOS 中的資料。若要清除及重設系統參數並恢復為預設設定,請先關閉電腦電源,並從電源插座中拔下電源線,等待 15 秒鐘之後,使用跳線帽使 CLRCMOS1 的 pin2 及 pin3 短路 5 秒的時間。但請勿於更新 BIOS 後立即清除 CMOS。如需於更新 BIOS 後立即清除 CMOS,您必須先開機再關機,然後再執行 CMOS 清除操作。請注意,只有在移除 CMOS 電池的情況下,密碼、日期、時間、使用者預設設定檔、1394 GUID 及 MAC 位址才會清除。

#### 1.4 接頭

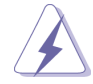

此類接頭是不用跳線帽連接的,請不要用跳線帽短接這些接頭。 跳線帽不正確的放置將會導致主機板的永久性損壞!

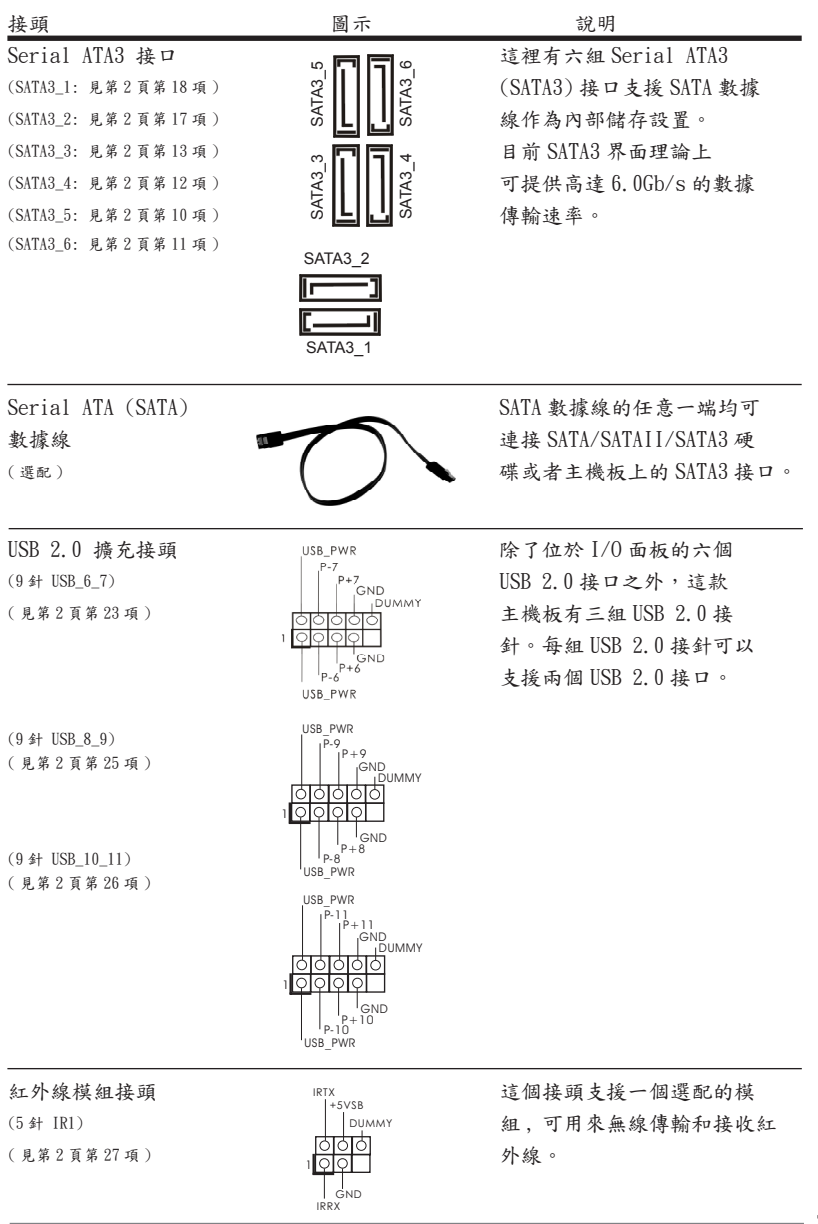

繁體中文

141

消費性紅外線模組插座 (4針 CIR1) (見第2頁第24項)

前置音效接頭

(9 針 HD\_AUDI01)

(見第2頁第30項)

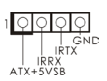

너너

OUT RET

 此插座可用於連接遙控器。

可以方便連接音效設備。

 

 ↓ 」 J SENSE OUT2.P MIC2\_R MIC2\_L

 1. 高清晰音效 (High Definition Audio, HDA) 支援智能音效接口檢測功能 (Jack Sensing), 但是機箱面板的連線必須支持 HDA 才能正常使用。請按我 們提供的手冊和機箱手冊上的使用說明安裝您的系统。

 2. 如果您使用 AC'97 音效面板,請按照下面的步驟將它安裝到前面板音效接針: A. 將 Mic\_IN(MIC) 連接到 MIC2\_L。

 B. 將 Audio\_R(RIN) 連接到 OUT2\_R, 將 Audio\_L(LIN) 連接到 OUT2\_L。

 C. 將 Ground(GND) 連接到 Ground(GND)。

 D. MIC PET 体田 時間 D 合数五板。你不必將它們連接到

D. MIC\_RET 和 OUT\_RET 僅用於 HD 音效面板。您不必將它們連接到 AC'97 音效面板。

E. 開啟前置參克風。 在 Windows<sup>®</sup> XP / XP 64 位元作業系統中: 選擇"Mixer"。選擇"Recorder"。接著點選"FrontMic"。 在 Windows<sup>®</sup> 8 / 8 64 位元 / 7 / 7 64 位元 / Vista<sup>™</sup> / Vista<sup>™</sup> 64 位元作業系統中: 在 Realtek 控制面板中點選"FrontMic"。調整"Recording Volume"。

余統面板接頭(9針 PANEL1)(見第2頁第22項)

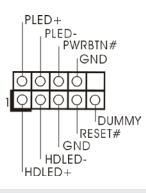

可接各種不同燈,電源開關及 重啟鍵等各種連線。

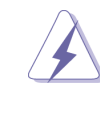

請根據下面的腳位說明連接機箱上的電源開關、重開按鈕與系統狀 態指示燈到這個接頭。請先注意針腳的正負極。

PWRBTN(電源開開): 連接機箱前面板的電源開關。您可以設定用電源鍵關閉系統的方式。 RESET(重開開關): 連接機箱前面板的重開開關。當電腦當機且無法正常重新啟動時,可 按下重開開關重新啟動電腦。 PLED(系統電源指示燈):
連接機箱前面板的電源狀態指示燈。當系統運行時,此指示燈亮起。
當系統處於SI待命模式時,此指示燈烧持閃爍。當系統處於S3/S4 待
命模式或關機(S5)模式時,此指示燈熄滅。
HD LED(硬碟活動指示燈):
連接機箱前面板的硬碟動作指示燈。當硬碟正在讀取或寫入數據時,此指示燈亮起。
前面板設計因機箱不同而有差異。前面板模組一般由電源開關、

而叫吸吸可口吸相小门叫为左共"用叫吸供租一放田电哪開開、 重開開開、電源指示燈、硬碟活動指示燈、喇叭等構成。將您的機 箱前面板連接到此接頭時,請確認連接線與針腳上的說明相對應。

機箱喇叭接頭

(4 針 SPEAKER1) (見第2頁第20項)

電源指示燈接頭 (3針 PLED1) (見第2頁第19項)

1000 PLED+ PLED+

 $| \varphi \varphi \varphi \varphi |$ 

+ 5

SPEAKER

請將機箱喇叭連接到這個接 頭。

請將機箱電源指示燈連接到 此接頭,以指示系統電源狀 態。當系統正在運行時, LED 指示燈亮。在 S1 模式 下,LED 指示燈會不停閃 燥。在 S3/S4 或 S5 模式(關 機)下,LED 指示燈會熄滅。

請將風扇連接線接到這個接

相接。

頭,並讓黑線與接地的針腳

機箱,電源風扇接頭 (4針 CHA\_FAN1) (見第2頁第38項)

(3 針 CHA\_FAN2) (見第2頁第21項)

(3 針 PWR\_FAN1)(見第2頁第9項)

GHGND H12V CHA\_FAN\_SPEED HAN\_SPEED\_CONTROL

GND + 12V CHA FAN SPEED

O GND O +12V O PWR\_FAN\_SPEED

CPU 風扇接頭

(4 針 CPU\_FAN1) (見第2頁第5項) FAN\_SPEED\_CONTROL CPU\_FAN\_SPEED +12V GND 1234 請將 CPU 風扇連接線接到這個 接頭,並讓黑線與接地的針腳 相接。

繁體中文

143

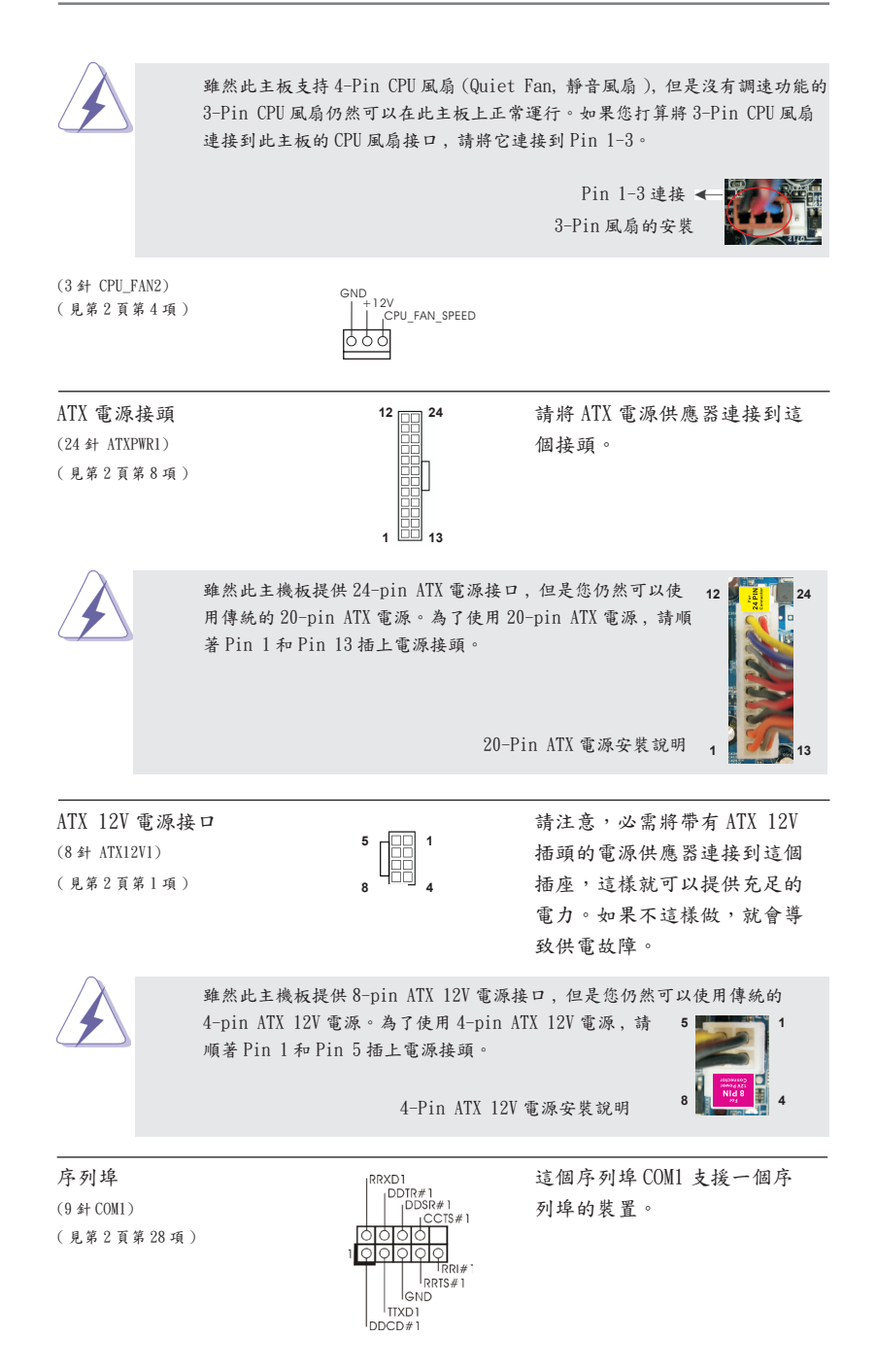
HDMI\_SPDIF 接頭 (2 針 HDMI\_SPDIF1) (見第2頁第29項)

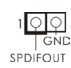

IntA\_P\_D+ IntA\_P\_D-

0000

00000

GND IntA P SSTX+1

IntA\_P\_SSTX

IntA\_P\_SSRX+

Vbus

히히

000

Vbus IntA\_P\_SSRX-IntA\_P\_SSRX+ G

GND IntA\_P\_SSTX-IntA\_P\_SSTX+ GND IntA\_P\_D-IntA\_P\_D- HDMI\_SPDIF 接頭,提供 SPDIF 音效輸出至 HDMI 顯示卡,支 援將電腦連接至帶 HDMI 的数 位電視/投影機/液晶銀幕等 設備。請將 HDMI 顯示卡的 HDMI\_SPDIF 接口連接到這個 接頭。

除了位於 1/0 面板的兩個 USB 3.0 接口之外,這款主機板有一 組 USB 3.0 接針。這組 USB 3.0 接針可以支援兩個 USB 3.0 接 口。

USB 3.0 擴充接頭 (19 針 USB3\_2\_3) (見第2頁第37項)

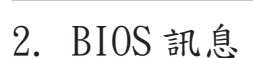

主板上的Flash Memory 晶片存储了BIOS設置程序。啟動系統,在系統開機自檢(POST) 的過程中按下 <F2>或 <Del>鍵,就可進入BIOS設置程序,否則將繼續進行開機自檢 之常規檢驗。如果需要在開機自檢後進入BIOS設置程序,請按下 <Ctl> + <Alt> + <Delete>鍵重新啟動電腦,或者按下系統面板上的重開按鈕。功能設置程序儲存有主 板自身的和連接在其上的設備的缺省和設定的參數。這些訊息用於在啟動系統和系統 運行需要時,測試和初始化元件。有關BIOS設置的詳細訊息,請查閱隨機支援光碟 裡的使用手冊(PDF 文件)。

## 3. 支援光碟訊息

本主板支援各種微軟 Windows<sup>®</sup> 操作系统:Microsoft<sup>®</sup> Windows<sup>®</sup> 8/8 64 位元 /7/7 64 位元 /Vista<sup>™</sup>/Vista<sup>™</sup> 64 位元 /XP/XP 64 位元。主板附帶的支援光碟包含各種有助 於提高主板效能的必要驅動和實用程式。請將隨機支援光碟放入光碟機裡,如果系統 的"自動運行"功能已啟用,銀幕將會自動顯示主菜單。如果主菜單不能自動顯示, 請查閱支援光碟內 BIN 文件夾下的 ASSETUP. EXE 文件並雙點它,即可調出主菜單。

繁體中文

145

# 1. Penjelasan

Terimakasih untuk membeli papan induk penghasilan kontrol kualitas keras terusmenerus ASRock's yang dapat dipercaya. Dia dapat menyajikan pertunjukan baik dengan bentuknya sesuai dengan janji kualitas dan ketahanan ASRock's. Buku Pedoman Instalasi Cepat ini mengandung perkenalan papan induk dan instalasi langkah-demi-langkah. Informasi lebih terperinci tentang papan induk ini dapat dilihat dalam buku tangan pemakai dalam Support CD.

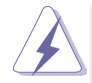

Karena spesifikasi papan induk dan software BIOS barangkali dapat diperbarui, isi dalam buku pedoman ini akan mengikuti perubahan tanpa peringatan. Dalam kondisi terjadinya modifikasi buku pedoman ini, versi baru akan diperlihatkan dalam website ASRock tanpa peringatan lebih. Anda dapat mendapatkan kartu-kartu yang paling baru dan daftar bantuan CPU pada website ASRock. Website ASRock <u>http://www.asrock.com</u>

### 1.1 Isi Paket

Papan Induk **970 Pro3 R2.0** ASRock (Faktor Form ATX) Pemimpin Instalasi Cepat **970 Pro3 R2.0** ASRock Support CD **970 Pro3 R2.0** ASRock 2 x Kabel satu serial Data ATA (SATA) (bebas-pilih) 1 x Satu Pelindung I/O

## 1.2 Spesifikasi

| Podium         | - Faktor Form ATX                                                        |
|----------------|--------------------------------------------------------------------------|
|                | - Desain All Solid Capacitor                                             |
| CPU            | - Stopkontak AM3+                                                        |
|                | - Stopkontak AM3 untuk AMD Phenom <sup>™</sup> II X6 / X4 / X3 / X2      |
|                | (kecuali 920 / 940) / Athlon II X4 / X3 / X2 / Sempron                   |
|                | processor                                                                |
|                | - Dukungan CPUT Delapan Inti                                             |
|                | - Mendukung fitur UCC (Unlock CPU Core)                                  |
|                | - Desain Daya 4 + 1 Fase                                                 |
|                | - Mendukung CPU hingga 140 W                                             |
|                | - Dapat digunakan AM's Cool 'n' Quiet <sup>™</sup> Technology            |
|                | - FSB 2400 MHz (4.8 GT/s)                                                |
|                | - Menggunakan Teknologi Untied Overclocking                              |
|                | - Dapat digunakan Hyper-Transport 3.0 (HT 3.0) Technology                |
| Grup Chip      | - Jembatanutara: AMD 970                                                 |
|                | - Jembatanselatan: AMD SB950                                             |
| Ingatan        | - Teknologi ingatan DDR3 dwisaluran                                      |
|                | - 4 x Alur DDR3 DIMM                                                     |
|                | - Menggunakan DDR3 2100+(OC)/1866(OC)/1800(OC)/                          |
|                | 1600(OC)/1333/1066/800                                                   |
|                | - Kapasitas paling banyak: 32GB                                          |
| Alur Ekspansi  | - 2 x PCI Express 2.0 x16 slot                                           |
|                | (PCIE2: mode x16; PCIE3: mode x4)                                        |
|                | - 1 x PCI Express 2.0 x1 slot                                            |
|                | - 2 x Alur PCI                                                           |
|                | - Mendukung AMD Quad CrossFireX <sup>™</sup> dan CrossFireX <sup>™</sup> |
| Audio          | - 7.1 CH HD Audio dengan Content Protection                              |
|                | (Realtek ALC892 Audio Codec)                                             |
|                | - Menggunakan Premium Blu-ray audio                                      |
|                | - Menggunakan THX TruStudio <sup>™</sup>                                 |
| LAN            | - PCIE x1 Gigabit LAN 10/100/1000 Mb/s                                   |
|                | - Realtek RTL8111E                                                       |
|                | - Menggunakan Wake-On-LAN                                                |
|                | - Mendukung Deteksi Kabel LAN                                            |
|                | - Mendukung Energy Efficient Ethernet 802.3az                            |
|                | - Mendukung PXE                                                          |
| Papan Belakang | I/O Panel                                                                |
| I/O            | - 1 x Port Mouse PS/2                                                    |
|                | - 1 x Port Keyboard PS/2                                                 |

|                | - 6 x Port USB 2.0 siap-dipakai                           |
|----------------|-----------------------------------------------------------|
|                | - 2 x Port USB 3.0 siap-dipakai                           |
|                | - 1 x RJ-45 LAN Port LED (ACT/LINK LED dan SPEED LED)     |
|                | - HD Audio Jack: Penyuara Tepi/Penyuara Belakang/Pusat/   |
|                | Bass/Line in/Penyuara Depan/mikropon                      |
| SATA3          | - 6 x penghubung SATA3 6.0Gb/s, dapat digunakan           |
|                | RAID (RAID 0, RAID 1, RAID 5 dan RAID 10), NCQ, AHCI      |
|                | dan fungsi fungsi "Hot Plug"                              |
| USB 3.0        | - 2 x Port Belakang USB 3.0 dari Etron EJ188H, mendukung  |
|                | USB 1.1/2.0/3.0 hingga 5Gb/s                              |
|                | - 1 x Port Depan USB 3.0 dari Etron EJ188H (menggunakan   |
|                | 2 port USB 3.0), mendukung USB 1.1/2.0/3.0 hingga 5Gb/s   |
| Penghubung     | - 6 x penghubung SATA3 6.0Gb/s                            |
|                | - 1 x header IR                                           |
|                | - 1 x header CIR                                          |
|                | - 1 x port header COM                                     |
|                | - 1 x HDMI_SPDIF header                                   |
|                | - 1 x header power LED                                    |
|                | - 2 x Penghubung KIPAS CPU (1 x 4 pin, 1 x 3 pin)         |
|                | - 2 x Penghubung KIPAS casis (1 x 4 pin, 1 x 3 pin)       |
|                | - 1 x Penghubung KIPAS Power (3 pin)                      |
|                | - Penghubung power 24 pin ATX                             |
|                | - Penghubung power 8 pin 12V                              |
|                | - Penghubung audio panel dapan                            |
|                | - 3 x USB 2.0 header (menggunakan 6 port USB 2.0)         |
|                | - 1 x USB 3.0 header (menggunakan 2 port USB 3.0)         |
| Ciri-ciri BIOS | - 32Mb AMI Legal BIOS                                     |
|                | - AMI UEFI Legal BIOS dengan dukungan GUI                 |
|                | - Menggunakan "Plug and Play"                             |
|                | - ACPI 1.1 Compliance Wake Up Events                      |
|                | - Menggunakan jumperfree                                  |
|                | - Penyokong AMBIOS 2.3.1                                  |
|                | - Penyesuaian berbagai tegangan CPU, VCCM, NB, SB         |
| Sokongan CD    | - Penggerak, kegunaan, Software AntiVirus (Versi Cobaan), |
|                | CyberLink MediaEspresso 6.5 Trial, Google Chrome          |
|                | Browser dan Toolbar                                       |
| Penjaga        | - Perasa Suhu CPU                                         |
| Hardware       | - Perasa Suhu Casis                                       |
|                | - Pengukur Kipas CPU/casis/Power                          |

|             | - Kipas diam CPU/Casis                                                             |
|-------------|------------------------------------------------------------------------------------|
|             | - Kontrol Multi-Kecepatan Kipas CPU/casis                                          |
|             | - Penjagaan voltasi: +12V, +5V, +3.3V, Vcore                                       |
| OS          | - dapat digunakan Microsoft <sup>®</sup> Windows <sup>®</sup> 8 / 8 64-bit / 7 / 7 |
|             | 64-bit / Vista <sup>™</sup> / Vista <sup>™</sup> 64-bit / XP / XP 64-bit           |
| Sertifikasi | - FCC, CE, WHQL                                                                    |
|             | - ErP/EuP Ready (memerlukan catu daya ErP/EuP ready)                               |

\* Untuk informasi rinci, silakan kunjungi website kami: http://www.asrock.com

## Installing OS on a HDD Larger Than 2TB

This motherboard is adopting UEFI BIOS that allows Windows<sup>®</sup> OS to be installed on a large size HDD (>2TB). Please follow below procedure to install the operating system.

- 1. Please make sure to use Windows<sup>®</sup> Vista<sup>™</sup> 64-bit (with SP1 or above), Windows<sup>®</sup> 7 64-bit or Windows<sup>®</sup> 8 64-bit.
- Press <F2> or <Delete> at system POST. Set AHCI Mode in UEFI Setup Utility > Advanced > Storage Configuration > SATA Mode.
- 3. Choose the item "UEFI:xxx" to boot in UEFI Setup Utility > Boot > Boot Option #1. ("xxx" is the device which contains your Windows<sup>®</sup> installation files. Normally it is an optical drive.) You can also press <F11> to launch boot menu at system POST and choose the item "UEFI:xxx" to boot.
- 4. Start Windows<sup>®</sup> installation.

## Installing OS on a HDD Larger Than 2TB in RAID Mode

This motherboard is adopting UEFI BIOS that allows Windows<sup>®</sup> OS to be installed on a large size HDD (>2TB). Please follow below procedure to install the operating system.

- 1. Please make sure to use Windows<sup>®</sup> Vista<sup>™</sup> 64-bit (with SP1 or above), Windows<sup>®</sup> 7 64-bit or Windows<sup>®</sup> 8 64-bit.
- Press <F2> or <Delete> at system POST. Set RAID Mode in UEFI Setup Utility > Advanced > Storage Configuration > SATA Mode.
- 3. Choose onboard RAID 3TB+ unlocker > UEFI Mode For GPT partition. Press <F10> to save the change and exit.
- 4. Press <F11> to enter Boot Manual. Choose UEFI : Built in EFI Shell.

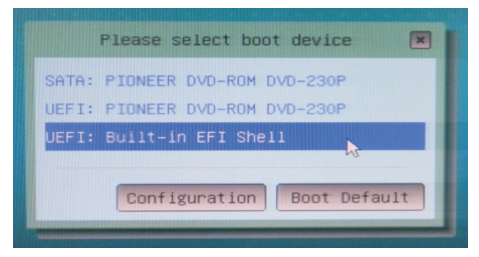

 Key in drvcfg, for example you will see below: Drv[4E] Ctrl[B5] Lang[eng]

| 1 Vension 2:00 Laterol                                                                                                    |
|----------------------------------------------------------------------------------------------------|
| running Wode 1.1.2                                                                                                    |
| napping table                                                                                                    |
| Removable HardDisk - Alles Adleado Diko                                                                                                    |
| Acp1(PNP0A03,0)/Pc1(11)0)/Sc51(Pun0,Lun0)/HD(Part1,SigD6EC8819-7301-4C72-8090-111                                                                                                    |
| iRemovable HardDisk - Alies hdi8f0b biki                                                                                                    |
| Acp1(PNP0A03,0)/Pc1(12[2)/Usb(5,0)/HD(Part1,Sig01C9C574)                                                                                                    |
| :Removable CDRom - Alias cd16d0b blk2                                                                                                    |
| Acpl(PNPOR03.0)/Pci(11[0)/Scsl(Pun3,Lun0)/CDROM(Entrui)                                                                                                    |
| :Removable HardDisk - Alias hd16a0b fs0                                                                                                    |
| Acp1(PNP0A03.0)/Pc1(1110)/Scs1(Pun0.Lun0)/HD(Part1.Sign6Ecppie.com                                                                                                    |
| :Removable HardDisk - Alles hd18fob fs1                                                                                                    |
| Acc1(PNP0A03.0)/Pc1(12[2)/Usb(5.0)/HD(Pact1 Significance74)                                                                                                    |
| Removable CDRom - Alles cdi6d0b fs2                                                                                                    |
| Acp1(PNP0803.0)/Pc1(1110)/Scs1(Pup3 Lup0)/COB0H(Feteria)                                                                                                    |
| Removable HardDisk - Alies (oull)                                                                                                    |
| Acp1(PNP0A03.0)/Pc1(11(0)/Scs1(Pup0 1000) (00 (Papeto c)                                                                                                    |
| Removable HardDisk - Alles (outl)                                                                                                    |
| ACDI (PNP0003 0) (PCI/(11/0) (CECI/(2))                                                                                                    |
| Removable CDRom - 411mm (multi)                                                                                                    |
| ACD1(PNP0A03.0)/PC1(1110)/CC1/(Direction)                                                                                                    |
| Removable BlockDaviss (Fund, Luno)/CDROH(Entryo)                                                                                                    |
| ACD1(PNP0A03.0)/PD1(11)(Construction)                                                                                                    |
| Removable BlockDavissi (Fund, Lund)                                                                                                    |
| ACD1(PNP0A03.0)/PP1(110)(CP1(110)                                                                                                    |
| Removable Block/Device (FUN3,Lun0)                                                                                                    |
| ACDI(PNPOA03.0)/PPI(12)(III)                                                                                                    |
|                                                                                                    |
| The second and the second second seco |
| coverig the top man, any other key to continue.                                                                                                    |
| Components                                                                                                    |
| C(11(05) Long (eng)                                                                                                    |
|                                                                                                    |

6. Key in dh [Drv number], for example: key in dh 4E.

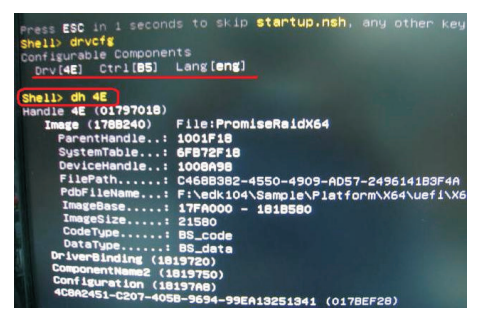

7. And then key in **drvcfg –s [Drv number] [Ctrl number]** to enter Raid Utility. For example: key in **drvcfg –s 4E B5**.

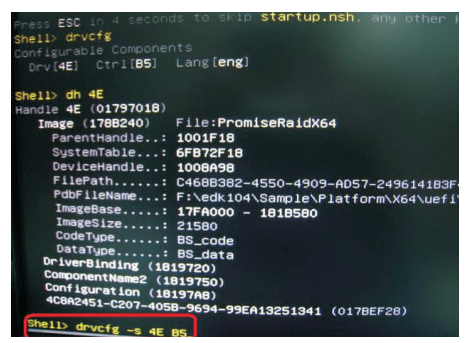

8. Choose Logical Drive Main Menu to set up Raid Drive.

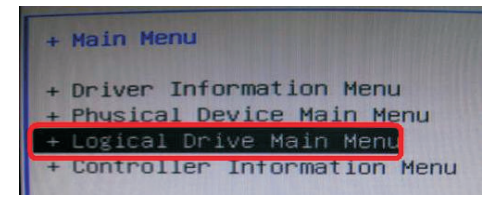

9. Choose Logical Drive Create Menu to create a Raid Drive.

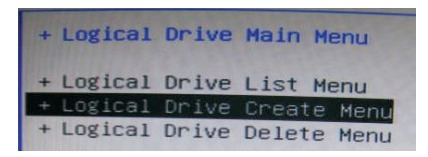

10. Choose Usable Physical Drive List to select Raid HDD.

| + Logical Drive Create Men | μ                       |
|----------------------------|-------------------------|
| + Usable Physical Drive Li |                         |
| + Basic Setting            |                         |
| - Raid Mode :              | <raid 0=""></raid>      |
| - Stripe Block (KB) :      | <128>                   |
| - Initialization :         | <fast></fast>           |
| – Gigabyte Boundary :      | <1>                     |
| - Read Policy :            | <read ahead=""></read>  |
| - Write Policy :           | <write back=""></write> |
| - Ld Name :                | _                       |
| + Ld Size Setting          |                         |

11. Press Space on keyboard to toggle checkbox.

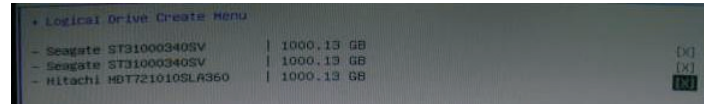

12. Choose Ld Size setting, and key in the Raid size.

| + Logical Drive Creat                                                                                                    | e Menu            |                                                                                                    |
|----------------------------------------------------------------------------------------------------|-------------------|----------------------------------------------------------------------------------------------------|
| + Usable Physical Dri                                                                                                    | ive List          |                                                                                                    |
| + Basic Setting<br>- Raid Mode<br>- Stripe Block (KB)<br>- Initialization<br>- Gigabyte Boundary<br>- Read Policy<br>- Write Policy<br>- Ld Name |                   | <raid 0=""><br/>&lt;128&gt;<br/><fast><br/><i><br/><read ahead=""><br/><write back=""><br/>Asrock</write></read></i></fast></raid> |
| + Ld Size Setting<br>- Ld Max Size<br>- Ld Size (GB)                                                                                             | : 3000.41 GB<br>: | Key in Raid size                                                                                                    |
| + Start To Create                                                                                                    |                   |                                                                                                    |

13. After set up Raid size, please click Start to Create.

| + Logical Drive Creat                                                                                                    | e Henu            |                                                                                                    |
|----------------------------------------------------------------------------------------------------|-------------------|----------------------------------------------------------------------------------------------------|
| + Usable Physical Dri                                                                                                    | ve List           |                                                                                                    |
| + Basic Setting<br>- Raid Mode<br>- Stripe Block (KB)<br>- Initialization<br>- Gigabyte Boundary<br>- Read Policy<br>- Write Policy<br>- Ld Name |                   | <pre><raid 0=""> &lt;128&gt; <fast> <read ahead=""> <read ahead=""> <hrite back=""> Asrock</hrite></read></read></fast></raid></pre> |
| + Ld Size Setting<br>- Ld Max Size<br>- Ld Size (GB)                                                                                             | : 3000.41 GB<br>: | [3000]                                                                                                    |

- 14. Press <F10> to exit Utility.
- 15. During reboot, please press <F11> to enter Boot Manual. Choose UEFI: SCSI CD/DVD Drive.

| USB : | Kings  | tonDT  | 101   | II 1 | .00  |            |  |
|-------|--------|--------|-------|------|------|------------|--|
| UEFI: | Kings  | tonDT  | 101   | II 1 | .00  |            |  |
| Windo | ws Boo | t Mana | ager  |      | MARK | 1 Mildille |  |
| UEFI: |        | CD/DV  | D Dri |      |      |            |  |

\* This option only shows on Windows<sup>®</sup> 8 64-bit, 7 64-bit and Vista<sup>™</sup> 64-bit OS.

16. Follow Windows<sup>®</sup> Installation Guide to install OS.

If you install Windows<sup>®</sup> 8 64-bit / 7 64-bit / Vista<sup>™</sup> 64-bit in a large hard disk (ex. Disk volume > 2TB), it may take more time to boot into Windows<sup>®</sup> or install driver/utilities. If you encounter this problem, you will need to following instructions to fix this problem.

#### Windows<sup>®</sup> Vista<sup>™</sup> 64-bit:

 $\mathsf{Microsoft}^{\circledast}$  does not provide hotfix for this problem. Below steps are  $\mathsf{Microsoft}^{\circledast}$  suggested solution:

- A. Disable System Restore.
  - a. Type "systempropertiesprotection" in the Start Menu. Then press

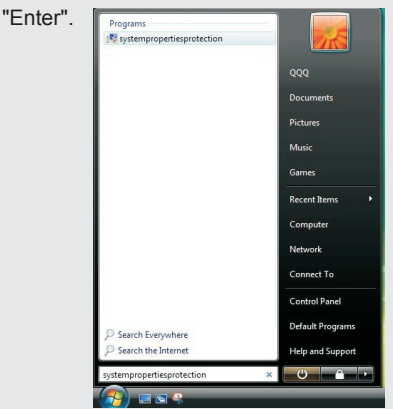

b. De-select Local Disks for System Restore. Then Click "Turn System Restore Off" to confirm. Then Press "Ok".

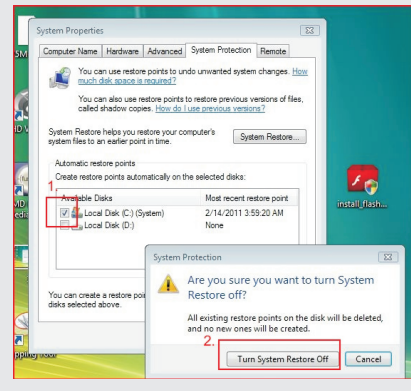

- B. Disable "Volume Shadow Copy" service.
  - a. Type "computer management" in the Start Menu, then press "Enter".

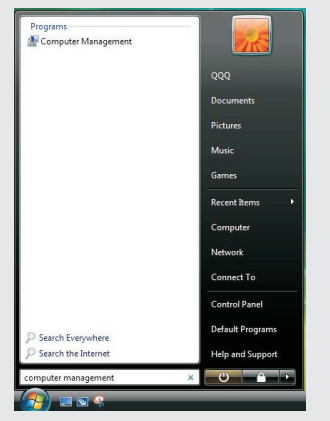

b. Go to "Services and Applications>Services"; Then double click "Volume Shadow Copy". Provide Manual Control (2010)

| Computer Management (Local                                                                                                    | <ol> <li>Services</li> </ol>                                                                                                    |                                                                                                    |                                                                                                    |                                                                                                    |                                                                                                    |                                                                                                    | Actions                                           |
|----------------------------------------------------------------------------------------------------|----------------------------------------------------------------------------------------------------|----------------------------------------------------------------------------------------------------|----------------------------------------------------------------------------------------------------|----------------------------------------------------------------------------------------------------|----------------------------------------------------------------------------------------------------|----------------------------------------------------------------------------------------------------|---------------------------------------------------|
| # 🕌 System Tools                                                                                                    |                                                                                                    | Services                                                                                                    |                                                                                                    |                                                                                                    |                                                                                                    |                                                                                                    |                                                   |
| Brand Falsen     Brand Falsen     Brand Falsen     Brand Falsen     Brand Falsen     Brand Falsen     Brandshop Paragram     Brandshop Paragram     Brandsh | Values Davids (g)<br>Sam Haran Sam Haran Sam Har | Neme Senart Gel Removal Re-<br>Senart Gel Removal Re-<br>Schwart Licksning<br>Schwart Licksning<br>Schwart Licksning<br>Schwart Senart Wolfflöhr<br>Table 20 Epub Senart<br>Top Restlöck Head<br>Top Physical Schwart<br>Temmal Societies Cert.<br>Temmal Societies Cert.<br>Temmal Societies Cert.<br>Temmal Societies Cert.<br>Temmal Societies Cert.<br>Temmal Societies Cert.<br>Temmal Societies Cert.<br>Temmal Societies Cert.<br>Temmal Societies Cert.<br>Temmal Societies Cert.<br>Temmal Societies Cert.<br>Temmal Societies Cert.<br>Under Profile Senart<br>Welland Berling Physical Senart<br>Welland Berling Senart<br>Welland Berling Senart<br>Welland Berling Senart<br>Welland Berling Senart<br>Welland Berling<br>Welland Berling<br>Weiler Berling<br>Weiler Berling<br>Weiler Berlin | Description<br>Advonsthe is.,<br>Receives tra.,<br>Enables the<br>Discover n<br>Mointens yu.,<br>Enables a us.,<br>Provides aus.,<br>Provides Tab.,<br>Provides Tab.,<br>Provides Tab.,<br>Provides Tab.,<br>Provides Tab.,<br>Provides Tab.,<br>Provides U.,<br>Provides U.,<br>Provides U.,<br>Provides U.,<br>Provides U.,<br>Provides U.,<br>Provides U.,<br>Provides U.,<br>Monages au.,<br>Monages 20,<br>Provides U.,<br>Monages 20,<br>Provides U., | Started<br>Started<br>Starte | Steup: Type<br>Manual<br>Manual<br>Manual<br>Automatic<br>Automatic<br>Automatic<br>Automatic<br>Automatic<br>Automatic<br>Automatic<br>Automatic<br>Manual<br>Automatic<br>Automatic<br>Automatic<br>Automatic<br>Automatic<br>Manual<br>Automatic<br>Automatic | Leg 0 *<br>Lecal :<br>Local :<br>Local : | More Actions<br>Volume Shadow Cop<br>More Actions |
|                                                                                                    |                                                                                                    | Windows CandSpace                                                                                                    | Securely en<br>The WcsPlu<br>Act as a Reg                                                                                                    | Great                                                                                                    | Marcual<br>Marcual<br>Marcual                                                                                                    | Local 1<br>Local 1<br>Local 1<br>Local 1                                                                                                    |                                                   |

c. Set "Startup type" to "Disable" then Click "OK".

| Seneral           | Log On             | Recovery              | Depender                | ncies                              |                                |   |
|-------------------|--------------------|-----------------------|-------------------------|------------------------------------|--------------------------------|---|
| Service           | name:              | VSS                   |                         |                                    |                                |   |
| Display           | name:              | Volume Sh             | adow Copy               |                                    |                                |   |
| Descrip           | tion:              | Manages a used for ba | and implem<br>ackup and | ents Volume Sha<br>other purposes. | adow Copies<br>If this service | ÷ |
| Path to<br>C:\Win | executabl          | le:<br>em32\vssvc     | .exe                    |                                    |                                |   |
| Startup           | type:              | Disabled              |                         |                                    |                                | • |
| Help m            | e configure        | e service sta         | rtup options            |                                    |                                |   |
| Service           | status:            | Stopped               |                         |                                    |                                |   |
| 9                 | Start              | Stop                  |                         | Pause                              | Resume                         |   |
| You ca<br>from he | n specify t<br>re. | he start para         | meters that             | apply when you                     | start the servic               | e |
| start pa          | rameters:          |                       |                         |                                    |                                |   |
|                   |                    |                       |                         |                                    |                                |   |

- C. Reboot your system.
- D. After reboot, please start to install motherboard drivers and utilities.

#### Windows<sup>®</sup> 8 64-bit / 7 64-bit:

- A. Please request the hotfix KB2505454 thru this link: http://support.microsoft.com/kb/2505454/
- B. After installing Windows<sup>®</sup> 8 64-bit / 7 64-bit, install the hotfix kb2505454. (This may take long time; >30 mins.)
- C. Reboot your system. (It may take about 5 mins to boot.)
- D. The Windows® will install this hotfix then reboot by itself.
- E. Please start to install motherboard drivers and utilities.
- 17. Finish.